# R&S®NGL200/NGM200 Power Supply Series User Manual

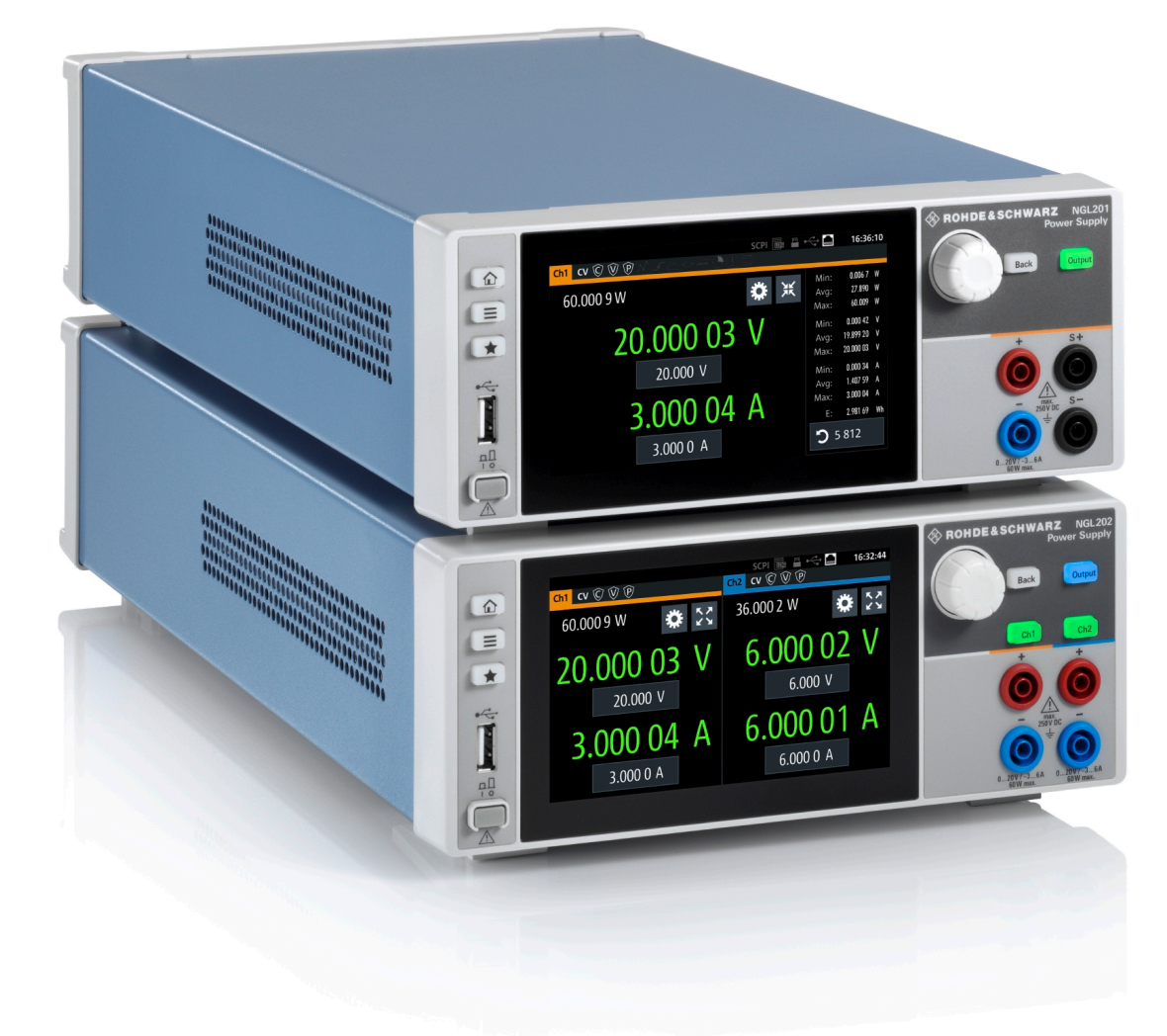

## 1178873602

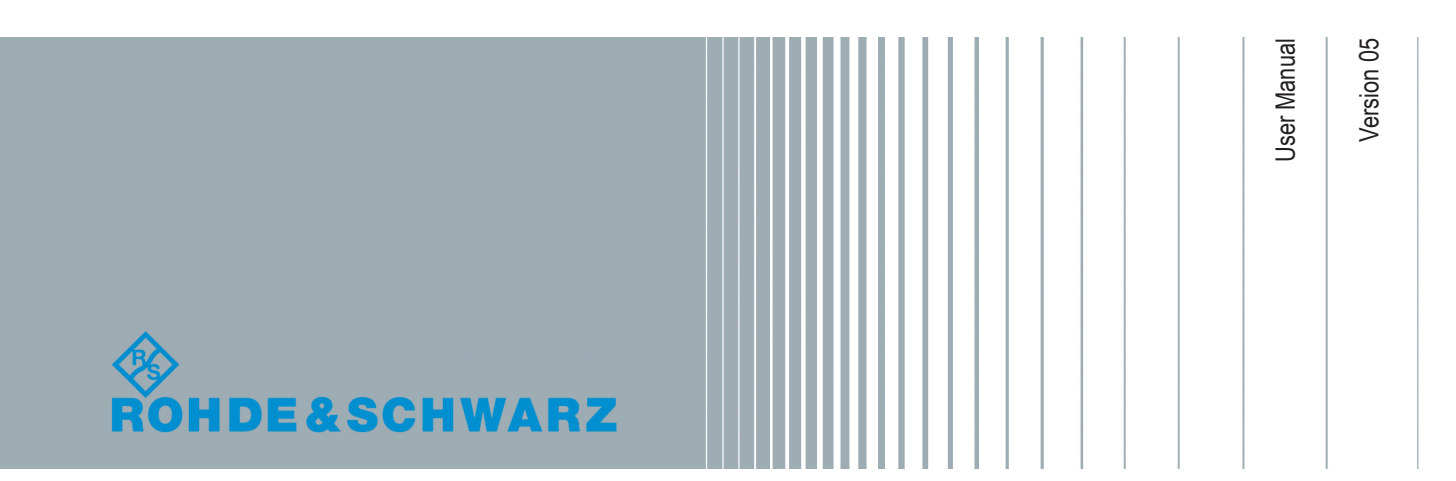

This manual describes the following R&S®NGL/NGM models with firmware version 1.00 or higher:

- R&S<sup>®</sup>NGL201 Single-channel power supply 60W (3638.3376.02)
- R&S<sup>®</sup>NGL202 Two-channel power supply 120W (3638.3376.03)
- R&S<sup>®</sup>NGM201 Single-channel power supply 60W (3638.4472.02)
- R&S<sup>®</sup>NGM202 Two-channel power supply 120W (3638.4472.03)

In addition to the base unit, the following options are described:

- R&S<sup>®</sup>NGL-B105 Option IEEE-488 (GPIB) Interface (3652.6356.02)
- R&S<sup>®</sup>NGL-K102 Option Wireless LAN Remote Control (3652.6362.02)
- R&S<sup>®</sup>NGL-K103 Option Digital I/O (3652.6385.02)
- R&S<sup>®</sup>NGM-B105 Option IEEE-488 (GPIB) interface (3641.6220.02)
- R&S<sup>®</sup>NGM-K102 Option Wireless LAN Remote Control (3644.6367.02)
- R&S<sup>®</sup>NGM-K103 Option Digital I/O (3643.9904.02)
- R&S<sup>®</sup>NGM-K104 Option Digital Voltmeter (3643.9927.02)
- R&S<sup>®</sup>NGM-K106 Option Battery Simulation (3636.6626.02)

© 2019 Rohde & Schwarz GmbH & Co. KG Mühldorfstr. 15, 81671 München, Germany Phone: +49 89 41 29 - 0 Fax: +49 89 41 29 12 164 Email: info@rohde-schwarz.com Internet: www.rohde-schwarz.com Subject to change – Data without tolerance limits is not binding. R&S<sup>®</sup> is a registered trademark of Rohde & Schwarz GmbH & Co. KG. Trade names are trademarks of the owners.

1178.8736.02 | Version 05 | R&S®NGL200/NGM200

Throughout this manual, products from Rohde & Schwarz are indicated without the <sup>®</sup> symbol, e.g. R&S<sup>®</sup>NGL200, R&S<sup>®</sup>NGM200 are indicated as R&S NGL/NGM.

## Safety Instructions Instrucciones de seguridad Sicherheitshinweise Consignes de sécurité

## A WARNING

### Risk of injury and instrument damage

The instrument must be used in an appropriate manner to prevent electric shock, fire, personal injury or instrument damage.

- Do not open the instrument casing.
- Read and observe the "Basic Safety Instructions" delivered as printed brochure with the instrument.
- Read and observe the safety instructions in the following sections.
   Note that the data sheet may specify additional operating conditions.
- Keep the "Basic Safety Instructions" and the product documentation in a safe place and pass them on to the subsequent users.

## A ADVERTENCIA

### Riesgo de lesiones y daños en el instrumento

El instrumento se debe usar de manera adecuada para prevenir descargas eléctricas, incendios, lesiones o daños materiales.

- No abrir la carcasa del instrumento.
- Lea y cumpla las "Instrucciones de seguridad elementales" suministradas con el instrumento como folleto impreso.
- Lea y cumpla las instrucciones de seguridad incluidas en las siguientes secciones. Se debe tener en cuenta que las especificaciones técnicas pueden contener condiciones adicionales para su uso.
- Guarde bien las instrucciones de seguridad elementales, así como la documentación del producto, y entréguelas a usuarios posteriores.

## A WARNUNG

#### Gefahr von Verletzungen und Schäden am Gerät

Betreiben Sie das Gerät immer ordnungsgemäß, um elektrischen Schlag, Brand, Verletzungen von Personen oder Geräteschäden zu verhindern.

- Öffnen Sie das Gerätegehäuse nicht.
- Lesen und beachten Sie die "Grundlegenden Sicherheitshinweise", die als gedruckte Broschüre dem Gerät beiliegen.
- Lesen und beachten Sie die Sicherheitshinweise in den folgenden Abschnitten; möglicherweise enthält das Datenblatt weitere Hinweise zu speziellen Betriebsbedingungen.
- Bewahren Sie die "Grundlegenden Sicherheitshinweise" und die Produktdokumentation gut auf und geben Sie diese an weitere Benutzer des Produkts weiter.

### **AVERTISSEMENT**

#### Risque de blessures et d'endommagement de l'appareil

L'appareil doit être utilisé conformément aux prescriptions afin d'éviter les électrocutions, incendies, dommages corporels et matériels.

- N'ouvrez pas le boîtier de l'appareil.
- Lisez et respectez les "consignes de sécurité fondamentales" fournies avec l'appareil sous forme de brochure imprimée.
- Lisez et respectez les instructions de sécurité dans les sections suivantes. Il ne faut pas oublier que la fiche technique peut indiquer des conditions d'exploitation supplémentaires.
- Gardez les consignes de sécurité fondamentales et la documentation produit dans un lieu sûr et transmettez ces documents aux autres utilisateurs.

## **Customer Support**

## Technical support - where and when you need it

For quick, expert help with any Rohde & Schwarz equipment, contact one of our Customer Support Centers. A team of highly qualified engineers provides telephone support and will work with you to find a solution to your query on any aspect of the operation, programming or applications of Rohde & Schwarz equipment.

## Up-to-date information and upgrades

To keep your instrument up-to-date and to be informed about new application notes related to your instrument, please send an e-mail to the Customer Support Center stating your instrument and your wish. We will take care that you will get the right information.

| Europe, Africa, Middle East | Phone +49 89 4129 12345<br>customersupport@rohde-schwarz.com                            |
|-----------------------------|-----------------------------------------------------------------------------------------|
| North America               | Phone 1-888-TEST-RSA (1-888-837-8772)<br>customer.support@rsa.rohde-schwarz.com         |
| Latin America               | Phone +1-410-910-7988<br>customersupport.la@rohde-schwarz.com                           |
| Asia/Pacific                | Phone +65 65 13 04 88<br>customersupport.asia@rohde-schwarz.com                         |
| China                       | Phone +86-800-810-8228 /<br>+86-400-650-5896<br>customersupport.china@rohde-schwarz.com |

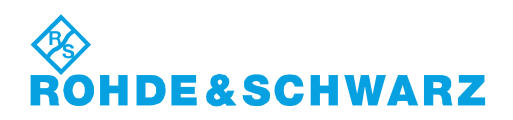

## Contents

| 1       | Documentation Overview                 | 7  |
|---------|----------------------------------------|----|
| 2       | Welcome to R&S NGL/NGM                 | 9  |
| 3       | Important Notes                        | 10 |
| 3.1     | Symbols                                | 10 |
| 3.2     | Ambient Conditions                     | 10 |
| 3.3     | Measurement Categories                 | 11 |
| 3.4     | Mains Voltage                          | 11 |
| 3.5     | Limits                                 | 12 |
| 4       | Getting Started                        | 13 |
| 4.1     | Putting into Operation                 | 13 |
| 4.1.1   | Safety                                 | 14 |
| 4.1.2   | Intended Operation                     | 15 |
| 4.1.3   | Unpacking and Checking the Instrument  | 16 |
| 4.1.4   | Setting Up the Instrument              | 17 |
| 4.1.4.1 | Bench Operation                        | 17 |
| 4.1.4.2 | Rack Mounting                          | 18 |
| 4.2     | Instrument Tour                        | 18 |
| 4.2.1   | Overview of Controls                   | 18 |
| 4.2.1.1 | Front Panel                            | 18 |
| 4.2.1.2 | Rear Panel                             |    |
| 4.2.2   | Switching On the Instrument            | 22 |
| 4.3     | Trying Out the Instrument              | 23 |
| 4.3.1   | Setting the Output Voltage and Current | 24 |
| 4.3.2   | Activating the Channels Output         | 24 |
| 4.4     | Maintenance                            | 25 |
| 5       | Operating Basics                       | 26 |
| 5.1     | Display Overview                       |    |
| 5.1.1   | Status Bar Information                 |    |
| 5.1.2   | Channel Display Area                   |    |
| 5.2     | Using the Touchscreen                  | 30 |

| 5.2.1                                                                                                    | Using Gestures                                                                                                    |                                                                                                    |
|----------------------------------------------------------------------------------------------------|----------------------------------------------------------------------------------------------------|----------------------------------------------------------------------------------------------------|
| 5.2.2                                                                                                    | Accessing Functionality in the Home Window                                                                                                    | 30                                                                                                    |
| 5.2.2.1                                                                                                    | Settings Button                                                                                                    | 31                                                                                                    |
| 5.2.2.2                                                                                                    | Voltage and Current Inputs                                                                                                    | 31                                                                                                    |
| 5.2.2.3                                                                                                    | Expand/Collapse Button                                                                                                    | 32                                                                                                    |
| 5.2.3                                                                                                    | Input Data                                                                                                    | 33                                                                                                    |
| 5.3                                                                                                    | Front Panel Keys                                                                                                    | 34                                                                                                    |
| 5.3.1                                                                                                    | Menu Controls                                                                                                    | 34                                                                                                    |
| 5.3.1.1                                                                                                    | Home Key                                                                                                    | 34                                                                                                    |
| 5.3.1.2                                                                                                    | Settings Key                                                                                                    | 34                                                                                                    |
| 5.3.1.3                                                                                                    | User Key                                                                                                    | 37                                                                                                    |
| 5.3.2                                                                                                    | Navigation Controls                                                                                                    | 37                                                                                                    |
| 5.3.3                                                                                                    | Output and Channel Controls                                                                                                    | 38                                                                                                    |
| 5.4                                                                                                    | Power Derating                                                                                                    | 38                                                                                                    |
| 5.5                                                                                                    | Operation Modes                                                                                                    | 38                                                                                                    |
| 6                                                                                                    | Instrument Functions                                                                                                    | 40                                                                                                    |
|                                                                                                    |                                                                                                    | 40                                                                                                    |
| 6.1                                                                                                    | Setting the Channels Voltage and Current                                                                                                    | 40                                                                                                    |
| 6.1<br>6.2                                                                                                    | Setting the Channels Voltage and Current                                                                                                    | 40<br>41                                                                                                    |
| <b>6.1</b><br><b>6.2</b><br>6.2.1                                                                                                    | Setting the Channels Voltage and Current<br>Activating the Channels Output<br>Set Constant Resistance                                                                                                    | 40<br>41<br>42                                                                                                    |
| <b>6.1</b><br><b>6.2</b><br>6.2.1<br>6.2.2                                                                                                    | Setting the Channels Voltage and Current         Activating the Channels Output         Set Constant Resistance         Fast Transient Response                                                                                                    | <b>40</b><br><b>41</b><br>42<br>43                                                                                   |
| <b>6.1</b><br><b>6.2</b><br>6.2.1<br>6.2.2<br>6.2.3                                                                                                    | Setting the Channels Voltage and Current<br>Activating the Channels Output<br>Set Constant Resistance<br>Fast Transient Response<br>Output                                                                                                    | <b>40</b><br><b>41</b><br>42<br>43<br>44                                                                             |
| <ul> <li>6.1</li> <li>6.2</li> <li>6.2.2</li> <li>6.2.3</li> <li>6.3</li> </ul>                                                                                                    | Setting the Channels Voltage and Current         Activating the Channels Output                                                                                                    | 40<br>41<br>42<br>43<br>43<br>44<br>44                                                                               |
| <ul> <li>6.1</li> <li>6.2</li> <li>6.2.1</li> <li>6.2.2</li> <li>6.2.3</li> <li>6.3</li> <li>6.4</li> </ul>                                                                                                    | Setting the Channels Voltage and Current         Activating the Channels Output                                                                                                    | 40<br>41<br>42<br>43<br>43<br>44<br>44<br>50                                                                         |
| <ul> <li>6.1</li> <li>6.2</li> <li>6.2.2</li> <li>6.2.3</li> <li>6.3</li> <li>6.4</li> <li>6.5</li> </ul>                                                                                                    | Setting the Channels Voltage and Current<br>Activating the Channels Output<br>Set Constant Resistance<br>Fast Transient Response<br>Output<br>Ranges / Digital Voltmeter (DVM)<br>Battery Simulator<br>Protection                                                                                                    | 40<br>41<br>42<br>43<br>43<br>44<br>44<br>50<br>55                                                                   |
| <ul> <li>6.1</li> <li>6.2</li> <li>6.2.2</li> <li>6.2.3</li> <li>6.3</li> <li>6.4</li> <li>6.5</li> <li>6.5.1</li> </ul>                                                                                                    | Setting the Channels Voltage and Current<br>Activating the Channels Output<br>Set Constant Resistance<br>Fast Transient Response<br>Output<br>Ranges / Digital Voltmeter (DVM)<br>Battery Simulator<br>Protection<br>Over Current Protection (OCP)                                                                                                    | 40<br>41<br>42<br>43<br>44<br>44<br>48<br>50<br>55<br>55                                                             |
| <ul> <li>6.1</li> <li>6.2</li> <li>6.2.2</li> <li>6.2.3</li> <li>6.3</li> <li>6.4</li> <li>6.5</li> <li>6.5.1</li> <li>6.5.2</li> </ul>                                                                                                    | Setting the Channels Voltage and Current         Activating the Channels Output                                                                                                    | 40<br>41<br>42<br>43<br>44<br>44<br>50<br>55<br>55<br>55                                                             |
| <ul> <li>6.1</li> <li>6.2</li> <li>6.2.2</li> <li>6.2.3</li> <li>6.3</li> <li>6.4</li> <li>6.5</li> <li>6.5.1</li> <li>6.5.2</li> <li>6.5.3</li> </ul>                                                                                         | Setting the Channels Voltage and Current<br>Activating the Channels Output<br>Set Constant Resistance<br>Fast Transient Response<br>Output<br>Ranges / Digital Voltmeter (DVM)<br>Battery Simulator<br>Protection<br>Over Current Protection (OCP)<br>Over Voltage Protection (OVP)<br>Over Power Protection (OPP)                                                                                                    | 40<br>41<br>42<br>43<br>44<br>44<br>50<br>55<br>55<br>55<br>56<br>56                                                 |
| <ul> <li>6.1</li> <li>6.2</li> <li>6.2.1</li> <li>6.2.2</li> <li>6.2.3</li> <li>6.3</li> <li>6.4</li> <li>6.5</li> <li>6.5.1</li> <li>6.5.2</li> <li>6.5.3</li> <li>6.5.4</li> </ul>                                                           | Setting the Channels Voltage and Current.<br>Activating the Channels Output.<br>Set Constant Resistance.<br>Fast Transient Response.<br>Output.<br>Ranges / Digital Voltmeter (DVM).<br>Battery Simulator.<br>Protection.<br>Over Current Protection (OCP).<br>Over Voltage Protection (OVP).<br>Over Power Protection (OPP).<br>Safety Limits.                                                                                                    | 40<br>41<br>42<br>43<br>44<br>44<br>50<br>55<br>55<br>55<br>56<br>56<br>56<br>56                                     |
| <ul> <li>6.1</li> <li>6.2</li> <li>6.2.1</li> <li>6.2.2</li> <li>6.2.3</li> <li>6.3</li> <li>6.4</li> <li>6.5</li> <li>6.5.1</li> <li>6.5.2</li> <li>6.5.3</li> <li>6.5.4</li> <li>6.6</li> </ul>                                              | Setting the Channels Voltage and Current.<br>Activating the Channels Output.<br>Set Constant Resistance.<br>Fast Transient Response.<br>Output.<br>Ranges / Digital Voltmeter (DVM).<br>Battery Simulator.<br>Protection.<br>Over Current Protection (OCP).<br>Over Voltage Protection (OVP).<br>Over Voltage Protection (OVP).<br>Safety Limits.<br>Trigger / Digital I/O.                                                                                          | 40<br>41<br>42<br>43<br>44<br>44<br>50<br>55<br>55<br>55<br>56<br>56<br>56<br>56<br>57<br>57                         |
| <ul> <li>6.1</li> <li>6.2</li> <li>6.2.1</li> <li>6.2.2</li> <li>6.2.3</li> <li>6.3</li> <li>6.4</li> <li>6.5</li> <li>6.5.1</li> <li>6.5.2</li> <li>6.5.3</li> <li>6.5.4</li> <li>6.6</li> <li>6.7</li> </ul>                                 | Setting the Channels Voltage and Current<br>Activating the Channels Output<br>Set Constant Resistance<br>Fast Transient Response<br>Output<br>Ranges / Digital Voltmeter (DVM)<br>Battery Simulator<br>Protection<br>Over Current Protection (OCP)<br>Over Current Protection (OCP)<br>Over Voltage Protection (OVP)<br>Over Power Protection (OVP)<br>Safety Limits<br>Trigger / Digital I/O<br>Advanced Features                                                   | 40<br>41<br>42<br>43<br>44<br>44<br>50<br>55<br>55<br>55<br>56<br>56<br>56<br>56<br>56<br>56<br>56<br>56<br>56<br>56 |
| <ul> <li>6.1</li> <li>6.2</li> <li>6.2.1</li> <li>6.2.2</li> <li>6.2.3</li> <li>6.3</li> <li>6.4</li> <li>6.5</li> <li>6.5.1</li> <li>6.5.2</li> <li>6.5.3</li> <li>6.5.4</li> <li>6.6</li> <li>6.7</li> <li>6.7.1</li> </ul>                  | Setting the Channels Voltage and Current.<br>Activating the Channels Output.<br>Set Constant Resistance.<br>Fast Transient Response.<br>Output.<br>Ranges / Digital Voltmeter (DVM).<br>Battery Simulator.<br>Protection.<br>Over Current Protection (OCP).<br>Over Current Protection (OCP).<br>Over Voltage Protection (OVP).<br>Over Power Protection (OPP).<br>Safety Limits.<br>Trigger / Digital I/O.<br>Advanced Features.<br>Arbitrary.                      | 40<br>41<br>42<br>43<br>44<br>44<br>50<br>55<br>55<br>55<br>56<br>56<br>56<br>56<br>56<br>56<br>56<br>56<br>56<br>56 |
| <ul> <li>6.1</li> <li>6.2</li> <li>6.2.1</li> <li>6.2.2</li> <li>6.2.3</li> <li>6.3</li> <li>6.4</li> <li>6.5</li> <li>6.5.1</li> <li>6.5.2</li> <li>6.5.3</li> <li>6.5.4</li> <li>6.6</li> <li>6.7</li> <li>6.7.1</li> <li>6.7.1.1</li> </ul> | Setting the Channels Voltage and Current.<br>Activating the Channels Output.<br>Set Constant Resistance.<br>Fast Transient Response.<br>Output.<br>Ranges / Digital Voltmeter (DVM).<br>Battery Simulator.<br>Protection.<br>Over Current Protection (OCP).<br>Over Voltage Protection (OCP).<br>Over Voltage Protection (OVP).<br>Over Power Protection (OPP).<br>Safety Limits.<br>Trigger / Digital I/O.<br>Advanced Features.<br>Arbitrary.<br>Arbitrary Editor. | 40<br>41<br>42<br>43<br>44<br>44<br>50<br>55<br>55<br>55<br>56<br>56<br>56<br>56<br>56<br>56<br>56<br>56<br>56<br>56 |

| 6.8      | User Key                                        | 67  |
|----------|-------------------------------------------------|-----|
| 6.9      | Screenshot                                      | 68  |
| 6.10     | Data Logging                                    | 69  |
| 6.11     | FastLog                                         | 71  |
| 6.12     | CSV Settings                                    | 72  |
| 6.13     | File Manager                                    | 73  |
| 6.14     | Store and Recall                                | 74  |
| 6.15     | Interfaces                                      | 76  |
| 6.15.1   | Network Connection                              | 77  |
| 6.15.1.1 | LAN Connection                                  | 78  |
| 6.15.1.2 | Wireless LAN Connection                         | 80  |
| 6.15.2   | USB Connection                                  | 81  |
| 6.15.3   | GPIB Address                                    | 82  |
| 6.16     | General Instrument Settings                     | 83  |
| 6.16.1   | Licenses Management                             | 83  |
| 6.16.2   | Appearance Settings                             | 84  |
| 6.16.3   | Sound Settings                                  | 85  |
| 6.16.4   | Date and Time                                   | 86  |
| 6.16.5   | Device Information                              | 86  |
| 6.16.6   | Update Device                                   | 87  |
| 6.17     | Device Documentation                            | 88  |
| 7        | Remote Control Commands                         | 89  |
| 7.1      | Common Setting Commands                         | 89  |
| 7.2      | System Settings Commands                        | 92  |
| 7.3      | Display Commands                                | 94  |
| 7.4      | Trigger Commands                                |     |
| 7.5      | Configuration Commands                          | 98  |
| 7.5.1    | Channel Selection                               |     |
| 7.5.2    | Safety Limit Setting                            |     |
| 7.5.3    | Voltage Setting                                 |     |
| 7.5.4    | Current Setting                                 |     |
| 7.5.5    | Resistance Setting                              | 108 |
| 7.5.6    | Combined Setting of Voltage and Current Setting | 110 |

| 1.3.1                                                                                  | Output Setting                                                                                                    | 111                                                                |
|----------------------------------------------------------------------------------------|----------------------------------------------------------------------------------------------------|--------------------------------------------------------------------|
| 7.5.8                                                                                  | Range/DVM Setting                                                                                                    | 117                                                                |
| 7.5.9                                                                                  | OCP Setting                                                                                                    | 118                                                                |
| 7.5.10                                                                                 | OVP Setting                                                                                                    | 122                                                                |
| 7.5.11                                                                                 | OPP Setting                                                                                                    | 125                                                                |
| 7.6                                                                                    | Measurement Commands                                                                                                    | 128                                                                |
| 7.7                                                                                    | Advanced Operating Commands                                                                                                    | 131                                                                |
| 7.7.1                                                                                  | Arbitrary                                                                                                    | 131                                                                |
| 7.7.2                                                                                  | Ramp                                                                                                    | 136                                                                |
| 7.7.3                                                                                  | Digital I/O                                                                                                    | 137                                                                |
| 7.7.4                                                                                  | Battery Simulation                                                                                                    | 139                                                                |
| 7.8                                                                                    | Data and File Management Commands                                                                                                    | 144                                                                |
| 7.9                                                                                    | Status Reporting Commands                                                                                                    | 151                                                                |
| 7.9.1                                                                                  | STATus:OPERation Registers                                                                                                    | 151                                                                |
| 7.9.2                                                                                  | STATus:QUEStionable Registers                                                                                                    | 153                                                                |
|                                                                                        | Annex                                                                                                    | 156                                                                |
|                                                                                        |                                                                                                    |                                                                    |
| Α                                                                                      | Additional Basics on Remote Control                                                                                                    | 156                                                                |
| <b>A</b><br>A.1                                                                        | Additional Basics on Remote Control<br>Messages and Command Structure                                                                                                    | <b>156</b><br>156                                                  |
| <b>A</b><br><b>A.1</b><br>A.1.1                                                        | Additional Basics on Remote Control<br>Messages and Command Structure<br>Messages                                                                                                    | <b>156</b><br><b>156</b><br>156                                    |
| <b>A</b><br><b>A.1</b><br>A.1.1<br>A.1.2                                               | Additional Basics on Remote Control<br>Messages and Command Structure<br>Messages<br>SCPI Command Structure                                                                                                    | <b>156</b><br><b>156</b><br>156<br>157                             |
| <b>A</b><br><b>A.1</b><br>A.1.1<br>A.1.2<br><b>A.2</b>                                 | Additional Basics on Remote Control<br>Messages and Command Structure<br>Messages<br>SCPI Command Structure<br>Command Sequence and Synchronization                                                                                                    | <b>156</b><br><b>156</b><br>156<br>157<br><b>161</b>               |
| <b>A</b><br><b>A.1</b><br>A.1.2<br><b>A.2</b><br>A.2.1                                 | Additional Basics on Remote Control<br>Messages and Command Structure<br>Messages<br>SCPI Command Structure<br>Command Sequence and Synchronization<br>Preventing Overlapping Execution                                                                                                    | <b>156</b><br>156<br>157<br><b>157</b><br><b>161</b>               |
| <b>A</b><br>A.1.1<br>A.1.2<br><b>A.2</b><br>A.2.1<br><b>A.3</b>                        | Additional Basics on Remote Control<br>Messages and Command Structure<br>Messages<br>SCPI Command Structure<br>Command Sequence and Synchronization<br>Preventing Overlapping Execution<br>Status Reporting System                                                                                                    | <b>156</b><br>156<br>157<br><b>161</b><br>161                      |
| <b>A</b> .1.1<br>A.1.2<br><b>A.2</b><br>A.2.1<br><b>A.3</b><br>A.3.1                   | Additional Basics on Remote Control<br>Messages and Command Structure<br>Messages<br>SCPI Command Structure<br>Command Sequence and Synchronization<br>Preventing Overlapping Execution<br>Status Reporting System<br>Structure of a SCPI Status Register                                                                                     | <b>156</b><br>156<br>157<br><b>161</b><br>161<br><b>161</b><br>162 |
| <b>A</b><br><b>A.1</b><br>A.1.1<br>A.1.2<br><b>A.2</b><br>A.2.1<br><b>A.3</b><br>A.3.1 | Additional Basics on Remote Control.<br>Messages and Command Structure.<br>Messages.<br>SCPI Command Structure.<br>Command Sequence and Synchronization.<br>Preventing Overlapping Execution.<br>Status Reporting System.<br>Structure of a SCPI Status Register.<br>List of Commands.                                                        | <b>156</b><br>156<br>157<br>161<br>161<br>161<br>162<br>167        |
| <b>A</b><br><b>A.1</b><br>A.1.1<br>A.1.2<br><b>A.2</b><br>A.2.1<br><b>A.3</b><br>A.3.1 | Additional Basics on Remote Control.         Messages and Command Structure.         Messages.         SCPI Command Structure.         Command Sequence and Synchronization.         Preventing Overlapping Execution.         Status Reporting System.         Structure of a SCPI Status Register.         List of Commands.         Index. | 156<br>156<br>157<br>161<br>161<br>161<br>162<br>167<br>167        |

## 1 Documentation Overview

This section provides an overview of the R&S NGL/NGM user documentation. You can find it on the product page at:

www.rohde-schwarz.com/product/ngl200

www.rohde-schwarz.com/product/ngm200

#### **Getting Started**

Introduces the R&S NGL/NGM power supply series and describes how to set up and start working with the instrument. The printed document is delivered with the instrument.

#### **User manual**

Describes all instrument modes and functions in detail. It also provides an introduction to remote control and a complete description of the remote control commands with programming examples, instrument interfaces, error messages and information on maintenance.

The online version (html format) of the user manual provides the complete contents for immediate display on the internet.

#### **Basic safety instructions**

Contains safety instructions, operating conditions and further important information. The printed document is delivered with the instrument.

#### Service manual

Describes the performance test for checking the rated specifications, module replacement and repair, firmware update, troubleshooting and fault elimination, and contains mechanical drawings and spare part lists. The service manual is available for registered users on the global Rohde & Schwarz information system (GLORIS, https:// gloris.rohde-schwarz.com).

#### Datasheet

The datasheet contains the technical specifications of the R&S NGL/NGM power supply series. It also lists all options with their order numbers and accessories.

See www.rohde-schwarz.com/brochure-datasheet/ngl200

See www.rohde-schwarz.com/brochure-datasheet/ngm200

#### Release notes and open source acknowledgment

The release notes list new features, improvements and known issues of the current firmware version, and describe the firmware installation. The open source acknowledgment document provides verbatim license texts of the used open source software. See www.rohde-schwarz.com/firmware/ngl200. The open source acknowledgment document can also be read directly on the instrument.

See www.rohde-schwarz.com/firmware/ngm200. The open source acknowledgment document can also be read directly on the instrument.

## 2 Welcome to R&S NGL/NGM

The one or two-channel power supply series are based on a classical transformer concept with linear regulators. This concept allows the instrument to achieve highest accuracy and lowest residual ripple.

The R&S NGL/NGM power supply series feature galvanically isolated, floating overload and short-circuit proof outputs. When multiple channels are connected in parallel, higher currents can be achieved. When connected in serial, higher voltages are achievable.

Multi-purpose protection functions are available for each channel which you can set separately, such as overcurrent protection (OCP), overvoltage protection (OVP) and overpower protection (OPP). If such a limit is reached, the affected output channel is automatically turned off and an indicator icon ( $\ensuremath{\mathbb{M}}$ ,  $\ensuremath{\mathbb{M}}$ ,  $\ensuremath{\mathbb{M}}$ ) blinks on the display. In the case of two-channel power supply (NGL202, NGM202), the overcurrent protection can be linked to the other channel. In this case, the linked channel is turned off when the other channel reaches a limit.

Additionally, the R&S NGL/NGM is protected with overtemperature protection (OTP). This safety feature protects the R&S NGL/NGM from overheating. When the temperature in the power supply exceeds the OTP limit, the channel outputs are automatically cut off.

The Arbitrary function allows a freely definable voltage and current sequences with a timeframe as short as 1 ms. It allows varying the voltage or current during a test sequence, for example to simulate different charging conditions of a battery. With "Ramp" function, the R&S NGL/NGM provides the operating condition to ramp up the supply voltage within a defined timeframe of 10 ms to 10 s.

All R&S NGL/NGM power supplies are equipped with a color TFT display (800 pixels x 480 pixels) and enhanced with touch input capability. The R&S NGL/NGM comes with a USB and LAN (LXI) interface. Equipped with a wireless LAN (WLAN) option, you can establish a network connection wirelessly.

The digital I/O interface installed at the rear panel is activated with an option, it allows a single trigger-in signal to control multi trigger-out signals on the power supply, providing many possibilities to control outputs and associated devices in the event when a trigger occurs.

The user manual contains description of the functionalities that the instrument provides. The latest version is available for download at the product homepage (http:// www.rohde-schwarz.com/product/ngl200 for R&S NGL and http://www.rohdeschwarz.com/product/ngm200 for R&S NGM).

## 3 Important Notes

## 3.1 Symbols

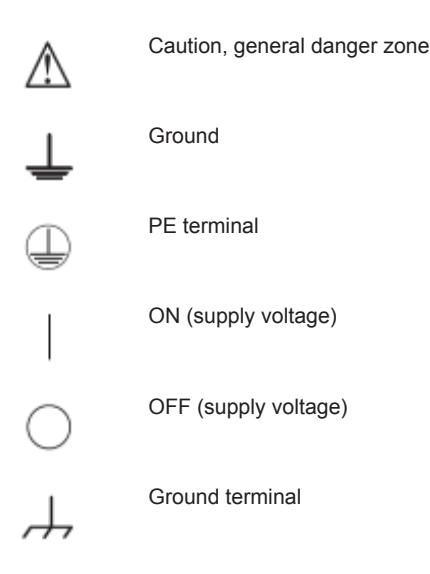

## 3.2 Ambient Conditions

The allowed operating temperature ranges from +5  $^{\circ}$ C to +40  $^{\circ}$ C (pollution category 2). The maximum relative humidity (without condensation) is at 80 %.

During storage and transport, the temperature must be between -40 °C and +70 °C. In case of condensation during transportation or storage, the instrument requires approximately two hours to dry and reach the appropriate temperature prior to operation. The instrument is designed for use in a clean and dry indoor environment. Do not operate with high dust and humidity levels, if danger of explosion exists or with aggressive chemical agents.

Any operating position may be used; however adequate air circulation must be maintained. For continuous operation, a horizontal or inclined position (integrated stand) is preferable.

Specifications with tolerance data apply after a warm up period of at least 30 minutes at a temperature of 23 °C (tolerance -3 °C / +7 °C).

The heat produced inside the instrument is guided to the exterior via temperature-controlled fan. Each channel has multiple temperature sensors which check the heat generation in the instrument and control the fan speed.

It is necessary to ensure that there is sufficient space around the instrument sides for heat exchange. If the temperature inside the instrument increases to more than

~72  $^\circ\text{C},$  a channel-specific overheat protection intervenes. Affected outputs will automatically be switched off.

## **A** CAUTION

Air circulation

Do not obstruct the ventilation holes!

## 3.3 Measurement Categories

This instrument is designed for supplying power on circuits that are only indirectly connected to the low voltage mains or not connected at all. The instrument is not intended for measurements within the measurement categories II, III or IV; the maximum potential against earth generated by the user must not exceed 250 V peak in this application.

The following information refers solely to user safety. Other aspects, such as the maximum voltage, are described in the technical data and must also be observed.

The measurement categories refer to transients that are superimposed on the mains voltage. Transients are short, very fast (steep) current and voltage variations which may occur periodically and non-periodically. The level of potential transients increases as the distance to the source of the low voltage installation decreases.

- Measurement CAT IV: Measurements at the source of the low voltage installations (e.g. meters)
- Measurement CAT III: Measurements in building installations (e.g. power distribution installations, power switches, firmly installed sockets, firmly installed engines etc.)
- Measurement CAT II: Measurements on circuits electronically directly connected to the mains (e.g. household appliances, power tools, etc.)
- 0 (instruments without measured measurement category): Other circuits that are not connected directly to the mains

## 3.4 Mains Voltage

The instrument uses 50 Hz / 60 Hz mains voltages ranging from 100 VAC, 115 VAC or 230 VAC (tolerance  $\pm$  10 %). Mains voltage must be set correctly by removing the fuse holder and rotating until the correct voltage appears through the window and reinstalling the fuse holder. The input line fuse is accessible externally. Power socket and fuse holder form a single unit.

You need to first disconnect the power cord from the connector before you can safely replace the fuse (as long as the fuse holder is undamaged). Next, the fuse holder must be pried out using a screwdriver. The starting point is a slot next to the contacts. The fuse can then be forced out of its mounting and must be replaced with an identical fuse (see information about the fuse type on the rear panel). The fuse holder is inserted

against the spring pressure until it locks into place. The use of mended fuses or short circuiting the fuse holder is prohibited. Resulting damages are not covered by the warranty.

## NOTICE

#### Safe operation

If the instrument is not in use, it must be switched off at the mains switch for safety reasons.

## 3.5 Limits

The R&S NGL/NGM is equipped with a protective overload feature. The protective overload feature prevents damage to the instrument and is intended to protect against a possible electrical shock. The maximum values for the instrument must not be exceeded. The protection limits are listed on the front panel of the R&S NGL/NGM to ensure the safe operation of the instrument.

| These protection limits must be adhered to: |  |
|---------------------------------------------|--|
|                                             |  |

| Specification                                                                                                    | Limits                                         |
|----------------------------------------------------------------------------------------------------|------------------------------------------------|
| Maximum output voltage                                                                                                    | 20.05 VDC                                      |
| Maximum output current                                                                                                    | 6.01 A (<= 6 V)<br>3.01 A (> 6 V)              |
| Maximum voltage against earth                                                                                               | 250 V peak                                     |
| Maximum counter-voltage (same polarity)                                                                                     | 22 V                                           |
| Maximum reverse voltage (opposite polarity)                                                                                 | 0.5 V                                          |
| Maximum reverse current sink current<br>Maximum reverse Current (through protection diode,<br>instrument must be operating) | 3.01 A                                         |
| Power supply                                                                                                    | 100 VAC, 115 VAC or 230 VAC (tolerance ± 10 %) |
| Frequency                                                                                                    | 50 Hz / 60 Hz                                  |
| Maximum power output                                                                                                    | 120 W (NGL202, NGM202), 60 W (NGL201, NGM201)  |

## 4 Getting Started

## 4.1 Putting into Operation

This chapter describes how to set up the R&S NGL/NGM power supply series for the first time.

## A WARNING

#### Risk of injury and instrument damage

The instrument must be used in an appropriate manner to prevent electric shock, fire, personal injury, or damage.

- Do not open the instrument casing
- Read and observe the "Basic Safety Instructions" delivered as a printed brochure with the instrument. Note that the basic safety instructions also contain information on operating conditions that prevent damage to the instrument

In addition, read and observe the safety instructions in the following sections.

Notice that the data sheet may specify additional operating conditions.

## A WARNING

#### **Risk of radio interference**

This instrument is compliant with Class A of CISPR 32. In a residential environment, this instrument may cause radio interference.

## NOTICE

#### Risk of instrument damage during operation

An unsuitable operating site or test setup can cause damage to the instrument and the connected devices. Ensure the following operating conditions before you switch on the instrument:

- The instrument is dry and shows no sign of condensation
- The instrument is positioned as described in Chapter 4.1.4.1, "Bench Operation", on page 17
- The ambient temperature does not exceed the range specified in the data sheet
- Signal levels at the input connectors are all within the specified ranges
- Signal outputs are correctly connected and not overloaded

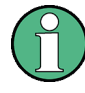

#### EMI impact on measurement results

Electromagnetic interference (EMI) may affect the measurement results. To suppress the generated EMI:

- Use suitable shielded cables of high quality, for example, LAN cables
- Note the EMC classification in the data sheet

#### 4.1.1 Safety

This instrument was built in compliance with DIN EN 61010-1, safety regulations for electrical instruments, control units and laboratory equipment.

It has been tested and shipped from the plant in safe condition. It is also in compliance with the regulations of the European standard EN 61010-1 and the international standard IEC 61010-1.

To maintain this condition and ensure safe operation, you must observe all instructions and warnings given in this user manual. Casing, chassis and all measuring ports are connected to a protective earth conductor. The instrument is designed in compliance with the regulations of protection class I.

For safety reasons, the instrument may only be operated with authorized safety sockets. The power cable must be plugged in before signal circuits may be connected.

Never use the product if the power cable is damaged. Check regularly if the power cables are in perfect condition. Choose suitable protective measures and installation types to ensure that the power cable cannot be damaged and that no harm is caused by tripping hazards or from electric shock, for instance.

## A DANGER

#### **Risk of electric shock**

It is prohibited to disconnect the earthed protective connection inside or outside of the instrument!

If it is assumed that a safe operation is no longer possible, the instrument must be shut down and secured against any unintended operation.

Safe operation can no longer be assumed when:

- Instrument shows visible damage
- Instrument includes loose parts
- Instrument no longer functions properly
  - After an extended period of storage under unfavorable conditions (e.g. outdoors or in damp rooms)
  - After rough handling during transport (e.g. packaging that does not meet the minimum requirements by post office, railway or forwarding agency)

### A DANGER

#### Exceeding the low voltage protection

Use insulated wires and not bare wires for the terminal connection.

It is assumed that only qualified and trained personnel service the power supplies and the connected loads.

Before switching on the product, it must be ensured that the nominal voltage setting on the product matches the nominal voltage of the AC supply network.

#### 4.1.2 Intended Operation

The instrument is intended only for use by personnel familiar with the potential risks of measuring electrical quantities.

For safety reasons, the instrument may only be connected to properly installed wall outlets. Separating the ground is prohibited.

The power cable must be inserted before signal circuits may be connected.

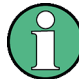

Use only the power cable included in the delivery package. See "Delivery package" on page 17.

Before each measurement, measuring cables must be inspected for damage and replaced if necessary. Damaged or worn components can damage the instrument or cause injury.

The instrument may be operated only under the operating conditions and in the positions specified by the manufacturer, without the product's ventilation being obstructed. If the manufacturer's specifications are not observed, this can result in electric shock, fire and/or serious personal injury, and in some cases, death.

Applicable local or national safety regulations and rules for the prevention of accidents must be observed in all work performed.

The instrument is designed for use in the following sectors: Industrial, residential, business and commercial areas and small businesses.

The instrument is designed for indoor use only. Before each measurement, you need to verify at a known source if the instrument functions properly.

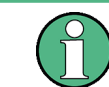

To disconnect from the mains, unplug the IEC socket on the back panel.

See Table 4-1 for the general data on the instrument specification. For more information, see the instrument datasheet (P/N: 5216.1057.32).

| Table 4-1: General | data on | instrument | specification |
|--------------------|---------|------------|---------------|
|                    | uutu on | moutament  | Specification |

| General data                |                                                  |                                        |  |
|-----------------------------|--------------------------------------------------|----------------------------------------|--|
| Mains nominal voltage       | AC 100 V / 115 V / 230 V (±10 %) 50 Hz to 60 Hz  |                                        |  |
| Maximum power consumption   | 400 W                                            |                                        |  |
| Mains fuses                 | 2 x IEC T4.0H 250 V                              |                                        |  |
| Operating temperature range | +5 °C to +40 °C                                  |                                        |  |
| Storage temperature range   | -20 °C to +70 °C                                 |                                        |  |
| Humidity noncondensing      | 5 % to 95 %                                      |                                        |  |
| Display                     | TFT 5" 800 pixels x 480 pixels WVGA Touch        |                                        |  |
| Rack installation           | R&S HZN96 rack adapter 2U (P/N: 3638.7813.02)    |                                        |  |
| Dimensions (W x H x D)      | 222 mm x 97 mm x 436 mm (8.74" x 3.82" x 17.17") |                                        |  |
| Weight                      | R&S NGL201<br>R&S NGM201                         | 7.1 kg (15.65 lb)<br>7.2 kg (15.87 lb) |  |
|                             | R&S NGL202<br>R&S NGM202                         | 7.3 kg (16.09 lb)<br>7.4 kg (16.31 lb) |  |

#### 4.1.3 Unpacking and Checking the Instrument

Unpack the R&S NGL/NGM power supply carefully and check the content of the package.

- Check the equipment for completeness using the delivery note and package contents list for the various items.
- Check the instrument for any damage and loose parts. If there is any damage, immediately contact the carrier who delivered the instrument.

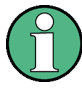

#### Packing material

Retain the original packing material. If the instrument needs to be transported or shipped later, you can use the material to protect the control elements and connectors.

## NOTICE

#### Risk of damage during transportation and shipment

Insufficient protection against mechanical and electrostatic effects during transportation and shipment can damage the instrument.

- Always ensure that sufficient mechanical and electrostatic protections are provided
- When shipping an instrument, the original packaging should be used. If you do not have the original packaging, use sufficient padding to prevent the instrument from moving around inside the box. Pack the instrument in antistatic wrap to protect it from electrostatic charging
- Secure the instrument to prevent any movement and other mechanical effects during transportation

#### **Delivery package**

The package contents contain the following items:

- R&S NGL power supply or R&S NGM power supply
- Four power cables
- One printed Getting Started manual
- One document folder containing a printed Basic Safety Instructions guide

#### 4.1.4 Setting Up the Instrument

The R&S NGL/NGM is designed for benchtop and rackmount operation.

#### 4.1.4.1 Bench Operation

On a benchtop, the R&S NGL/NGM power supply can either lie flat or stand on its feet. As shown in Figure 4-1, feet on the bottom can be folded out to set the instrument in an inclined position.

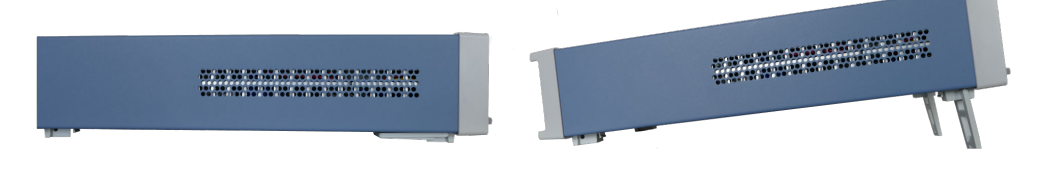

Figure 4-1: Operating positions

### NOTICE

#### **Positioning of instrument**

The instrument must be positioned in a manner that allows you to disconnect the unit from the mains at any time and without restrictions.

#### 4.1.4.2 Rack Mounting

The instrument can be installed in a 19" rack using the rack adapter R&S HZN96 (P/N 3638.7813.02). Proceed according to the installation instructions supplied with the rack adapter.

### NOTICE

#### Ambient temperature

Place the R&S NGL/NGM power supply in an area where the ambient temperature is within +5 °C to +40 °C. The R&S NGL/NGM power supply is fan-cooled and must be installed with sufficient space along the sides to ensure free flow of air.

## 4.2 Instrument Tour

This chapter provides an overview of all the controls available in the R&S NGL/NGM models and steps to switch on the instrument for the first time.

#### 4.2.1 Overview of Controls

#### 4.2.1.1 Front Panel

The front panel of the R&S NGL/NGM is as shown in Figure 4-2. The function keys and navigation controls are located beside the display. The various connectors are located at the right side of the display.

The R&S NGL/NGM has one output channel for NGL201, NGM201 models and two output channels for NGL202, NGM202 models.

Instrument Tour

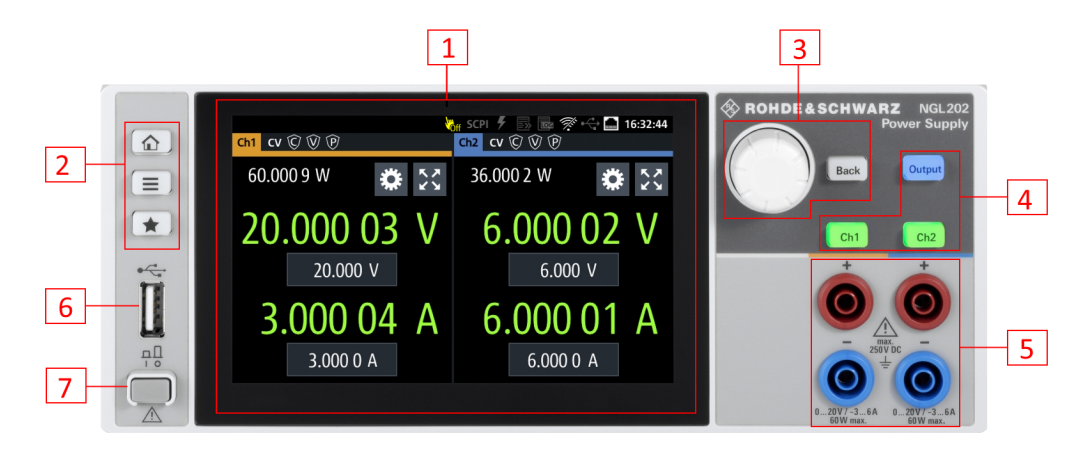

Figure 4-2: Front panel of R&S NGL/NGM with 2 channels

- 1 = Display with touch screen
- 2 = Menu control keys
- 3 = Rotary knob and back key
- 4 = Output and channel keys
- 5 = Output terminals (one channel with sense for NGL201, NGM201; two channels for NGL202, NGM202)
- 6 = USB connector
- 7 = Power key

#### Display (1)

The display is a color TFT touch screen. Depending on the instrument model, up to two channels are shown on the display. The respective measurement settings and functions are displayed in the individual channel display area. There is a status bar in the device level and channel level, showing the device operating mode and respective channel settings of the instrument.

For a detailed description on-screen layout, see Chapter 5.1, "Display Overview", on page 26.

#### Menu control keys (2)

The menu control keys allow you to access the home window, device/channel menu window and user key in the instrument.

For a detailed description on menu control keys, see Chapter 5.3.1, "Menu Controls", on page 34.

#### Rotary knob and back key (3)

The rotary knob and back key are used for menu navigation and value adjustment in the instrument.

For a detailed description on rotary knob and back key, see section Chapter 5.3.2, "Navigation Controls", on page 37.

#### Output and channel keys (4)

The channel key allows you to select the power supply channel to source or sink power. The output key allows you to enable or disable the output power on the channel key.

Refer to datasheet for the channel voltage/current limits in the source and sink mode.

#### **Output terminals (5)**

Depending on the instrument type, one or two output channels are available to source or sink power.

Both instrument models are equipped with 4 terminals. The NGL201, NGM201 models provide both the output plus the sense connectors at the front panel while the NGL202, NGM202 models provide only output terminals for both channels.

#### USB connector (6)

The USB connector is a Type-A connector. You can connect a USB flash drive to this connector to perform a firmware update, store logging data or screen shots.

#### Power key (7)

The [Power] key switches the instrument on and off.

#### 4.2.1.2 Rear Panel

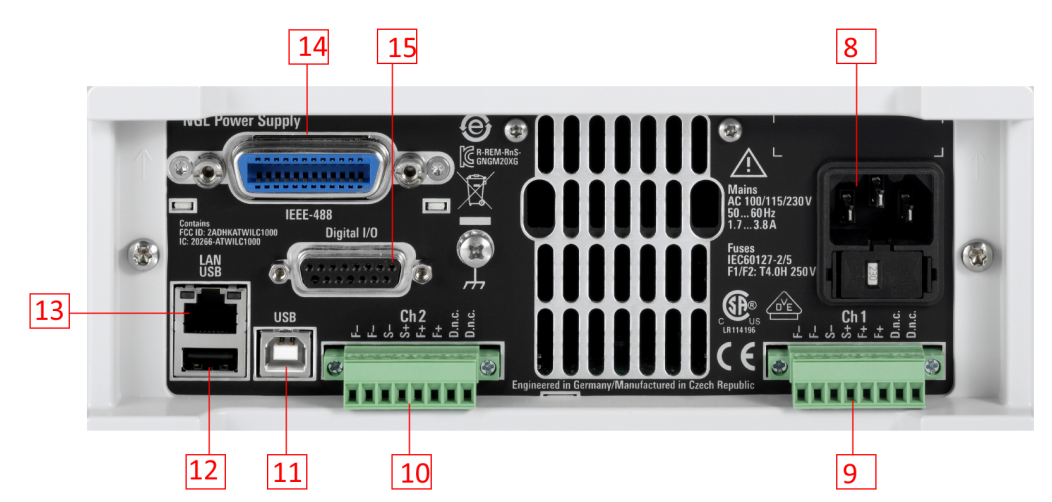

Figure 4-3 shows the rear panel of the R&S NGL/NGM with its connectors.

Figure 4-3: Rear panel of R&S NGL/NGM with 2 channels

- 8 = AC inlet with fuse holder and voltage selector
- 9 = Channel 1 rear panel connector for NGL202, NGM202 models. The two D.n.c. labels for NGM201 are labeled as DVM+ and DVM-
- 10 = Channel 2 rear panel connector for NGL202, NGM202 models. The two D.n.c. labels for NGM202 are labeled as DVM+ and DVM-
- 11 = USB connector (device)
- 12 = USB connector (host)

13 = Ethernet (LAN) connector

- 14 = Optional IEEE-488 (GPIB) interface
- 15 = Digital I/O connector

#### AC inlet with fuse holder and voltage selector (8)

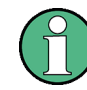

#### Main supply cord

Do not use detachable mains supply cord with inadequate rating.

The power cable must be plugged in before signal circuits can be connected. Do not use the product if the power cable is damaged. See Chapter 4.2.2, "Switching On the Instrument", on page 22 for more information.

The built-in voltage selector selects the mains voltage between 100 V, 115 V and 230 V. All voltage settings are using the same fuse rating.

#### Channel connectors (9, 10)

## NOTICE

#### **Output terminals**

Either the output terminals at the front panel or those at the back panel can be used. Using both terminals at the same time can cause instrument malfunction.

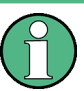

#### Digital voltmeter (DVM)

The DVM+ and DVM- pins on the channel connector are available only with R&S NGM power supply series equipped with option R&S NGM-K104 (P/N: 3643.9927.02).

The channel connectors contain both output ("F+", "F-") and sense ("S+", "S-") connections. Connector for "Ch 2" is only available in the NGL202, NGM202 models.

#### USB connectors (11, 12)

The USB host connector (Type-A) can be used for mass storage devices or an external mouse like the USB connector at the front panel.

The USB device connector is a Type-B connector for remote control operation.

#### Ethernet connector (13)

10/100 Ethernet port for remote control operation via the local area network.

For a detailed description on the connection setup, see Chapter 6.15.1.1, "LAN Connection", on page 78.

#### Option IEEE-488 (GPIB) interface (14)

An IEEE-488 (GPIB) interface can be ordered (NGL-B105 or NGM-B105). This interface is not user installable.

#### Digital I/O connector (15)

The Digital I/O option (R&S NGL-K103 or R&S NGM-K103) must be installed for this function to be available in the instrument.

The specified voltages are 0 V to 24 V for all output pins and 0 V to 15 V for all input pins.

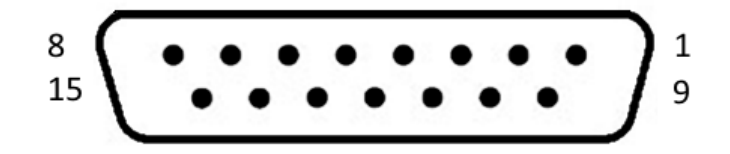

Figure 4-4: Digital I/O connector (female socket front view)

#### Table 4-2: Digital I/O pin layout

| Pin   | Signal       | Direction | Pin     | Signal       | Direction |
|-------|--------------|-----------|---------|--------------|-----------|
| 1     | *Inhibit Ch1 | IN        | 9       | *Inhibit Ch2 | IN        |
| 2     | Trigger Ch1  | IN        | 10      | Trigger Ch2  | IN        |
| 3     | In           | IN        | 11      | Output Fault | OUT       |
| 4     | Out1         | OUT       | 12      | Out2         | OUT       |
| 5 - 8 | Gnd          | -         | 13 - 15 | Gnd          | -         |

\* The inhibit signals can be used to turn off the outputs by a digital hardware signal.

#### Signal name Pin Descriptions Inhibit Ch1 Pin 1 of Digital I/O con-If the inhibit signal goes active, channel 1 output is turned off. nector The inhibit signal is low active (inverted logic). Inhibit Ch2 Pin 9 of Digital I/O con-If the inhibit signal goes active, channel 2 output nector is turned off The inhibit signal is low active (inverted logic).

#### Table 4-3: Inhibit signals

### 4.2.2 Switching On the Instrument

Before switching on the instrument, check that all the instructions in the "Basic Safety Instruction" brochure and safety measures in previous sections are observed. Also, check if the value on the voltage selector corresponds to the mains voltage (100 V, 115 V or 230 V).

#### **Fuse rating**

The R&S NGL/NGM uses the same fuse ratings for all mains voltages.

#### To change power fuse:

- 1. Peel off the yellow label sticker on the AC inlet.
- Release the latch of the fuse holder which is located at both side of the socket and pull it out.
- 3. Pull out the removable part of the fuse holder.
- 4. Turn this removable part until the correct voltage label (100, 115 or 230) is displayed in the window of the holder.
- 5. Return the fuse holder to its position in the panel.

#### To switch on instrument:

- 1. Connect the power cable to the AC power connector on the rear panel of the R&S NGL/NGM.
- 2. Connect the power cable to the socket outlet.
- Press [Power] key on the front panel. The instrument performs a system check, boots the operating system, and starts the R&S NGL/NGM firmware.

By default, all output channels are turned off when the instrument is switched on to prevent connected loads from being damaged unintentionally.

During startup, the R&S NGL/NGM is loaded with the last saved instrument settings from internal memory. See Chapter 6.14, "Store and Recall ", on page 74.

#### To switch off instrument:

- Press [Power] key.
   All current settings are saved to internal memory and the firmware shuts down.
- 2. Disconnect the AC power cable from the instrument.

## 4.3 Trying Out the Instrument

This chapter describes some basic functions that you can perform with the R&S NGL/ NGM.

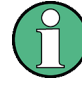

#### Source and sink current

The R&S NGL/NGM power supply series are 2 quadrant power supplies which may both source and sink current. When the voltage across the output terminal exceeds the set voltage, current flows into the instrument. The default behavior "Auto" can be configured in output menu, see "Output mode" on page 46.

On the display, sink mode is shown as negative current.

#### 4.3.1 Setting the Output Voltage and Current

- Press [Home] key. The R&S NGL/NGM displays the home window.
- Select voltage or current parameter in the home window. The R&S NGL/NGM displays an on-screen keypad to set the value.
- 3. Enter the required value.
- 4. Confirm value with the unit key (V/mV or A/mA).

#### 4.3.2 Activating the Channels Output

The output voltages can be switched on or off regardless of the operating mode the instrument is in.

To switch on or off channel output.

- 1. Select desired channel key ([Ch1] or [Ch2]) on the front panel.
- 2. Press [Output] key.

The R&S NGL/NGM outputs the set voltage level on the selected output channel terminal.

Depending on the mode which the channels are operated in, the followings are observed:

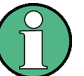

#### CR mode

CR mode is a special case of sink mode in which the instrument behaves like a constant resistor. Only in this mode, the respective channel keys and display font color in the home window turns cyan.

In "normal" sink mode, the colors are the same as in source mode: green if the current flowing into the R&S NGL/NGM is below the set current and red if the current is limited to the set value. The only visible indication of sink mode is the change of the sign of the current readout change to "Minus".

| Color illuminated on front panel keys and display font color of voltage and current in home window | Operating mode                                                                    |
|----------------------------------------------------------------------------------------------------|-----------------------------------------------------------------------------------|
| •                                                                                                  | Constant voltage mode (CV)                                                        |
| Green                                                                                              |                                                                                   |
|                                                                                                    | Constant current mode (CC)                                                        |
| Red                                                                                                |                                                                                   |
| •                                                                                                  | Constant resistance mode (CR)                                                     |
| Cyan                                                                                               | Note: Instrument is operated in sink mode and "Constant Resistance" is activated. |

Also, the operating symbol mode (CV, CC or CR) is displayed at the channel status bar of the respective channel.

## 4.4 Maintenance

Before cleaning the instrument, ensure that it has been switched off and the power cable is disconnected.

Clean the outer case of the instrument at regular intervals, using a soft, lint-free dust cloth.

## NOTICE

#### Instrument damage caused by cleaning agents

Use a dry, lint-free cloth to clean the product. When cleaning, keep in mind that the casing is not waterproof. Do not use any liquids for cleaning.

Cleaning agents, solvents (thinners, acetone), acids and bases can damage the front panel labeling, plastic parts and display.

The display may only be cleaned with an appropriate glass cleaner. Rub the display with a dry, clean and lint-free cloth. Do not allow cleaning fluid to enter the instrument.

## 5 Operating Basics

## 5.1 Display Overview

The following displays the home window of R&S NGL/NGM. It shows the output voltage and current level, status bar information and control settings of the instrument.

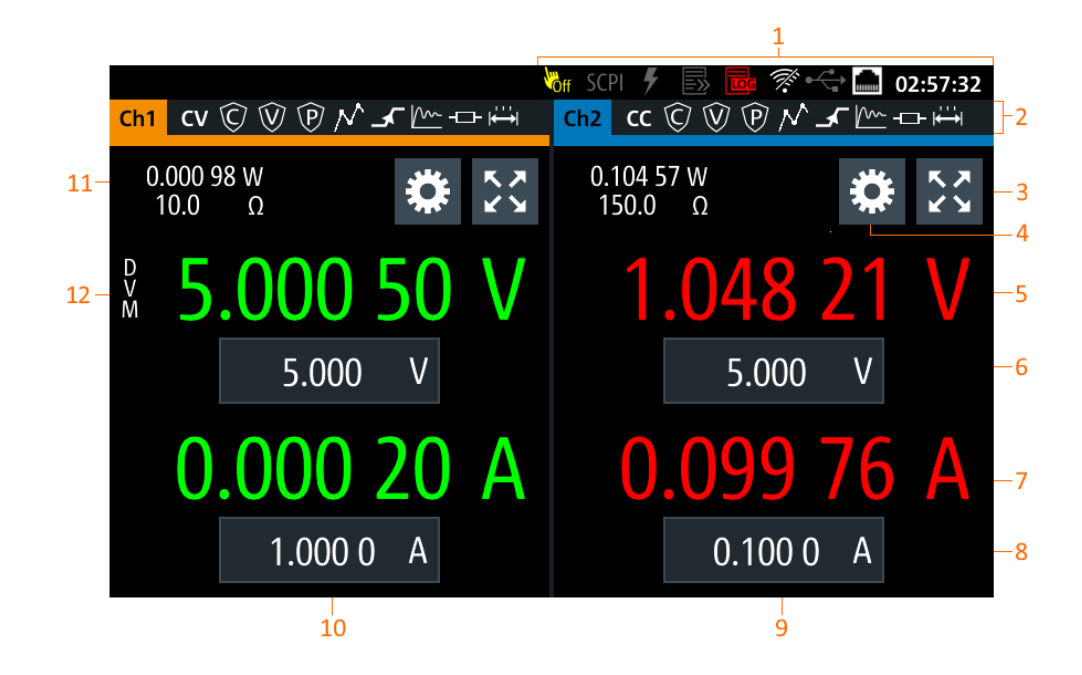

Figure 5-1: Home window of R&S NGL/NGM with 2 channels

- 1 = Device status bar
- 2 = Channel status bar
- 3 = "Expand/Collapse" channel button
- 4 = "Settings" button
- 5 = Measured output voltage
- 6 = Set output voltage
- 7 = Measured output current
- 8 = Set output current limit
- 9 = Channel display area of Ch2
- 10 = Channel display area of Ch1
- 11 = Measured output power and source output resistance/emulated internal impedance
- 12 = DVM function (available only with R&S NGM power supply series)

#### 5.1.1 Status Bar Information

There are two types of status bar. One shows device status information and the other one shows the individual channel status information.

#### Device status bar

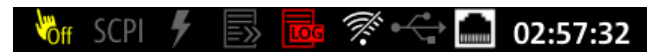

| Function             | Description                                                                                                    |
|----------------------|----------------------------------------------------------------------------------------------------|
| Touchscreen Mr       | If touch input is disabled, the icon is displayed and highlighted in yellow.                                                                             |
|                      | See Chapter 5.3.1.3, "User Key", on page 37.                                                                                                    |
| SCPI command SCPI    | If a SCPI command is received successfully, the icon blinks once in white.                                                                               |
|                      | If an error is in the SCPI error queue, the icon is highlighted in red.                                                                                  |
|                      | If no activity, icon is displayed in grey.                                                                                                    |
|                      | See Chapter 7, "Remote Control Commands", on page 89.                                                                                                    |
| Trigger event        | Icon blinks once in white when a trigger event occurs.                                                                                                   |
|                      | See Figure 6-18.                                                                                                    |
| Fast log             | Fast logging is only visible with NGM models.                                                                                                    |
|                      | If active, icon is highlighted in white.                                                                                                    |
|                      | If disabled, icon is highlighted in grey.                                                                                                    |
|                      | See Chapter 6.11, "FastLog", on page 71.                                                                                                    |
| Data logger          | If data logging is present, the icon is highlighted in white.                                                                                            |
|                      | If an error is present, the icon is highlighted in red.                                                                                                  |
|                      | See Chapter 6.10, "Data Logging", on page 69.                                                                                                    |
| WLAN 🖗               | Only visible if software option Wireless LAN is active.                                                                                                  |
|                      | If connection is present, the icon is highlighted in white. If both WLAN and LAN connection are present, the icon is highlighted with a line cross over. |
|                      | If no connection or WLAN is disabled, the icon is highlighted in grey.                                                                                   |
|                      | See Chapter 6.15.1.2, "Wireless LAN Connection", on page 80.                                                                                             |
| USB device interface | If a host command is received in USB interface, the icon is highlighted in white.                                                                        |
| LAN interface        | If connected, the icon is highlighted in white.                                                                                                    |
|                      | If no connection or an error is present in connection,<br>the icon is highlighted in red.                                                                |
|                      | See Chapter 6.15, "Interfaces", on page 76.                                                                                                    |
| Time 02:57:32        | Time displays in hh:mm:ss format.                                                                                                    |
|                      | See Chapter 6.16.4, "Date and Time", on page 86.                                                                                                    |

Display Overview

#### Channel status bar

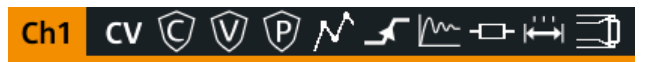

| Function                  | Description                                                                                                    |
|---------------------------|----------------------------------------------------------------------------------------------------|
| Channel number            | Channel number indication.                                                                                                    |
| Operation mode            | <ul> <li>The R&amp;S NGL/NGM has three operating modes:</li> <li>CV: Constant voltage mode</li> <li>CC: Constant current mode</li> <li>CR: Constant resistance mode. The<br/>R&amp;S NGL/NGM goes into this mode when<br/>operates in sink mode and the "Constant<br/>Resistance" mode is activated.</li> <li>See Chapter 5.5, "Operation Modes", on page 38.</li> </ul> |
|                           | If anabled, the icon is highlighted in white                                                                                                    |
|                           | If triggered, the icon blinks.<br>See Chapter 6.5.1, "Over Current Protection                                                                                                    |
|                           | (OCP)", on page 55.                                                                                                    |
| OVP 🕅                     | If enabled, the icon is highlighted in white.<br>If triggered, the icon blinks.<br>See Chapter 6.5.2, "Over Voltage Protection<br>(OVP)", on page 56.                                                                                                    |
| OPP 🖻                     | If enabled, the icon is highlighted in white.<br>If triggered, the icon blinks.<br>See Chapter 6.5.3, "Over Power Protection (OPP)",<br>on page 56.                                                                                                    |
| Arbitrary mode 🜌          | If enabled, the icon is highlighted in white.<br>If active, the icon blinks.<br>See Chapter 6.7.1, "Arbitrary", on page 63.                                                                                                    |
| Ramp mode 🗹               | If enabled, the icon is highlighted in white.<br>If active, the icon blinks.<br>See Chapter 6.7.2, "Ramp", on page 66.                                                                                                    |
| "Fast Transient Response" | If enabled, the icon is highlighted in white.<br>The time taken for voltage recovery (<=20 mV)<br>switches between 30 μs and 100 μs.<br>See Chapter 6.2.2, "Fast Transient Response",<br>on page 43.                                                                                                    |
| "Internal Impedance"      | If enabled, the icon is highlighted in white.                                                                                                    |
| "Safety Limits" 🖻         | If enabled, the icon is highlighted in white.<br>See Chapter 6.5.4, "Safety Limits", on page 57.                                                                                                    |

| Function         | Description                                                                                     |
|------------------|-------------------------------------------------------------------------------------------------|
| "Output Delay" 鱼 | If enabled, the icon is highlighted in white.                                                   |
|                  | The delay is the time between activation of the out-<br>put and applying voltage to the output. |
|                  | See Chapter 6.2.3, "Output", on page 44.                                                        |
| Sense connection | If sense connection is detected, the icon is highligh-<br>ted in white.                         |

#### 5.1.2 Channel Display Area

The R&S NGL/NGM displays two channels display area (Ch1, Ch2) for NGL202, NGM202 and a single channel display area (Ch1) for NGL201, NGM201. The respective channel settings and functions are displayed for each channel.

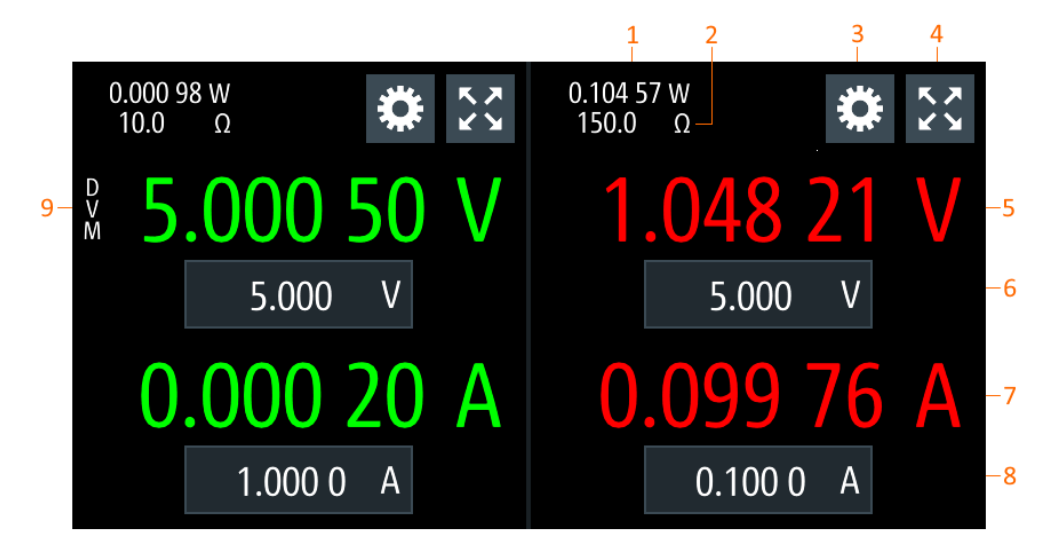

#### Figure 5-2: Channel display area for 2-channel model

- 1 = Output power displays in watt
- 2 = Source output resistance/emulated internal impedance displays in ohms
- 3 = "Settings" button opens instrument device/channel menu window
- 4 = "Expand/Collapse" button toggles between home window and channel overview window
- 5 = Output voltage displays in volt. The display resolution for voltage is five digits after the decimal point
- 6 = Set voltage level. This level is limited by the set value defined in "Safety Limits"
- 7 = Output current displays in ampere. The display resolution for current is five digits after the decimal point
- 8 = Set current level. This level is limited by the set value defined in "Safety Limits"
- 9 = DVM function (available only with R&S NGM power supply series)

#### **Operating mode**

Different font colors on the screen are used to differentiate the various output status and operating condition of the instrument. It is easy to know and confirm the different output status and operating conditions of the instrument by looking at the colors.

#### **Operating Basics**

Using the Touchscreen

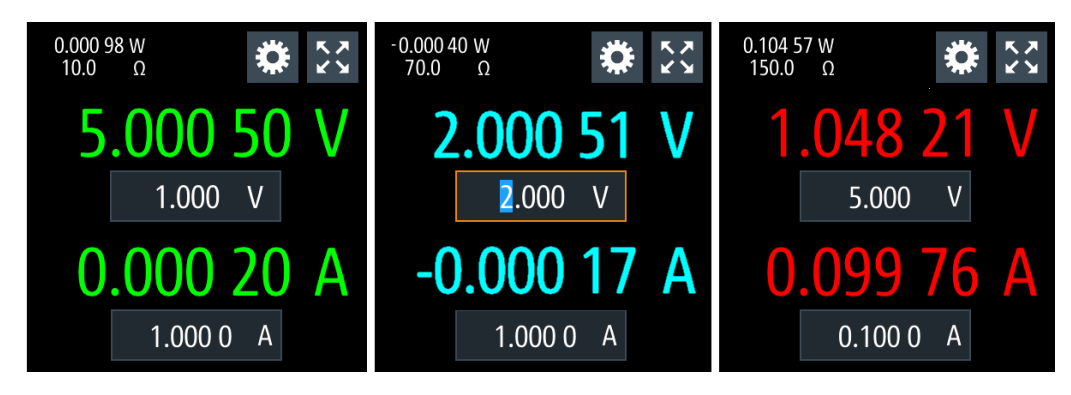

Figure 5-3: Color coding of operating conditions

| Color | Operating mode | Description                                                                                                    |
|-------|----------------|----------------------------------------------------------------------------------------------------|
|       | DVM mode       | Display DVM measurement.                                                                                                    |
| •     | Editing mode   | A solid blue cursor is shown when an item is selected.                                                                                                    |
| •     | CV mode        | Active outputs are operated in a constant voltage mode.                                                                                                    |
|       | CC mode        | Active outputs are operated in a constant current mode.                                                                                                    |
| •     | CR mode        | Active outputs are operated in a constant resistance mode.<br>This condition occurs if the set voltage is below the voltage<br>applied externally at the output connectors (sink mode) and<br>constant resistor is switched on in channel menu. |

## 5.2 Using the Touchscreen

The R&S NGL/NGM provides a touch-sensitive screen. Touch can be disabled (see Chapter 6.8, "User Key", on page 67) in the instrument settings. The following illustrates the touchscreen gestures and highlight the different touchscreen features that can be performed on the instrument.

### 5.2.1 Using Gestures

### Тар

Tap on the screen to select or toggle the value.

#### Swipe up and down

Swipe up to scroll down, swipe down to scroll up in the menu.

#### 5.2.2 Accessing Functionality in the Home Window

The following illustrates various ways of accessing functions in the home window.

#### 5.2.2.1 Settings Button

The "Settings" button navigates to the device/channel menu window where you can set device or individual channel settings on the instrument.

- Select the "Settings" button. The R&S NGL/NGM displays device/channel menu window.
- Select "Device" or respective channel tab ("Channel 1" or "Channel 2") to open the menu.
- 3. Swipe up or down for the available items in the menu.
- 4. Select the required item to configure the settings.
- 5. Select the back arrow key or press [Back] key to close the menu.

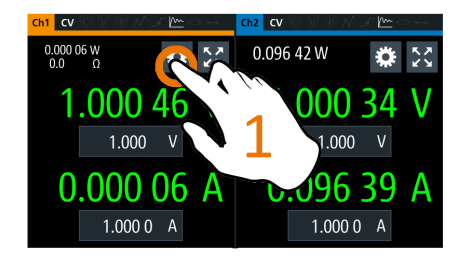

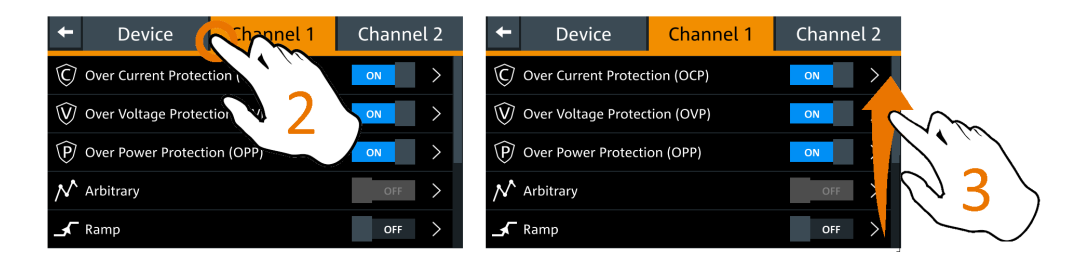

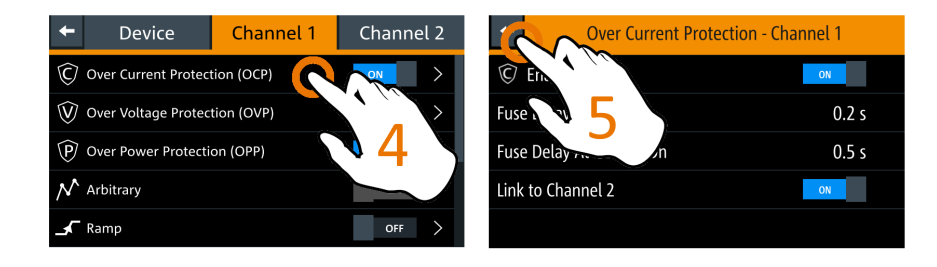

Figure 5-4: Navigation on home window > device/channel menu window

#### 5.2.2.2 Voltage and Current Inputs

You can directly change the voltage and current level in the respective channel display area.

- 1. Select the voltage or current field in the channel display area to set value. The R&S NGL/NGM displays the on-screen keypad to enter value.
- Set the required value.
   See Chapter 5.2.3, "Input Data", on page 33.
   Note: The value is set within the value configured in the "Safety Limits" dialog.
- Confirm value by selecting a unit key.
   Alternatively, select the enter key dot confirm your value.

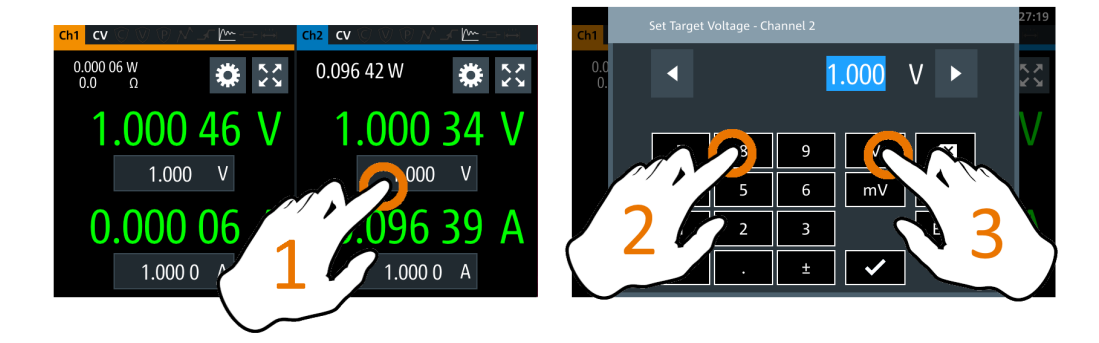

Figure 5-5: Set voltage and current in home window

#### 5.2.2.3 Expand/Collapse Button

You can expand the selected channel window by using the "Expand/Collapse" button. The "Expand/Collapse" icon changed when toggled.

- Select the "Expand/Collapse" button. The R&S NGL/NGM expands the selected channel to the full screen.
- 2. Select the "Expand/Collapse" button to revert to the home window.

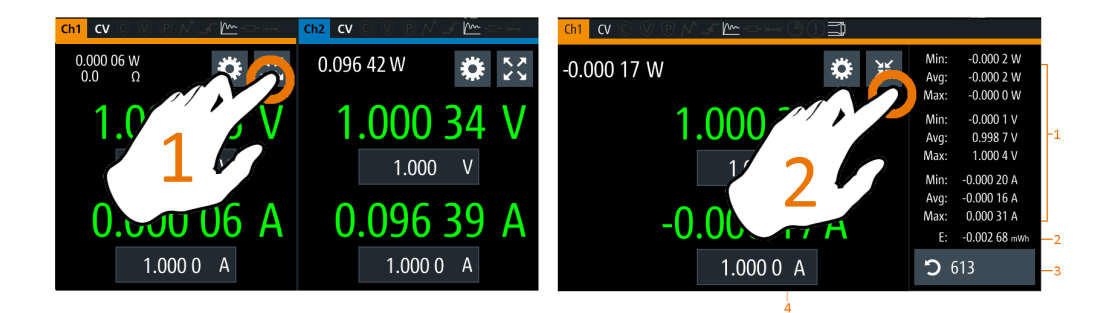

Figure 5-6: Display of channel overview window

- 1 = Minimum, maximum and average value for power, voltage and current
- 2 = Calculation of energy result
- 3 = Number of samples collected
- 4 = Channel display area of selected channel
- 5 = Digital I/O trigger of selected channel

#### 5.2.3 Input Data

The R&S NGL/NGM provides an on-screen keypad for you to enter numerical values. Use the back key on the on-screen keypad to cancel input of the numerical entries.

- Select a menu item to enter the numeric value. The R&S NGL/NGM displays the on-screen keypad.
- 2. Enter the required value.
- Confirm value with the unit key.
   Alternatively, select the enter key for confirm your value.

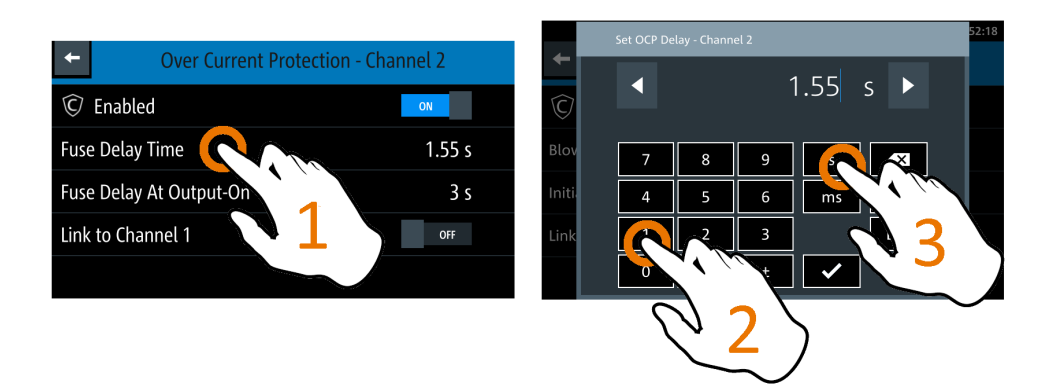

Figure 5-7: Enter numerical value and unit

For alphanumeric input, the on-screen keypad works the same way.

- Select the "Caps Lock" key to switch between capital letters and small letters. The "Caps Lock" key toggles between green and gray color.
- 2. Select "&123" or "ABC" key to switch between alphabet and numeric input data.
**Front Panel Keys** 

| Save Arb Table To File   |    |     |  |
|--------------------------|----|-----|--|
| newWaveform              |    |     |  |
| Q W E R T Y              | JI | O P |  |
| A S D F G H              | J  | K L |  |
| <mark>℃</mark> Z X C V B | N  | M   |  |
| &123                     |    | ~   |  |

Figure 5-8: Alphanumeric input data

# 5.3 Front Panel Keys

For an overview of the front panel keys, see Figure 4-2.

### 5.3.1 Menu Controls

The menu controls keys provide navigation on the available menus in the instrument.

### 5.3.1.1 Home Key

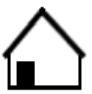

The [Home] key navigates to the instrument home window. See the display of the home window in Figure 5-1.

### 5.3.1.2 Settings Key

The [Settings] key navigates to the device/channel menu window which consists of the "Device" menu and up to two channels ("Channel 1", "Channel 2") menu.

### Device menu

The "Device" menu provides access to general instrument settings, file arrangement and user key configuration. You can also obtain the instrument information via the menu.

- Press [Home] key. The R&S NGL/NGM displays the home window.
- 2. Select the "Settings" button on the required channel display area.

Alternatively, press [Settings] key.

3. Select the "Device" tab to access the device menu.

| t          | Device           | Channel 1 | Channel 2 |
|------------|------------------|-----------|-----------|
| $\nearrow$ | Arb Editor       |           | >         |
| Batt       | ery Model Editor |           | >         |
| U<br>G     | Logging          |           | ON        |
| Ĩ          | FastLog          |           | OFF >     |
| ۶          | Trigger          |           | ON        |

Figure 5-9: Device menu

| Menu                   | Description                                                                                               |
|------------------------|----------------------------------------------------------------------------------------------------|
| "Arb Editor"           | Programs the waveform of voltage and current settings for the channel output.                             |
| "Battery Model Editor" | Available only with option R&S NGM-K106.                                                                  |
|                        | Edit new or existing battery model data.                                                                  |
| "Logging"              | Data logging on the instrument timestamp, voltage and current.                                            |
| "FastLog"              | Available only with R&S NGM power supply series.                                                          |
|                        | Fast data logging on the instrument timestamp, voltage and current.                                       |
| "Trigger"              | Activates the trigger source for SCPI command (*TRG).                                                     |
| "Digital Output"       | Available only with option R&S NGL-K103 or R&S NGM-K103.                                                  |
|                        | Configures the output fault, output 1 and output 2.                                                       |
| "File Manager"         | File transfer function between instrument internal memory and USB stick.                                  |
| "Interfaces"           | Wireless LAN is available only with option R&S NGL-K102 or R&S NGM-K102.                                  |
|                        | IEEE-488 (GPIB) interface is available only with option R&S NGL-K105 or R&S NGM-K105.                     |
|                        | Configures the network (WLAN, Wireless LAN), USB interface and GPIB address                               |
| "User Button"          | Configures the shortcut key action (screenshot, trigger, toggle logging, reset statistics, toggle touch). |
| "Screenshot"           | Captures screen image of the instrument.                                                                  |
| "CSV Settings"         | Configures the file formatting for CSV file.                                                              |

Front Panel Keys

| Menu                                   | Description                                                                                     |
|----------------------------------------|-------------------------------------------------------------------------------------------------|
| "Data & Time"                          | Configures date, time and clock format of the instrument.                                       |
| "Appearance"                           | Configures brightness level for screen display and frontpanel keys.                             |
| "Sound"                                | Enables/Disables sound when selected trigger events occur.                                      |
| "Licenses"                             | Displays license information and install license options.                                       |
| "Device Information"<br>"Device Infos" | Displays instrument information.                                                                |
| "Update Device"                        | Performs firmware update on the instrument.                                                     |
| "Save/Recall Device Settings"          | File management on the instrument settings.<br>Resets instrument settings with factory default. |

### Channel menu

The "Channel 1" or "Channel 2" menu provides access to settings on channel output, channel trigger conditions and output limit settings.

- Press [Home] key. The R&S NGL/NGM displays the home window.
- 2. Select the "Settings" button on the selected channel display area. Alternatively, press [Settings] key to access the required channel menu.

| ÷                      | Device             | Channel 1    | Channel | 2 |
|------------------------|--------------------|--------------|---------|---|
| ¢                      | Output             |              |         | > |
| ∧ Arbitrary            |                    |              | OFF     | > |
| ∽                      | 🖌 Ramp             |              |         | > |
| Battery Simulator      |                    |              | OFF     | > |
| $\widehat{\mathbb{C}}$ | Over Current Prote | ection (OCP) | ON      | > |

Figure 5-10: Channel 1 menu

| Menus       | Description                                                                                                    |
|-------------|----------------------------------------------------------------------------------------------------|
| "Output"    | Configures the output impedance, output delay time, trigger actions and output mode (sink/source) of the output. |
| "Arbitrary" | Configures the arbitrary sequence, sequence repeatability response and the sequence ending behavior.             |
| "Ramp"      | Configures the ramping time applied on the channel output.                                                       |

| Menus                     | Description                                                                                                  |
|---------------------------|----------------------------------------------------------------------------------------------------|
| "Battery Simulator"       | Available only with option R&S NGM-K106.<br>Activation of the "Battery Simulator" function and edit new bat- |
| ОСР                       | Configures OCP protection settings ("Blowing Delay", "Initial                                                |
|                           | Delay and linking channel) for the instrument.                                                               |
|                           | ment.                                                                                                    |
| OPP                       | Configures OPP protection settings (OPP power) for the instrument.                                           |
| "Ranges / DVM"            | Activation of the DVM function and configures the voltage/<br>current measurement range.                     |
| "Constant Resistance"     | Configures the resistance used in the sink mode.                                                             |
| "Fast Transient Response" | Enables/Disables the "Fast Transient Response" function on the channel output.                               |
| "Safety Limits"           | Configures the voltage and current limit of the channel output.                                              |

### 5.3.1.3 User Key

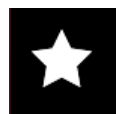

The [\*] key provides a shortcut function to one of the followings:

- screenshot
- trigger
- data logging
- reset statistics
- toggle touchscreen input

The shortcut key is configurable in the "Device">"User Button" menu. See Chapter 6.8, "User Key", on page 67.

### 5.3.2 Navigation Controls

Navigation in the menu and setting of values can be done via rotary knob and [Back] key.

### Rotary knob

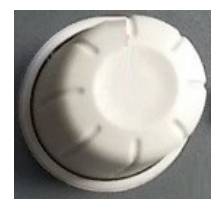

The rotary knob has several functions:

- Increments (clockwise direction) or decrements (counter-clockwise direction) any kind of numeric value when in editing mode
- Navigates up (clockwise direction) or down (counterclock-wise direction) the menu or menu items when rotated
- When pressed and rotated, the rotary knob navigates along the set voltage or current position in the home window

**Operation Modes** 

### [Back] key

Back

Using the [Back] key, you can do several things:

- Navigate to the previous menu window
- Close or discard changes made on the on-screen keypad
- Close the instrument pop-up messages

### 5.3.3 Output and Channel Controls

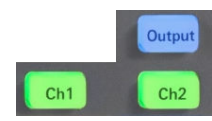

Applicable only for 2-channel models (NGL202, NGM202), these keys control the channel output settings of the instrument.

| Function keys | Description                                                                 |
|---------------|-----------------------------------------------------------------------------|
| [Ch1], [Ch2]  | Selects the respective channel for output.                                  |
| [Output]      | Master output switch - it turns output for all selected channels on or off. |

# 5.4 Power Derating

The NGL202, NGM202 models include two identical channels with a continuous voltage range of 0 V to 20.05 V. The instrument provides a source of up to 6.01 A for voltage below 6 V and 3.01 A for voltage range from 6 V to 20 V.

Similar to NGL202, NGM202, the NGL201, NGM201 models provide a single channel with an output power of up to 60 W.

Combination of the set voltage and current limit results in the following output performance graph.

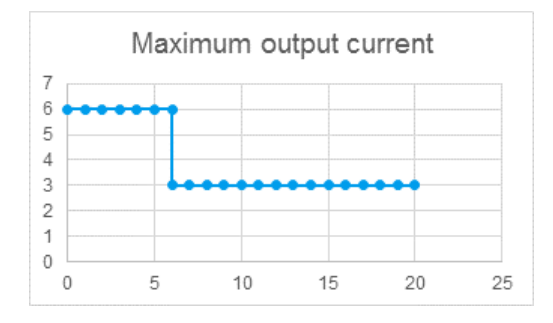

Figure 5-11: Output performance graph

# 5.5 Operation Modes

The R&S NGL/NGM operates in three modes, i.e. the constant voltage (CV), constant current (CC) and constant resistance (CR). The instrument switches automatically

between CV and CC depending on the connected load. When CR is configured, the instrument is not switched to CR mode automatically, it will operate in CR mode when sinking but source in CV or CC mode.

### CV mode

Figure 5-12 shows that if the instrument is in the range of voltage regulation, the output voltage  $V_{out}$  remains constant while the current may increase to its maximum value  $I_{max}$  when the connected load is increasing. In CV mode, the font text in the channel display area changes to green.

See Figure 5-3.

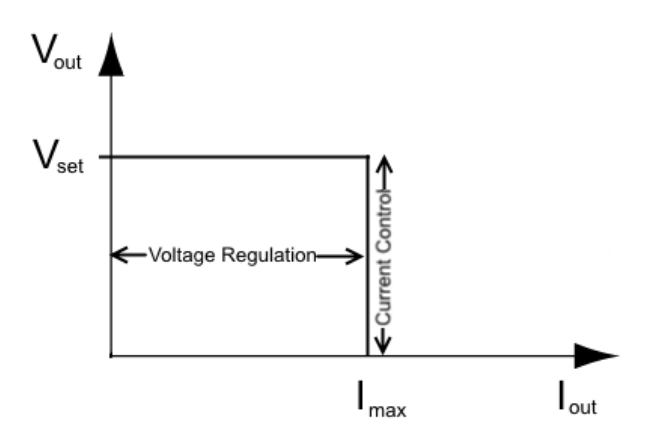

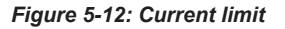

### CC mode

The current I<sub>max</sub> corresponds to the current setting adjustable in the instrument.

If  $I_{out}$  reaches  $I_{max}$ , the instrument switches to CC mode, i.e. the output current remains constant and limited to  $I_{max}$  even if the load increases. Instead, the output voltage  $V_{out}$  decreases to almost zero with a short circuit. In CC mode, the font text in the channel display area changes to red.

See Figure 5-3.

### CR mode

To go into CR mode, the R&S NGL/NGM must operate in sink mode where current flows into the instrument and "Constant Resistance" is enabled.

With "Constant Resistance" enabled and configured, the R&S NGL/NGM can set the resistance in sink mode, this allows the R&S NGL/NGM to behave like an electronic load which is useful in battery test application.

In CR mode, the font text in the channel display area changes to cyan.

See Figure 5-3.

Setting the Channels Voltage and Current

# **6** Instrument Functions

# 6.1 Setting the Channels Voltage and Current

The R&S NGL/NGM comes with the following instrument models:

| Models         | Channels |
|----------------|----------|
| NGL201, NGM201 | Ch1      |
| NGL202, NGM202 | Ch1, Ch2 |

Toggle the respective channel key ([Ch1], [Ch2]) on the front panel to select these channels. When a channel is selected, the respective channel key illuminates.

| Ch1 | Ch2 |
|-----|-----|
|     |     |

Figure 6-1: Ch2 key illuminates when selected

### Set output voltage and current

The R&S NGL/NGM adjusts the voltage values between 0 V to 20.05 V with a step size of 1 mV and current values between 0 A to 6.01 A with a step size of 0.1 mA.

The setting of current value corresponds to the  $I_{max}$  of the respective channel. It is advisable to set the current limit before operating the instrument to prevent damage to the load and instrument in the case of malfunction such as a short-circuit.

- 1. Press [Home] key. The R&S NGL/NGM displays the home window.
- Set voltage or current in the home window. The R&S NGL/NGM displays the on-screen keypad to set value.
- 3. Enter the required voltage or current value.
- 4. Confirm value with the unit key (V/mV or A/mA).
- 5. Press the required channel key ([Ch1] or [Ch2]) on the front panel. The selected channel key is illuminated. See Figure 6-1.
- Press the [Output] key on the front panel. The R&S NGL/NGM outputs the set voltage of the selected channel and displays the corresponding values in the home window. For more information on the operation modes, see Chapter 5.5, "Operation Modes", on page 38.

Activating the Channels Output

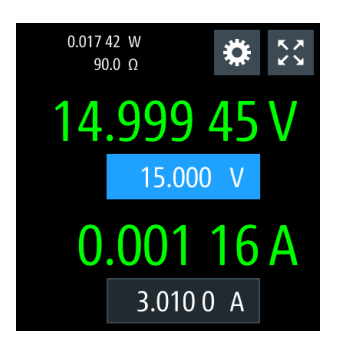

Figure 6-2: Voltage and current settings in the instrument

# 6.2 Activating the Channels Output

The outputs of all the channels (Ch1, Ch2) can be switched on or off by toggling the [Output] key on the front panel.

By default, the output is turned off when the instrument is switched on. The output is also automatically turned off when no channel is selected. This design prevents a connected load from being damaged unintentionally.

- 1. Press the required channel key. Selected channel key (Ch1, Ch2) illuminates.
- 2. Press [Output] key.

The R&S NGL/NGM outputs the set voltage of the selected channel. Depending on the operating mode, the font text in the channel display area shows green in CV mode, red in CC mode and blue in CR mode. Note: The R&S NGL/NGM goes into CR mode when CR is enabled and the instrument operates in sink mode. See Chapter 5.5, "Operation Modes", on page 38. See also Chapter 5.4, "Power Derating", on page 38.

Multiple outputs can be turned on or off at the same time.

Activating the Channels Output

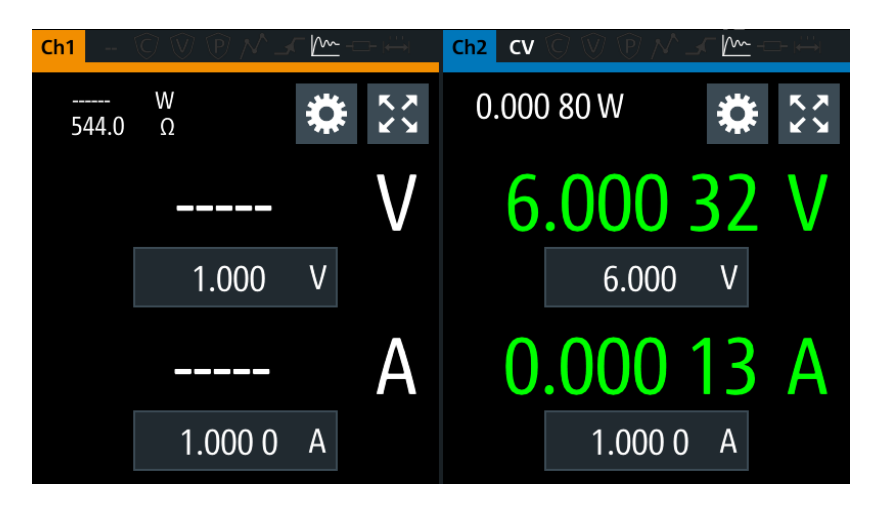

Figure 6-3: Output of Ch2 in CV mode

### 6.2.1 Set Constant Resistance

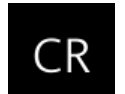

By enabling the constant resistance (CR) mode, you can operate the R&S NGL/NGM as an electronic load in sink mode. This allows you to perform testing that requires a constant load resistor in your application.

- Press [Settings] key. The R&S NGL/NGM displays the device/channel menu window.
- 2. Select the required channel tab to apply constant resistance. The R&S NGL/NGM displays the selected channel menu.
- Select the "Constant Resistance" from the menu. The R&S NGL/NGM displays the "Constant Resistance" dialog.
- Activate the "Enabled" menu item.
   When operates in sink mode condition, the R&S NGL/NGM displays the "Constant Resistance" icon on the selected channel status bar information.
- Set the required resistance.
   The R&S NGL/NGM displays the on-screen keypad to set the value.
- 6. Confirm value with the unit key (m $\Omega$  or  $\Omega$ ).

Activating the Channels Output

| +     | Constant Resistan | ce - Channel 1 |
|-------|-------------------|----------------|
|       | Enabled           | ON             |
| Const | tant Resistance   | 25 Ω           |
|       |                   |                |
|       |                   |                |
|       |                   |                |

Figure 6-4: Constant resistance dialog

### 6.2.2 Fast Transient Response

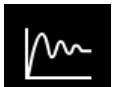

With fast transient response, the R&S NGL/NGM is able to quickly stabilize the output voltage upon a step change in the load current.

Load transient recovery time can be switched between 30  $\mu$ s ("Fast Transient Response" = "ON") or 100  $\mu$ s ("Fast Transient Response" = "OFF") for the output voltage to recover and stay within 20 mV of the nominal output voltage follows by a step change in the load current.

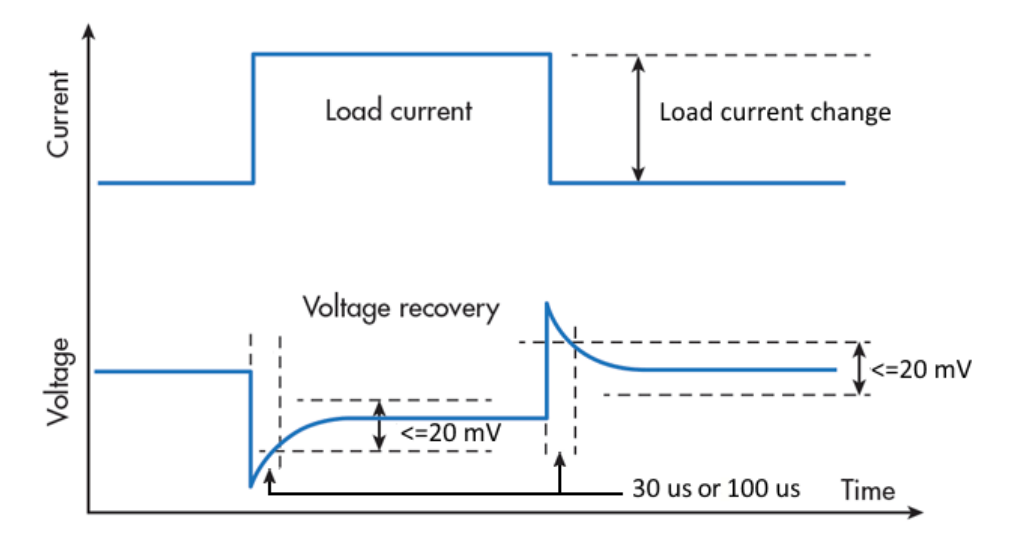

Figure 6-5: Transient response graph

- Press [Settings] key. The R&S NGL/NGM displays the device/channel menu window.
- 2. Select the required channel tab to apply fast transient response. The R&S NGL/NGM displays the selected channel menu.

3. Activate the "Fast Transient Response" from the menu.

The R&S NGL/NGM applies the fast transient response on the operating condition and displays the "Fast Transient Response" icon on the selected channel status bar information.

The setting of "Fast Transient Response" affects the output impedance control loop behavior. See "Impedance" on page 44.

### 6.2.3 Output

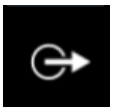

The "Output" menu provides the settings for output impedance, output delay and triggers action on the output mode.

For more information on output delay, see "Output delay" on page 47.

For more information on output impedance, see Table 6-2.

### Navigation to the output menu

- Press [Settings] key. The R&S NGL/NGM displays the device/channel menu window.
- Select the required channel tab to apply output delay. The R&S NGL/NGM displays the selected channel menu.
- Select the "Output" menu item. The R&S NGL/NGM displays the "Output" dialog.

| Cutput - Channel 1 | 1          |  |
|--------------------|------------|--|
| Impedance          | OFF >      |  |
| Delay              | OFF >      |  |
| Triggered          | OFF        |  |
| Trigger            | Output Off |  |
| Output Mode        | Sink       |  |

Figure 6-6: Output delay dialog

### Impedance

The output impedance function is disabled during voltage ramp time of "Ramp" function. See Chapter 6.7.2, "Ramp", on page 66. 1. Select the "Impedance" menu item to configure the required values. The R&S NGL/NGM displays the "Output Impedance" dialog.

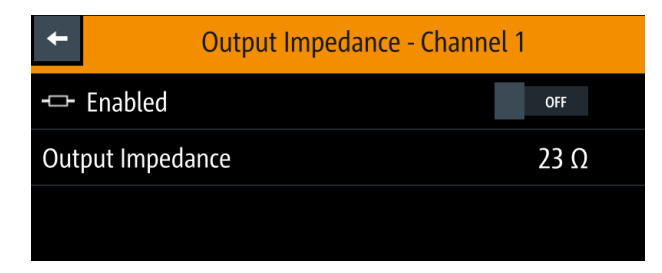

- Set the required value. The R&S NGL/NGM displays the onscreen keypad for entry.
- 3. Confirm value with the unit keys.

The output impedance control loop depends on the setting "Fast Transient Response". If the setting is "ON", the focus is on control loop speed, which is recommended for resistive loads. Otherwise, the focus is on stability and should be preferred for capacitive or inductive loads. See Chapter 6.2.2, "Fast Transient Response", on page 43.

The output impedance is only active during CV (constant voltage) operation mode.

### Delay

 Select the "Delay" menu item to configure the required values. The R&S NGL/NGM displays the "Output Delay" dialog.

| +       | Output Delay - Channel 1 |         |
|---------|--------------------------|---------|
| Enabled |                          | OFF     |
| Delay   |                          | 0.001 s |
|         |                          |         |

- Set the required value. The R&S NGL/NGM displays the onscreen keypad for entry.
- 3. Confirm value with the unit keys.

### **Trigger events**

- Select the "Triggered" menu item to activate the trigger event corresponding to the trigger parameters. See Figure 6-18.
- 2. Select the "Trigger" menu item to set the action if a trigger event happens. The R&S NGL/NGM displays the "Trigger" dialog.

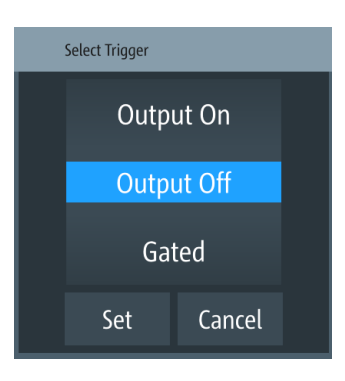

- 3. Select the required trigger action.
  - Output On: If triggered, the selected output channel is turned on.
  - Output Off: If triggered, the selected output channel is turned off.
  - Gated: If triggered, the selected output channel is gated.
- 4. Select "Set" to configure the trigger action.

### Output mode

1. Select the "Output Mode" menu item to set the output mode. See "Source and sink current" on page 24.

The R&S NGL/NGM displays the "Output mode" dialog.

| Select Output Mode |  |  |
|--------------------|--|--|
| Auto               |  |  |
| Sink               |  |  |
| Sou                |  |  |
| Set Cancel         |  |  |

- 2. Select the required output mode.
  - Auto: Depending on the voltage across the output terminal, the R&S NGL/NGM goes into sink or source mode.
  - Sink : The R&S NGL/NGM goes to sink mode, current flows into the instrument. On display, the current shown negative current.
  - Source: The R&S NGL/NGM goes to source mode, current flows out from the instrument.

**Note:** If "Sink" mode is selected, the source current is limited to 1 mA. Otherwise, if "Source" is selected, the sink current is limited to 1 mA.

3. Select "Set" to configure the trigger condition.

### **Output delay**

The output delay is the time between the "Output On" event and the available voltage at the output terminals. See Figure 6-7.

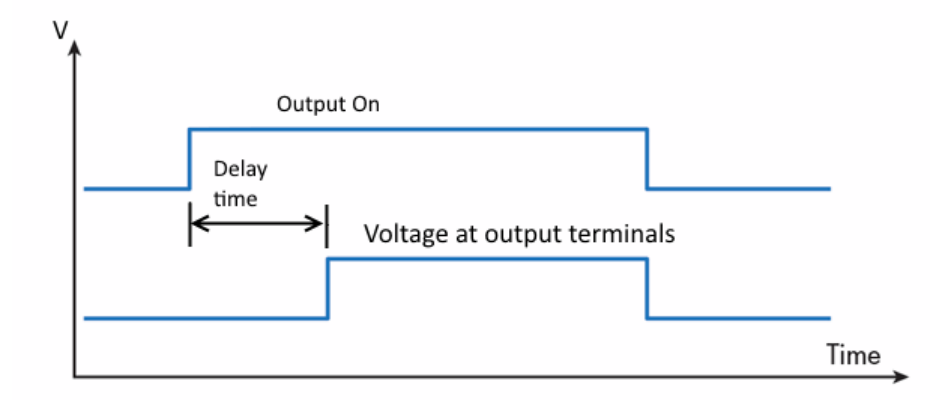

Figure 6-7: Output delay at the output terminals

When the instrument output delay is activated, the front panel of the respective channel key (i.e [Ch1], [Ch2]) blinks in green and a "DELAY" red text is displayed at the channel display area of the respective channel. See Figure 6-8.

These operating behaviors resume to normal after the delay time.

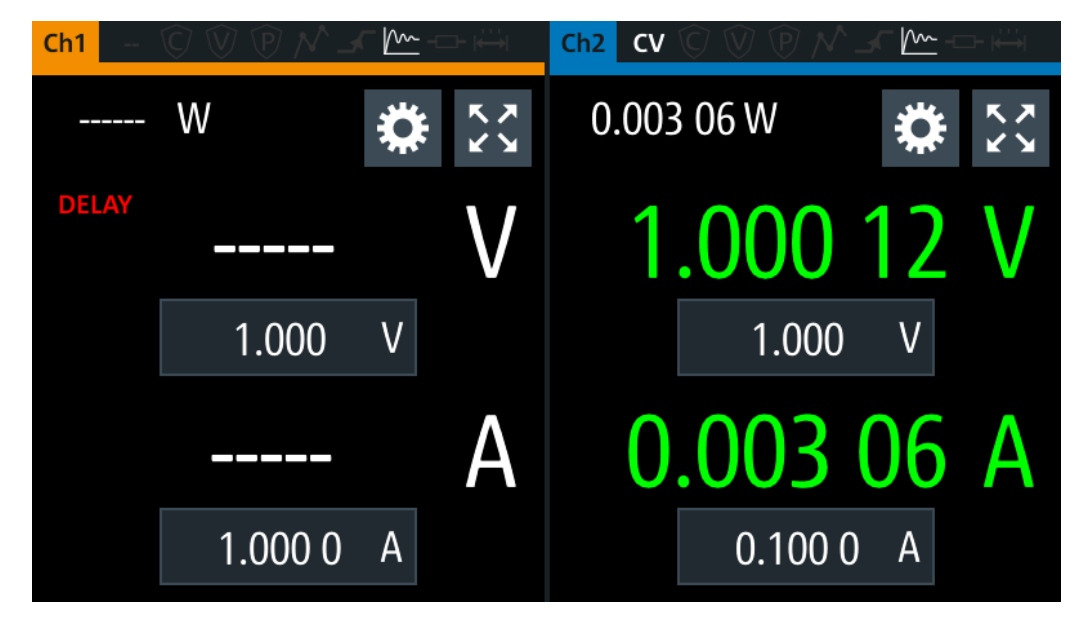

Figure 6-8: Delay text at channel display area

# 6.3 Ranges / Digital Voltmeter (DVM)

### Instrument option

R&S NGM-K104 (P/N: 3643.9927.02) option is required for Digital Voltmeter measurements.

Ranges / Digital Voltmeter (DVM) is only available on NGM devices.

Equipped with option R&S NGM-K104, the R&S NGM provides an independent digital voltmeter (DVM) to measure input voltage. See the datasheet for the full range of voltages that DVM supported.

Connection for the DVM measurement is wired from the instrument rear panel.

If DVM measurement is activated, the displaying of output voltage is not possible on the same channel. See "Output terminals" on page 21.

See Figure 6-9 for the wiring example on measuring a voltage source from rear panel connector.

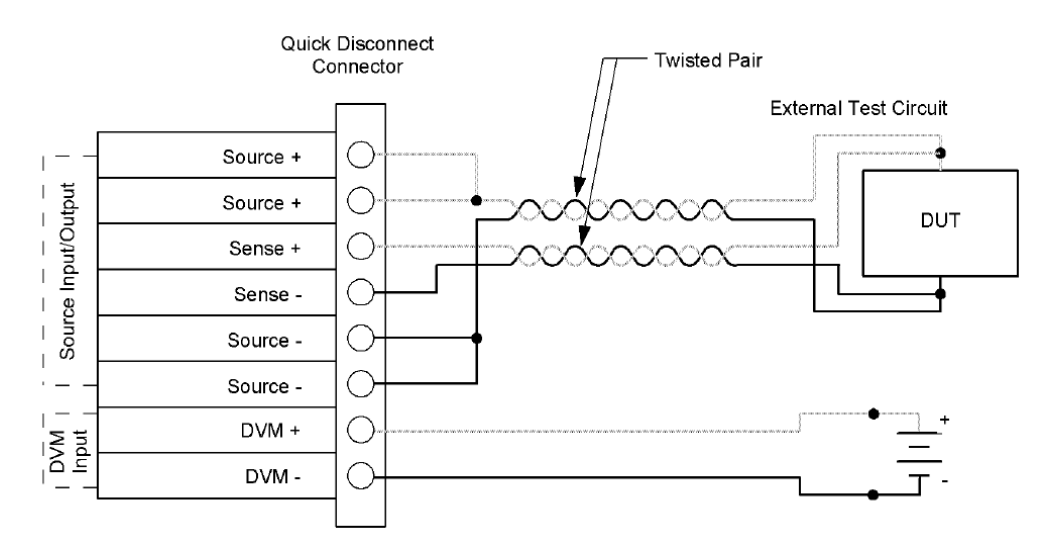

Figure 6-9: Rear panel four-wire sense and DVM connection

- Press [Settings] key. The R&S NGL/NGM displays the device/channel menu window.
- 2. Select the required channel tab to configure DVM function. The R&S NGL/NGM displays the selected channel menu.
- Select the "Ranges / DVM" from the menu. The R&S NGL/NGM displays the "Ranges / DVM" dialog.

Ranges / Digital Voltmeter (DVM)

| ÷                  | Ranges / DVM - Channel 1 |      |  |  |
|--------------------|--------------------------|------|--|--|
| Ena                | Enable DVM Measurement   |      |  |  |
| Volt               | Voltage Autorange        |      |  |  |
| Voltage Range 20 V |                          | 20 V |  |  |
| Curr               | Current Autorange        |      |  |  |
| Curr               | ent Range                | 10 A |  |  |

Figure 6-10: Range/DVM dialog

**Note**: The "Voltage Autorange" and "Voltage Range" are not available if DVM is enabled.

- Activate the "Enable DVM Measurement" menu item. The R&S NGL/NGM enables the DVM measurement and displays a DVM text in the channel display area. See Chapter 5.1.2, "Channel Display Area", on page 29.
- To configure the voltage range, set "Enable DVM Measurement" to "OFF". Select any of the following to configure the voltage and current measurement range.
  - "Voltage Autorange" / "Current Autorange": Best display of voltage or current measurement range
  - "Voltage Range" / "Current Range": See Table 6-1.
     To select the voltage or current range, set the auto range to "OFF".

### **Measurement range**

Correct setting of voltage and current range increases the accuracy of the voltage/ current measurements. Measuring outside the range values may result in invalid measurements with OVERLOAD indicator.

See the datasheet for the measurement accuracy according to the measurement range selected.

| Available voltage ranges |                                               |  |  |  |
|--------------------------|-----------------------------------------------|--|--|--|
| Auto                     | Instrument selects the best range to display. |  |  |  |
| 5V                       | Accuracy from 0 V to 5 V.                     |  |  |  |
| 20V                      | Accuracy from 0 V to 20.05 V.                 |  |  |  |
| Available current ranges |                                               |  |  |  |
| Auto                     | Instrument selects the best range to display. |  |  |  |
| 10 A                     | Accuracy from 0 A to 10 A.                    |  |  |  |
| 1 A                      | Accuracy from 0 A to 1 A.                     |  |  |  |

Table 6-1: Voltage and current range

**Battery Simulator** 

| 100 mA | Accuracy from 0 A to 100 mA. |
|--------|------------------------------|
| 10 mA  | Accuracy from 0 A to 10 mA.  |

# 6.4 Battery Simulator

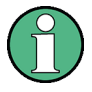

### Instrument option

R&S NGM-K106 (P/N: 3636.6626.02) option is required.

Battery Simulator is only available on NGM devices.

Equipped with battery simulator option, the R&S NGM can be used as a battery source in developing products whereby battery is not ready for testing, such as phones and portable devices.

The R&S NGM provides a battery simulator editor to configure the battery model at different states to analyze the products behavior under specific conditions. Different battery state of charge (SoC) can be simulated rapidly without waiting for the charging or discharging process of a normal battery when conducting tests.

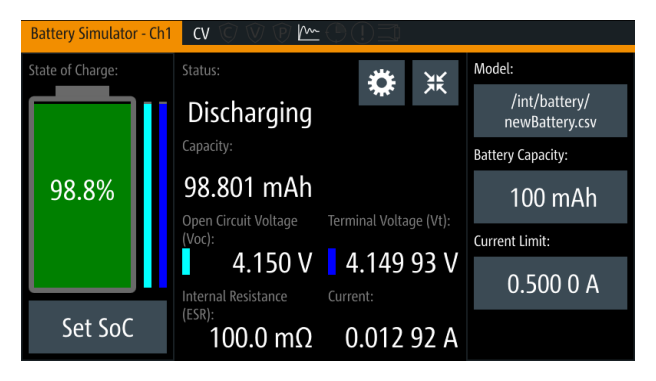

Figure 6-11: Battery simulator for Ch1

**Battery Simulator** 

| Battery simulator parameters                 | Descriptions                                                                                                    |
|----------------------------------------------|----------------------------------------------------------------------------------------------------|
| SoC                                          | State of charge represents the current battery capacity, e.g. 85% SoC represents that 15% of battery capacity is used.                                                                                                    |
| Battery<br>Simulator = Voc<br>ESR<br>current | Voc is the voltage between the battery terminals<br>with no load applied. The Voc depends on the loa-<br>ded battery model and the current SoC.<br>The internal resistance (also known as ESR - Equiv-<br>alent Series Resistance) also depends on the loa-<br>ded battery model and current SoC.<br>Vt is the voltage between the battery terminals with<br>applied voltage drop over the ESR. Terminal voltage<br>varies with charge or discharge current. |
| Open circuit voltage (Voc)                   |                                                                                                    |
| Internal resistance (ESR)                    |                                                                                                    |
| Terminal voltage (Vt)                        |                                                                                                    |
|                                              |                                                                                                    |
| Model                                        | The loaded battery model applied in the battery simulator.                                                                                                    |
| Battery capacity                             | The storage capacity for the battery, e.g. a 100 mAh battery can deliver 100 mA for one hour.                                                                                                    |
| Current limit                                | The maximum current that can be drawn from the battery, e.g for a capacity of 100 mAh battery, the battery is discharged in 12 minutes if maximum discharge current of 500 mA is applied.                                                                                                    |
|                                              | <ul> <li>There are three current limit settings available:</li> <li>SoC &lt; 0 % (the battery is empty)</li> <li>SoC 0 % to 100 % (the battery is in normal operation mode)</li> <li>SoC &gt; 100 % (the battery is fully loaded)</li> </ul>                                                                                                    |

Table 6-2: Battery simulator parameters

1. Press [Settings] key.

The R&S NGM displays the device/channel menu window.

- 2. Select the required channel tab to configure the battery simulator function. The R&S NGM displays the selected channel menu.
- 3. Select the "Battery Simulator" menu item from the menu. The R&S NGM displays the "Battery Simulator" dialog.

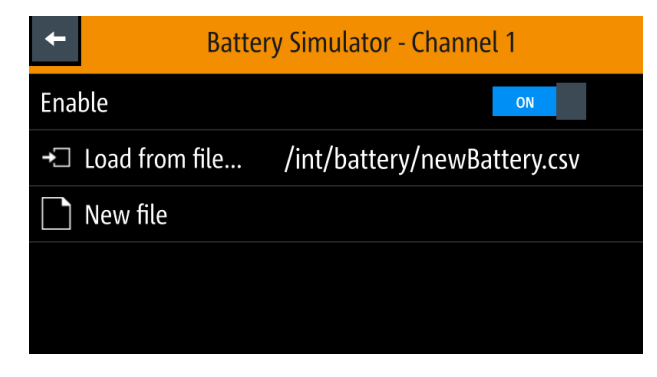

Figure 6-12: Battery simulator dialog

- Activates the "Enabled" menu item. The R&S NGM enables the battery simulation function.
- Select the "Load frrom file..." to load the battery model file. The R&S NGM opens a dialog to select the source and file location.
- Selects the required source and file location. Alternatively, select "New file" to edit a new battery model file. The R&S NGM opens the battery model editor dialog to edit the battery model file. See "Battery model editor" on page 52.
- Select the "Load from file..." to load the selected file. The R&S NGM loads the selected battery model file.

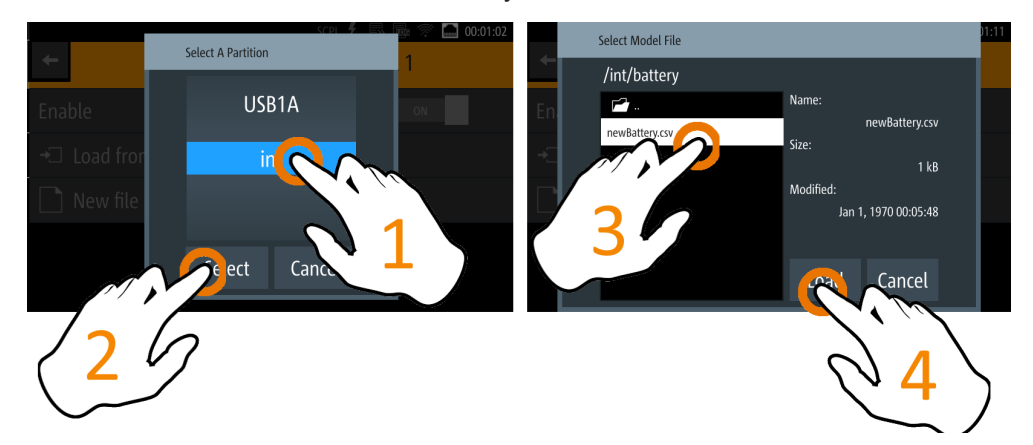

### **Battery model editor**

To edit the battery model file:

- Press [Settings] key. The R&S NGM displays the device/channel menu window.
- 2. Select "Device" tab to edit the battery model file. The R&S NGM displays the "Device" menu.
- Select "Battery Model Editor" menu item from the menu. The R&S NGM displays the "Battery Model Editor" dialog.

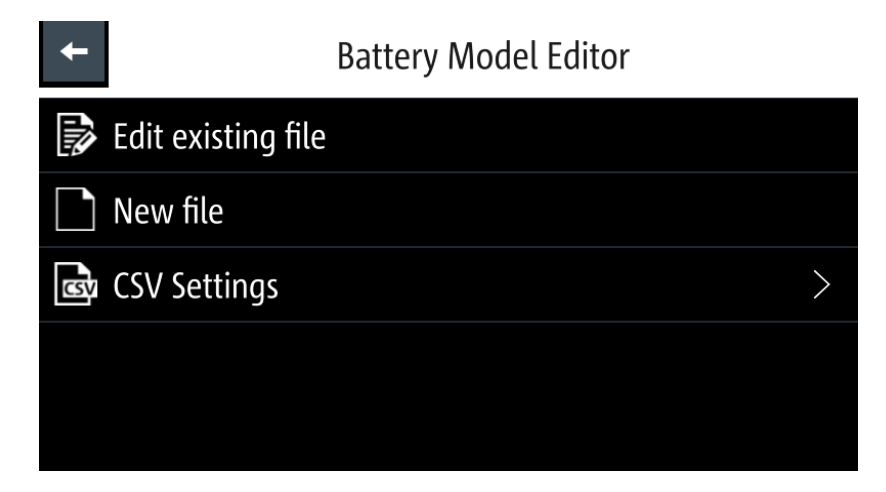

 Select "Edit existing file" to edit an existing battery model file. The R&S NGM opens a dialog to select the source and file to edit existing file.

| +            | Scel 4     | ■ ? I 00:01:02 | Select Model File | 11:1                       |
|--------------|------------|----------------|-------------------|----------------------------|
| Enable       | USB1A      | ON             | En ewBattery.csv  | Name:<br>newBattery.csv    |
| →□ Load from | i C        | 1              |                   | Size:<br>1 kB<br>Modified: |
|              |            | 1              | 37                | Jan 1, 1970 00:05:48       |
|              | e ect Canc |                |                   | Cancel                     |
| 20           | 1          |                |                   | $\partial \Lambda$         |
| $\smile$     |            |                |                   |                            |

- 5. Select the required source and file for editing.
- Select "Load" to load the file for editing. Alternatively, select "New file" to edit a new battery model file. The R&S NGM opens the battery model editor dialog to edit the battery model file.

### **Battery Simulator**

| <new file=""></new>   |                       |                 | SCPI 🗲    |        |             | 00:01:40 |
|-----------------------|-----------------------|-----------------|-----------|--------|-------------|----------|
| Capacity:<br>100 mAh  | Initial SoC:<br>100 % | Save            | Save a    | as     | +           | -        |
| State of Charge (SoC) | Open-Circ             | cuit Voltage (\ | /oc)      | Intern | al Resistan | ce (ESR) |
| 0 %                   |                       | 0.000           | V         |        | 0.5         | 00 Ω     |
| 15 %                  |                       | 0.750 V         |           |        | 0.5         | 00 Ω     |
| 30 %                  | 1.500 V               |                 | 1.500 V 0 |        | 0.5         | 00 Ω     |
| 60 %                  |                       | 3.000           | V         |        | 0.5         | 00 Ω     |

Figure 6-13: Battery model editor dialog

- Configure the "Battery Model Editor" with the required state of charge (SoC), opencircuit voltage (Voc) and internal resistance (ESR).
   The R&S NGM displays the on-screen keypad for data entry.
   See also Table 6-2.
- 8. Confirm values with the unit keys.
- 9. Select the "Plus" or "Minus" icon to add or delete the battery model data from the dialog.
  - "Plus": A new row of battery model data is added to the end of the table. The new addition is a copy of the last battery model data in the table.
  - "Minus": To delete, select the row of battery model data for deletion follows by the "Minus" icon.
- Set the "Capacity" and "Initial SoC" to configure the battery capacity and initial state of charge settings.
   The R&S NGM displays the on-screen keynad for data entry.

The R&S NGM displays the on-screen keypad for data entry.

11. Select "Save" (New file) or "Save as" (Existing file) to save the battery model data. The R&S NGM displays a popup message to shows that file saved successfully.

| File System             |
|-------------------------|
| File saved successfully |
| ОК                      |

# 6.5 Protection

There are various ways in which the R&S NGL/NGM protects itself and the connected load from damage due to overvoltage, overcurrent and overpower drawn by the load during testing.

- Press [Settings] key. The R&S NGL/NGM displays the device/channel menu window.
- 2. Select the required channel tab to configure the various protection dialogs. The R&S NGL/NGM displays the selected channel menu.

### 6.5.1 Over Current Protection (OCP)

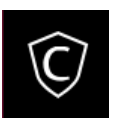

When the drawn current exceeds the limit set for the respective channels, an alert is triggered and the affected channels are turned off according to the settings configured in the OCP dialog.

1. Select "Over Current Protection (OCP)" from the menu. The R&S NGL/NGM displays the OCP dialog.

| Ŧ             | Over Current Protection - Channel 1 |              |  |  |
|---------------|-------------------------------------|--------------|--|--|
| C Enabled ON  |                                     |              |  |  |
| Blow          | Blowing Delay 0.2 s                 |              |  |  |
| Initial Delay |                                     | <b>0.5</b> s |  |  |
| Link          | Link to Channel 2                   |              |  |  |
|               |                                     |              |  |  |

Figure 6-14: Over current protection dialog

- Activate the "Enabled" menu item. The R&S NGL/NGM enables the OCP and displays the OCP icon on the selected channel status bar information.
- Set the required "Blowing Delay" and "Initial Delay". The R&S NGL/NGM displays the on-screen keypad to set the values.
  - a) "Blowing Delay": The time taken to turn off the affected channel after OCP is triggered.
  - b) "Initial Delay": The time taken before OCP is put into operation.
- 4. Confirm value with the unit key (ms or s).

- 5. Activate the "Link to Channel 2" or "Link to Channel 1" menu item.
  - ON: The linked channel is turned off when an OCP event is triggered.
  - OFF: The linked channel is not affected when an OCP event is triggered.

### 6.5.2 Over Voltage Protection (OVP)

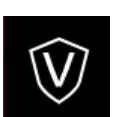

When the output voltage exceeds the limit set for the respective channel, an alert is triggered and the affected channel is turned off according to the settings configured in the OVP dialog.

 Select "Over Voltage Protection (OVP)" from the menu. The R&S NGL/NGM displays the OVP dialog.

| ÷            | Over Voltage Protection - Channel 1 |  |  |  |
|--------------|-------------------------------------|--|--|--|
| V Enabled ON |                                     |  |  |  |
| Leve         | 15 V                                |  |  |  |
|              |                                     |  |  |  |
|              |                                     |  |  |  |
|              |                                     |  |  |  |

Figure 6-15: Over voltage protection dialog

- Activate the "Enabled" menu item. The R&S NGL/NGM enables the OVP and displays the OVP icon on the selected channel status bar information.
- Set the required level for OVP. The R&S NGL/NGM displays the on-screen keypad to set the value.
- 4. Confirm value with the unit key (mV or V).

### 6.5.3 Over Power Protection (OPP)

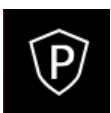

When the output power exceeds the limit set for the respective channels, an alert is triggered and the affected channels are turned off according to the settings configured in the OPP dialog.

 Select "Over Power Protection (OPP)" menu item. The R&S NGL/NGM displays the OPP dialog.

Protection

| +        | Over Power Protection - Channel 1 |      |
|----------|-----------------------------------|------|
| (P) Enab | led                               | ON   |
| Level    |                                   | 60 W |
|          |                                   |      |
|          |                                   |      |
|          |                                   |      |

Figure 6-16: Over power protection dialog

- Activate the "Enabled" menu item. The R&S NGL/NGM enables the OPP and displays the "Over Power Protection (OPP)" icon on the selected channel status bar information.
- Set the required level for OPP. The R&S NGL/NGM displays the on-screen keypad to set the value.
- 4. Confirm value with the unit key (mW or W).

### 6.5.4 Safety Limits

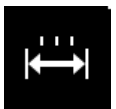

With safety limits set in the instrument, the range of the output voltage and/or output current can be limited. The safety limit prevents inadvertently setting values dangerous for the connected DUT.

 Select "Safety Limits" menu item from the menu. The R&S NGL/NGM displays the "Safety Limits" dialog.

| +                 | Safety Limits |
|-------------------|---------------|
| k⇔ Enabled        | ON            |
| Voltage Limit Min | 0 V           |
| Voltage Limit Max | 20 V          |
| Current Limit Min | 0.001 A       |
| Current Limit Max | 6 A           |

Figure 6-17: Safety limits dialog

- Activate the "Enabled" menu item. The R&S NGL/NGM limits the set voltage and current level and displays the "Safety Limits" icon on the selected channel status bar information.
- 3. Set the required minimum and maximum value for voltage and current level. The R&S NGL/NGM displays an on-screen keypad to set the value.
- 4. Confirm value with the unit key.

# 6.6 Trigger / Digital I/O

# **A** CAUTION

### Digital I/O pins voltage rating

Do not exceed the maximum voltage rating of the Digital I/O pins when supplying voltages to the pins.

The specified voltages are 0 V to 24 V for all output pins and 0 V to 15 V for all input pins.

For more information, see the instrument datasheet (P/N: 5216.1057.32).

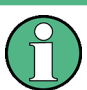

### Instrument option

R&S NGL-K103 (P/N: 3652.6385.02) or R&S NGM-K103 (P/N: 3643.9904.02) option is required for the Digital I/O signals.

Option is not required for "User Button" and "\*TRG" trigger-in signals.

With an optional Digital I/O, you can apply a single trigger-in signal and control multiple trigger-out signals on the instrument. These trigger-out signals can be used to perform function such as triggering the data logger to record instrument when a channel output is active or protection event is used to trigger the digital out pin, which in turn can be used for fuse linking between two instruments.

See Figure 6-18 for an overview of the trigger IO system.

Trigger / Digital I/O

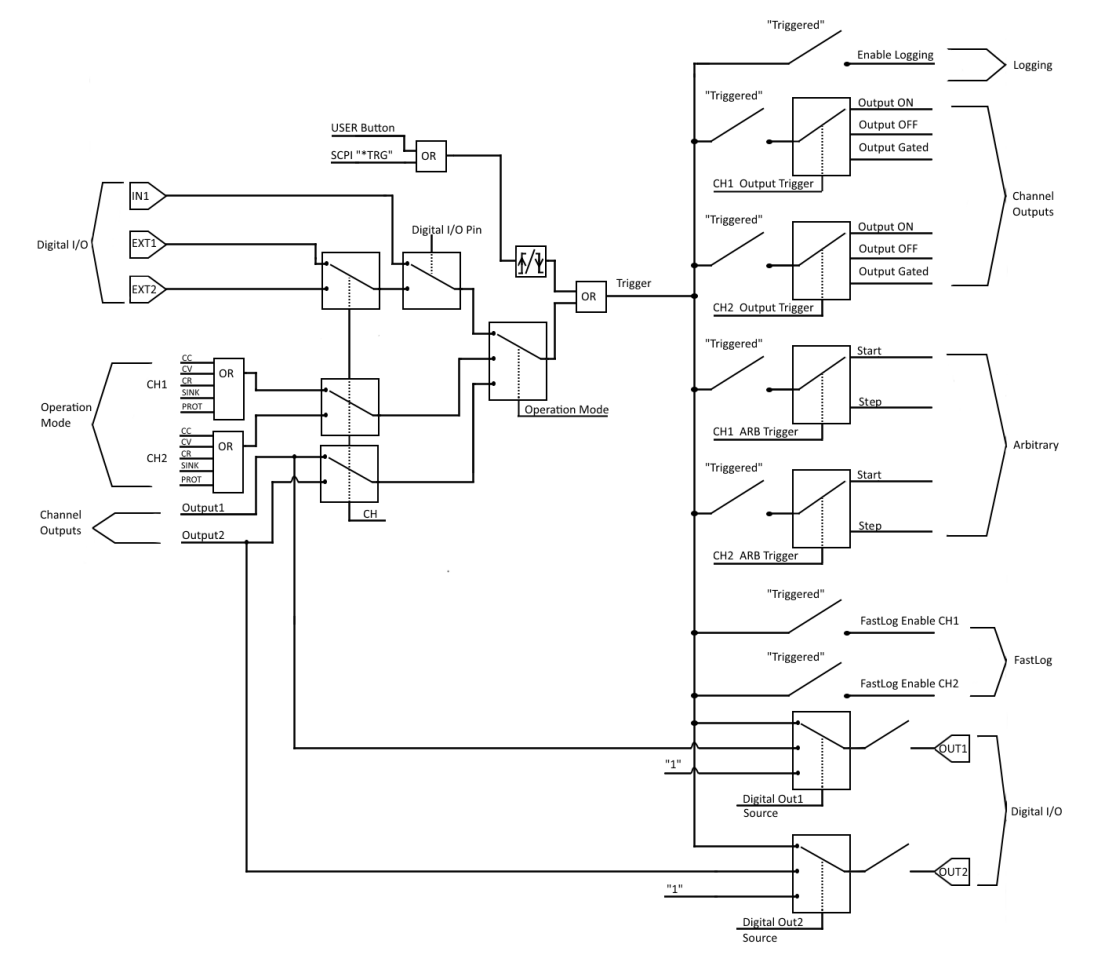

### Figure 6-18: Overview of trigger IO system

| Table 6-3: Trigger-in signal |
|------------------------------|
|------------------------------|

| Trigger-in parameters                | Source                                          | Descriptions                                                                                                    |
|--------------------------------------|-------------------------------------------------|----------------------------------------------------------------------------------------------------|
| Ext trigger Ch1<br>Ext trigger Ch2   | Digital In, pin 2 of Digi-<br>tal I/O connector | If detected, corresponding trigger-out parameters are triggered.                                                        |
|                                      | Digital In, pin 10 of Dig-                      | The ext trigger signal is low active (inverted logic).                                                                  |
|                                      |                                                 | See Figure 6-18.                                                                                                    |
| Digital I/O IN1                      | Digital In, pin 3 of Digi-<br>tal I/O connector | If detected, corresponding trigger-out parameters are triggered.                                                        |
|                                      |                                                 | The Digital I/O IN1 signal is low active (inverted logic).                                                              |
|                                      |                                                 | See Figure 6-18.                                                                                                    |
| Output channel 1<br>Output channel 2 | Output                                          | If respective channel output is turned on, corre-<br>sponding trigger-out parameters are triggered.<br>See Figure 6-18. |

| Trigger-in parameters        | Source                                                                 | Descriptions                                                                                                    |
|------------------------------|------------------------------------------------------------------------|----------------------------------------------------------------------------------------------------|
| CC, CV, CR, Protection, Sink | Operation Mode                                                         | If respective channel operation modes, protection<br>event or sink mode is detected, corresponding<br>trigger-out parameters are triggered.<br>See Figure 6-18. |
| User button<br>*TRG          | User button<br>SCPI command (*TRG)<br>remotely send to instru-<br>ment | If detected, corresponding trigger-out parameters<br>are triggered.<br>See Figure 6-18.                                                                         |

### Table 6-4: Trigger-out signals

| Trigger-out parameters | Trigger conditions                  | Descriptions                                                                                                    |
|------------------------|-------------------------------------|----------------------------------------------------------------------------------------------------|
| Output channel         | Output On<br>Output Off<br>Gated    | If a trigger is detected, respective channel output<br>of the instrument turns on or off.                                                                                        |
| Digital Output Fault   | CC, CV, CR, Protection<br>and Sink  | If respective channel operation modes, protection<br>event or sink mode is detected, a trigger signal is<br>sent out at pin 11 of the Digital I/O connector.<br>See Figure 6-19. |
| Digital Output Out1    | Trigger-in signal<br>Output On Ch 1 | If detected, a trigger signal is sent out at pin 4 of the Digital I/O connector.                                                                                                 |
| Digital Output Out2    | Trigger-in signal<br>Output On Ch 2 | If detected, a trigger signal is sent out at pin 12 of the Digital I/O connector.                                                                                                |
| Logging                | Trigger-in signal                   | If detected, the data logger starts recording the instrument.                                                                                                    |
| Arb                    | Start triggered<br>Stop triggered   | If a trigger is detected, respective channel starts<br>generating a complete arbitrary signal or steps<br>through the arbitrary signal for every trigger signal<br>detected.     |
|                        |                                     | The step time from the arbitrary signal is ignored<br>in the case when trigger condition is set as "Stop<br>triggered".                                                          |
| FastLog                | Trigger-in signal                   | If detected, the FastLog module is enabled and starts acquiring measurement data.                                                                                                |

Trigger / Digital I/O

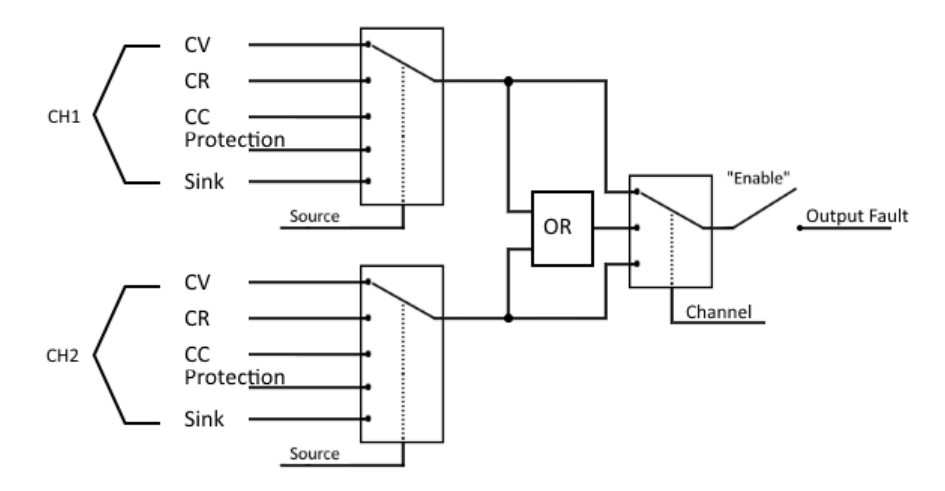

Figure 6-19: Digital output fault signal

### **Digital I/O connector**

The Digital I/O connector is located below the GPIB connector, see Chapter 4.2.1.2, "Rear Panel", on page 20.

See Figure 4-4 and Table 4-2 for the Digital I/O connector and pins layout.

- Press [Settings] key. The R&S NGL/NGM displays the device/channel menu window.
- 2. Select "Trigger" menu item to set the trigger-in parameter. The R&S NGL/NGM displays the "Trigger" dialog.

| +              | Trigger               |  |
|----------------|-----------------------|--|
| Enable         | OFF                   |  |
| Source         | <b>Operation Mode</b> |  |
| Channel        | Channel 1             |  |
| Operation Mode | CC                    |  |
|                |                       |  |

Figure 6-20: An example if Operation Mode is selected as Source

- 3. Select the "Source" to configure the trigger-in parameter. See Figure 6-18 for details of the trigger-in parameters.
- 4. Select "Enable" and set it "On" to enable the trigger-in setting.
- 5. Select "Back" I to go back to "Device" menu.

6. Select "Digital Output" to configure the trigger-out parameter. The R&S NGL/NGM displays the "Digital Output" dialog.

| +            | Digital Output |     |   |
|--------------|----------------|-----|---|
| Output Fault |                | OFF | > |
| Output 1     |                | OFF | > |
| Output 2     |                | OFF | > |
|              |                |     |   |
|              |                |     |   |

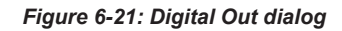

- Depending on your requirements, select the digital output accordingly. The two Digital I/O output pins OUT1 and OUT2 can be set directly by the SCPI commands. See DIO:OUTPut[:STATe] on page 139. See also Figure 6-18 for details of the trigger-out parameters.
- 8. Select the respective "Digital Output" menu items and set "On" to enable the trigger-out parameters.
- 9. Select "Back" I to go back to "Device" menu.
- If "User Button" is set as a trigger-in signal, select "User Button" menu item. The R&S NGL/NGM displays the "User Button" dialog. See also Chapter 6.8, "User Key", on page 67.
- Select "User Button Action" and set as "Trigger".
   The R&S NGL/NGM generates a trigger-in signal when user button key is pressed.
- If "Logging" is set as a trigger-out signal, select "Logging" menu item. The R&S NGL/NGM displays the "Logging" dialog. See also Chapter 6.10, "Data Logging", on page 69.
- Select "Triggered" and set as "On". The R&S NGL/NGM starts the data logging of the instrument when a trigger is detected.
- 14. If "Arbitrary" is set as a trigger-out signal, select "Arbitrary" menu item from the respective channel menu.
  The R&S NGL/NGM displays the "Arbitrary" dialog.
  See also Chapter 6.7.1, "Arbitrary", on page 63.
- 15. Depending on your requirement, select "Start triggered" or "Step triggered" menu item and set "On".

The R&S NGL/NGM starts or steps through the arbitrary signal when a trigger is detected.

# 6.7 Advanced Features

The "Arbitrary" and "Ramp" are two functions which can be used to control the waveform of voltage and current output.

### 6.7.1 Arbitrary

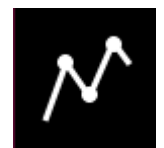

The "Arbitrary" dialog allows you to generate freely programmable waveforms which can be reproduced within the Safety Limits for voltage and current.

- Press [Settings] key. The R&S NGL/NGM displays the device/channel menu window.
- Select the required channel tab to configure arbitrary function. The R&S NGL/NGM displays the selected channel menu.
- Select "Arbitrary" from the menu. The R&S NGL/NGM displays the "Arbitrary" dialog.

| <ul> <li>Arbitrary - Channel</li> </ul> | 1   |
|-----------------------------------------|-----|
|                                         | OFF |
| →□ Load from file                       |     |
| New file                                |     |
| Start triggered                         | OFF |
| Step triggered                          | OFF |

Figure 6-22: Select source and file location

- Activates the "Enabled" menu item. The R&S NGL/NGM enables the arbitrary function and displays the "Arbitrary" icon on the selected channel status bar information.
- 5. Selects "Load from file.." to load the arbitrary file.
- Selects the required source and file location. Alternatively, select "New file" to edit a new arbitrary file. The R&S NGL/NGM opens the arbitrary editor dialog to edit the arbitrary file. See Chapter 6.7.1.1, "Arbitrary Editor", on page 64.

7. Select "Load" to load the selected file.

The R&S NGL/NGM loads the selected arbitrary file.

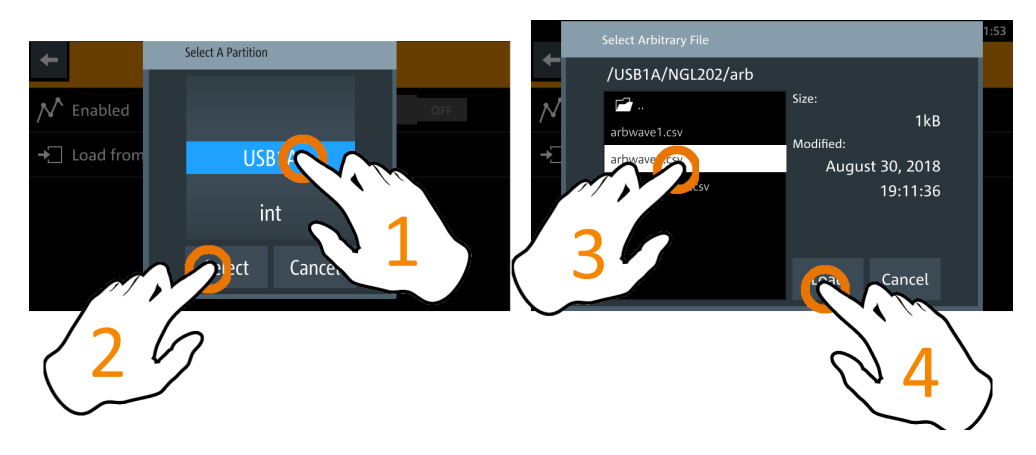

- Applicable only with R&S NGL-K103 or R&S NGM-K103, Digital Output option. See Chapter 6.6, "Trigger / Digital I/O", on page 58. Activate "Start triggered" or "Step triggered" if the arbitrary function is executed under triggered condition.
  - "Start triggered": If triggered, the complete arbitrary function is executed.
  - "Step triggered": If triggered, every arbitrary step needs a trigger signal to execute (step time from "Arb Editor" is ignored).

### 6.7.1.1 Arbitrary Editor

To edit the arbitrary file:

- Press [Settings] key. The R&S NGL/NGM displays the device/channel menu window.
- Select "Device" tab to edit the arbitrary file. The R&S NGL/NGM displays the "Device" menu.
- Select "Arb Editor" from the menu. The R&S NGL/NGM displays the "Arb Editor" dialog.

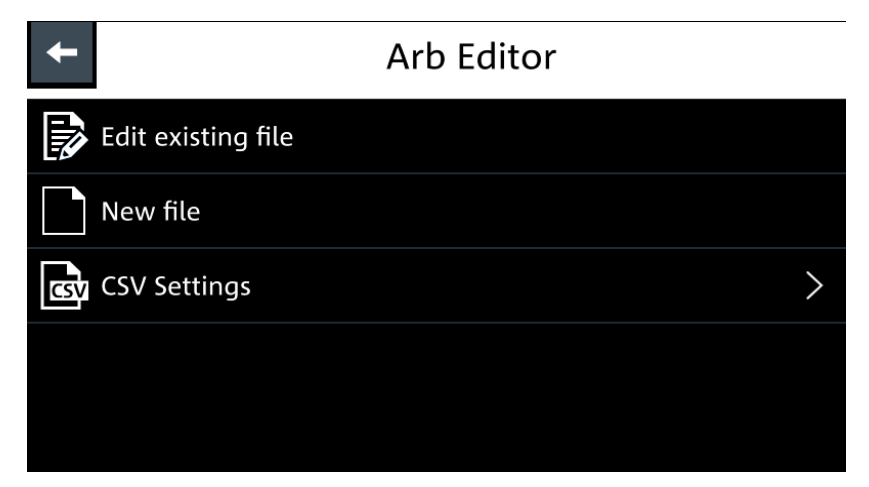

4. Select "Edit existing file" to edit an existing arbitrary file.

The R&S NGL/NGM opens a dialog to select the source and file to edit existing file.

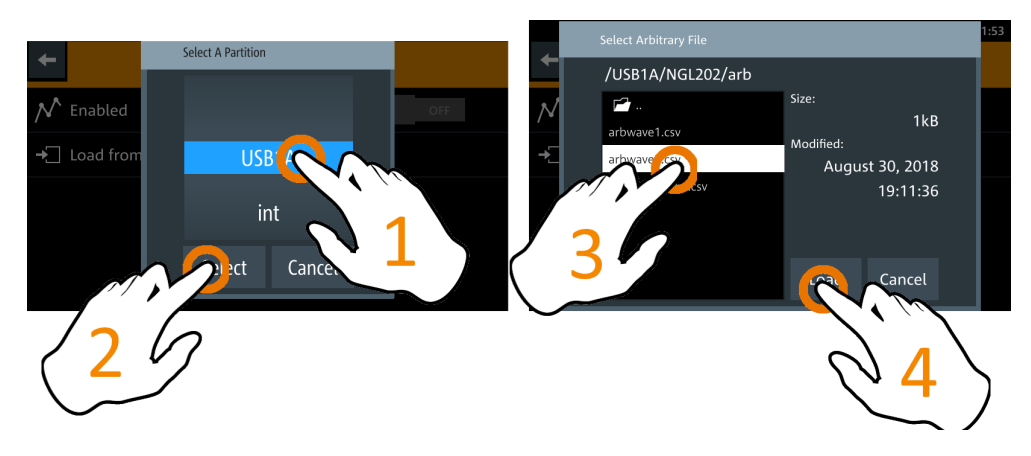

- 5. Select the required source and file for editing.
- 6. Select "Load" to load the file for editing.

Alternatively, select "New file" to edit a new arbitrary file. The R&S NGL/NGM opens the arbitrary editor dialog to edit the arbitrary file.

| /USB1A/NG | iL202/arb/ | arbwave2.csv*               |         |         | SCPI 🖻  | a 💼 00:20:53 |
|-----------|------------|-----------------------------|---------|---------|---------|--------------|
| t         | Rep.:<br>∞ | End Behavior:<br>Output Off | Save    | Save as |         | + -          |
| #         |            | Voltage                     | Curre   | ent     | Time    | Interpolate  |
| 2         | 4.         | 500 V                       | 1.000 0 | A       | 2.500 s | ~            |
| 3         | 5.         | 500 V                       | 1.000 0 | A       | 1.500 s | ~            |
| 4         | 3.         | 500 V                       | 1.000 0 | A       | 2.000 s | ~            |
| 5         | 7.         | 500 V                       | 1.000 0 | A       | 3.000 s | ~            |

Figure 6-23: Arbitrary editor dialog

- 7. Configure the "Arb Editor" with the required voltage, current and duration. The R&S NGL/NGM displays the on-screen keypad for data entry.
- 8. Confirm values with the unit keys.
- 9. Select the interpolation checklist to toggle on/off the interpolation function on the arbitrary data.
- 10. Select the "Plus" or "Minus" icon to add or delete the arbitrary data from the dialog.
  - "+": A new row of arbitrary data is added to the end of the table. The new addition is a copy of the last arbitrary data in the table.
  - "-": To delete, select the row of arbitrary data for deletion follows by the "Minus" icon.

- 11. Set the "Rep" to configure repetition cycle for the arbitrary data. By default, the repetition cycle is set to infinity.
- 12. Set the "End Behavior" to handle the way to end the automation of the arbitrary function.
  - "Off": The output of the selected channel is turned off after performing the arbitrary function.
  - "Hold": The last voltage and current values remains at the output terminal of the instrument.
- Select "Save" (new file) or "Save as" (existing file) to save the arbitrary data. The R&S NGL/NGM displays a popup message to shows that file saved successfully.

| File System             |
|-------------------------|
| File saved successfully |
| ОК                      |

### 6.7.2 Ramp

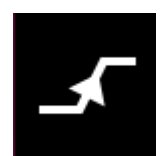

The "Ramp" function configures a constant rise of supply voltage within a set time frame. The output voltage can be increased continuously within a 10 ms to 10 s time frame. Each channel has an independent ramp configurations. See Figure 6-24.

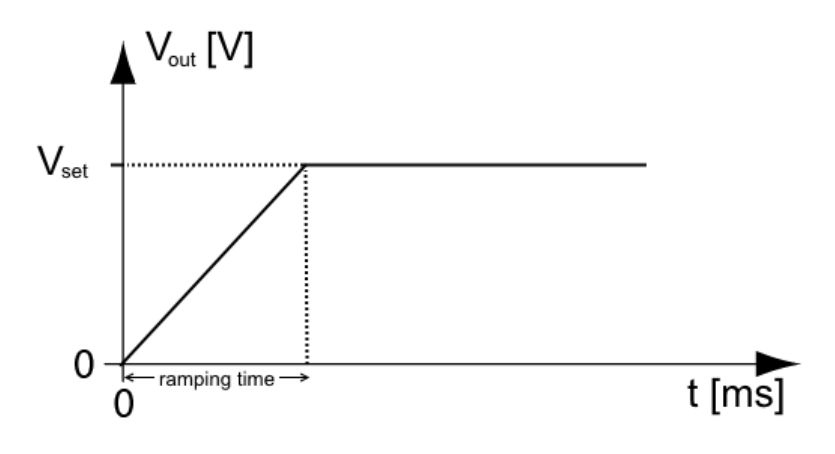

Figure 6-24: Ramping voltage output

- 1. Press [Settings] key. The R&S NGL/NGM displays the device/channel menu window.
- 2. Select the required channel tab to configure ramp function. The R&S NGL/NGM displays the selected channel menu.
- 3. Select "Ramp" from the menu.

The R&S NGL/NGM displays the "Ramp" dialog.

| +               | Ramp - Channel 1 |
|-----------------|------------------|
| <b></b> Enabled | ON               |
| Ramp Time       | 0.01 s           |
|                 |                  |
|                 |                  |
|                 |                  |

Figure 6-25: Ramp dialog

- Activate the "Enabled" menu item. The R&S NGL/NGM enables the ramping function and displays the "Ramp" icon on the selected channel status bar information.
- Set the required "Ramp Time". The R&S NGL/NGM displays the on-screen keypad to set the value.
- 6. Confirm value with the unit key.

# 6.8 User Key

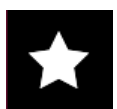

The R&S NGL/NGM allows you to configure the user action for one of the following functions:

- Screenshot image from instrument
- Instrument trigger function
- Data logging
- Reset statistic (see index 1, 2, 3 of Figure 5-6)
- Enable/Disable touchscreen function
- Press [Settings] key. The R&S NGL/NGM displays the device/channel menu window.
- 2. Select the "Device" menu tab to configure user action. The R&S NGL/NGM displays the device menu.
- Select "User Button" from the menu. The R&S NGL/NGM displays the "User Button" dialog.

Screenshot

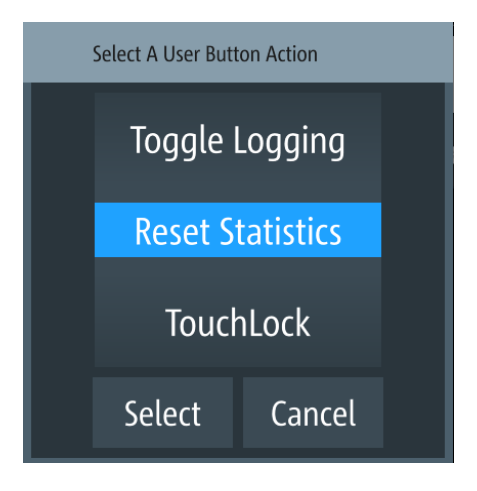

Figure 6-26: User button action

- Select the "User Button Action" to configure the user action. The R&S NGL/NGM displays a dialog to configure the user action.
- 5. Select the required user action.
  - "Screenshot": Capture the current screen image of the instrument
  - "Trigger": User key is used to activate the instrument trigger function
  - "Toggle Logging": Enable/Disable the data logger function
  - "Reset Statistics": Reset sample count, energy result, power, voltage and current values
  - "TouchLock": Enable/Disable the touchscreen function of the instrument
- 6. Select "Set" to confirm the action.

# 6.9 Screenshot

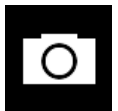

With screenshot, you can capture image easily from the instrument. The images can be stored in the USB stick or internal memory of the instrument. By default, the screen images are stored in the USB device under the target folder.

- Press [Settings] key. The R&S NGL/NGM displays the device/channel menu window.
- Select the "Device" tab to configure screenshot file location. The R&S NGL/NGM displays the device menu.
- Select "Screenshot" from the menu. The R&S NGL/NGM displays the "Screenshot" dialog.

| +               | Screenshot               |
|-----------------|--------------------------|
| Save Location   | Auto                     |
| 📩 Target Folder | /USB1A/NGL202/screenshot |
|                 |                          |
|                 |                          |
|                 |                          |

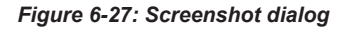

- 4. Select the "Save Location" to configure the screenshot file location.
  - "Auto": Target folder is set to default file location: /USB1A/NGL202/screenshot for NGL models /USB1A/NGM202/screenshot for NGM models
  - "Manual": Choice of target folder to default file location or internal memory location at /int/screenshot.
- 5. Select the required save location.
- Configure the "Target Folder". The R&S NGL/NGM displays the target folder dialog.
  - "USB1A": Target folder is set to: /USB1A/NGL202/screenshot for NGL models /USB1A/NGM202/screenshot for NGM models
  - "int": Target folder is set to /int/screenshot
- 7. Select the required target folder.
- 8. Select "Set" to confirm the selection.

# 6.10 Data Logging

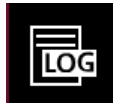

When data logging is activated, the R&S NGL/NGM records the voltage and current data and stores it in the predefined target folder. The measurement data can be stored on the USB stick or in the instrument internal memory location.

- Press [Settings] key. The R&S NGL/NGM displays the device/channel menu window.
- 2. Select the "Device" tab to configure data logger. The R&S NGL/NGM displays the device menu.
3. Select "Logging" menu item from the menu.

The R&S NGL/NGM displays the "Logging" dialog.

| +               | Logging               |
|-----------------|-----------------------|
| 📴 Enabled       | OFF                   |
| Save Location   | Manual                |
| 峇 Target Folder | /USB1A/NGL202/logging |
| Mode            | Unlimited             |
| Interval        | 0.1 s                 |

- 4. Select the "Save Location" menu item to select the predefined target folder for data logger.
  - "Auto": "Target Folder" is auto-selected.
     If no USB stick is detected, "Target Folder" is set to internal memory ("int") partition. By default, "USB1A" partition is selected.
  - "Manual": Choice of "Target Folder".
     Selection is possible only if USB stick is detected.

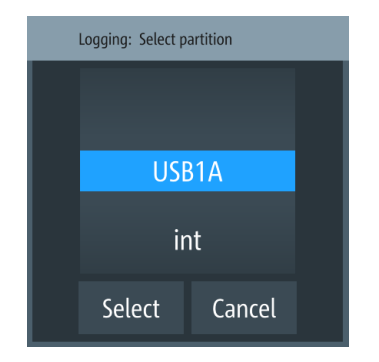

Figure 6-28: Target folder dialog

- 5. Set the required "Target Folder".
- 6. Select "Mode" to set logging duration.
  - "Duration": Time taken for data logging with duration and time interval setting.
  - "Span": Time taken for data logging with start time, time interval and duration setting
  - "Unlimited": Data logging with time interval setting. The data logging continuous until function is deactivated.
  - "Count": Data logging with number of counts and time interval setting
- 7. Depending on the selected mode, configure the required settings for the data logging duration.

- Applicable only with R&S NGL-K103, activate the "Triggered" menu item if data logging is required under triggered conditions. If activated, the R&S NGL/NGM executes the data logging if a trigger event occurs. See Figure 6-18 and Figure 6-26.
- Configure the "CSV Settings". See Chapter 6.12, "CSV Settings", on page 72.

# 6.11 FastLog

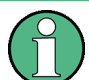

Available only with the NGM models.

A USB stick with a minimum of 10MB/s continuous write speed is recommended for data storage.

The FastLog can write the measurement data (votage/current) either to the USB device or to a SCPI client. In SCPI mode the client is required to be connected to the R&S NGM before "FastLog" is enabled

"FastLog" is a much faster data logging for voltage and current measurements. This fast logging features the benefit to capture short peak changes in voltage and/or current measurements which is particular useful in the measuring of low energy device, e.g. IoT products.

Refer to the data specification for the maximum data logging and resolution for NGM models.

1. Press [Settings] key.

The R&S NGM displays the device/channel menu window.

- Select the required channel tab to configure "FastLog" function. The R&S NGM displays the selected channel menu.
- Select "FastLog" menu item from the menu. The R&S NGM displays the "FastLog" dialog.

| +               | FastLog         |        |
|-----------------|-----------------|--------|
| 🔜 Enabled       |                 | OFF    |
| Triggered       |                 | OFF    |
| Write to File   |                 | OFF    |
| 🖆 Target Folder | /USB1A/NGM202/f | astlog |
| Channel 1       |                 | ON     |

- Select "Enabled" to activate the "FastLog" function. The R&S NGM starts the fast logging and displays the "Fast Logging" icon at the device status bar information.
- 5. Select "Triggered" to "ON" if you want "FastLog" to be enabled by a trigger event.
- 6. Select "Write to USB" if you want to save the measurements data to a binary file. The file is saved to the directory specified in the "Target Folder". The R&S NGM creates a file for each channel and logs the measurement data to the binary file.
- 7. Select "Write to SCPI" to transfer the data to a SCPI client.

# 6.12 CSV Settings

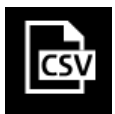

A CSV file stores tabular data (numbers and text) in plain text. Each line of the file is a data record and each record consists of one or more fields, separated by a file delimiter. The "CSV Settings" provides you ways to format the fields that are stored in the data logging. See Figure 6-29.

| #Device          | NGM202  |         |         |         |         |                     |
|------------------|---------|---------|---------|---------|---------|---------------------|
| #Calibration Ch1 | factory |         |         |         |         |                     |
| #Calibration Ch2 | factory |         |         |         |         |                     |
| Timestamp        | U1[V]   | 11[A]   | P1[W]   | U2[V]   | 12[A]   | P2[W]               |
| 12:51.3          | 5.1801  | 0.00161 | 0.00835 | 11.0004 | 0.00059 | 0.00652;;;;;;;;;;   |
| 12:51.4          | 5.1801  | 0.0016  | 0.00831 | 11.0003 | 0.0006  | 0.00665;;;;;;;;;;;  |
| 12:51.5          | 5.1801  | 0.00161 | 0.00836 | 11.0004 | 0.0006  | 0.00657;;;;;;;;;;   |
| 12:51.6          | 5.1801  | 0.0016  | 0.0083  | 11.0004 | 0.0006  | 0.00658;;;;;;;;;;;  |
| 12:51.7          | 5.1801  | 0.00161 | 0.00832 | 11.0004 | 0.00062 | 0.00679;;;;;;;;;;   |
| 12:51.8          | 5.1801  | 0.00162 | 0.00838 | 11.0003 | 0.00062 | 0.00682;;;;;;;;;;;  |
| 12:51.9          | 5.1801  | 0.00161 | 0.00836 | 11.0003 | 0.0006  | 0.00660;;;;;;;;;;;; |
| 12:52.0          | 5.1801  | 0.00161 | 0.00835 | 11.0004 | 0.0006  | 0.00662;;;;;;;;;;;  |
| 12:52.1          | 5.1801  | 0.00161 | 0.00834 | 11.0004 | 0.0006  | 0.00663;;;;;;;;;;;; |
| 12:52.2          | 5.1801  | 0.00162 | 0.00837 | 11.0004 | 0.00062 | 0.00683;;;;;;;;;;;  |
| 12:52.3          | 5.1801  | 0.00162 | 0.00838 | 11.0004 | 0.00062 | 0.00686;;;;;;;;;;;; |
| 12:52.4          | 5.1801  | 0.00161 | 0.00836 | 11.0004 | 0.00063 | 0.00695;;;;;;;;;;;  |
| 12:52.5          | 5.1801  | 0.00161 | 0.00836 | 11.0004 | 0.00062 | 0.00681;;;;;;;;;;;  |
| 12:52.6          | 5.1801  | 0.00161 | 0.00834 | 11.0004 | 0.00062 | 0.00683;;;;;;;;;;;; |
| 12:52.7          | 5.1801  | 0.00161 | 0.00833 | 11.0004 | 0.00062 | 0.00684;;;;;;;;;;;  |
| 12:52.8          | 5.1801  | 0.0016  | 0.00829 | 11.0003 | 0.00062 | 0.00682;;;;;;;;;;;  |
| 12:52.9          | 5.1801  | 0.00159 | 0.00825 | 11.0004 | 0.00062 | 0.00683;;;;;;;;;;;  |
| 12:53.0          | nan     | nan     | nan     | nan     | nan     | nan                 |
| 12:53.1          | nan     | nan     | nan     | nan     | nan     | nan                 |
| 12:53.2          | nan     | nan     | nan     | nan     | nan     | nan                 |

Figure 6-29: Sample of data logging

1. Select "CSV Settings" from "Device" menu or "Logging" menu. The R&S NGL/NGM displays the "CSV Settings" dialog.

| +                 | CSV Settings     |
|-------------------|------------------|
| Field Delimiter   | Comma            |
| Decimal Separator | Dot              |
| Error Designator  | IEEE Float (NaN) |
| Line End Marker   | CR/LF            |
|                   |                  |

Figure 6-30: CSV settings dialog

- Set the required CSV parameters. The R&S NGL/NGM displays the respective dialog to set the CSV parameters. See Table 6-5.
- 3. Select "Set" to confirm the value.

### Table 6-5: CSV settings

| CSV Settings      | Selective fields in the dialog |
|-------------------|--------------------------------|
| Field Delimiter   | "Comma", "Semicolon"           |
| Decimal Separator | "Dot", "Comma"                 |
| Error Designator  | "IEE Float (NaN)", "Empty"     |
| Line End Marker   | "CR/LF", "LF"                  |

# 6.13 File Manager

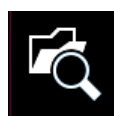

The "File Manager" provides file transfer functions between USB stick and internal memory of the instrument. You can copy and delete files in both USB stick and internal memory of the instrument.

- Press [Settings] key. The R&S NGL/NGM displays the device/channel menu window.
- Select the "Device" tab to configure file settings for store and recall function. The R&S NGL/NGM displays the device menu.
- Select "File Manager" from the menu. The R&S NGL/NGM displays the file manager dialog.

Store and Recall

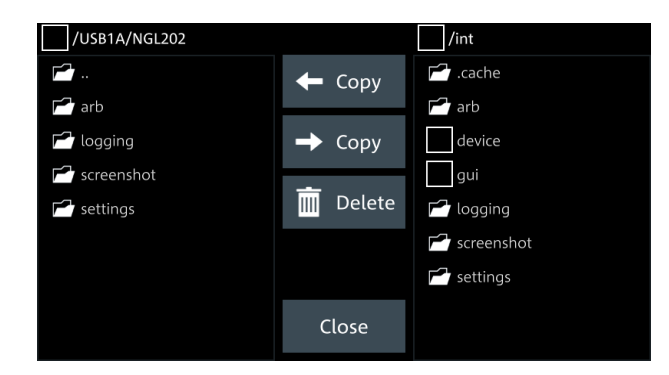

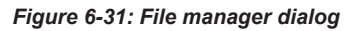

- 4. Select the file that you want to copy or delete.
- 5. Select the required action in the file manager dialog. See Table 6-6.

Table 6-6: File manager action

| Action                                                                                                    | Description                       |
|----------------------------------------------------------------------------------------------------|-----------------------------------|
| ← Copy                                                                                                    | Copy from internal memory to USB. |
| → Copy                                                                                                    | Copy from USB to internal memory. |
| The second second secon | Delete the selected file.         |

# 6.14 Store and Recall

Upon power-up, the instrument loads the last stored settings from internal memory location. Auto saved parameters are also applied during startup.

The R&S NGL/NGM output states of all channels (Ch1, Ch2) are disabled when the recall function is activated.

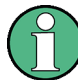

### Auto saved instrument settings

Auto saved of the instrument settings are applied when any of the following parameters are changed:

- Chapter 6.16, "General Instrument Settings", on page 83
- USB connection mode
- Ethernet settings

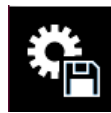

In addition of the auto saved instrument settings, the following instrument settings are stored or recalled in the internal memory:

Set voltage and current level

- Settings in the Protection Function, Safety Limits
- Arbitrary settings, Ramp settings
- User button key function
- Data Logging settings
- GPIB Address
- Press [Settings] key. The R&S NGL/NGM displays the device/channel menu window.
- Select the "Device" tab to configure file settings for store and recall function. The R&S NGL/NGM displays the device menu.
- Select "Save/Recall Device Settings".
   The R&S NGL/NGM loads the "Save/Recall Device Settings" dialog.

| t   | Save/Recall Device Settings |
|-----|-----------------------------|
| ₿.  | Save Settings to file       |
| \$, | Recall Settings from file   |
| C,  | Default Settings            |
|     |                             |
|     |                             |

Figure 6-32: Save/Recall device settings dialog

- Select "Save Settings to file..." to save current instrument settings. The R&S NGL/NGM opens a dialog to select source and file location. You can save to existing file or create a file for saving.
- Set the source and file location. The R&S NGL/NGM save the current instrument settings.
- Similar, you can select "Recall Settings from file..." to load instrument settings. The R&S NGL/NGM opens a dialog to select source and file location.
- Set the source and file location. The R&S NGL/NGM resets the instrument with the loaded instrument settings.

To reset the instrument settings to factory default:

 Select "Default Settings" from the "Save/Recall Device Settings" dialog. The R&S NGL/NGM displays a popup message.

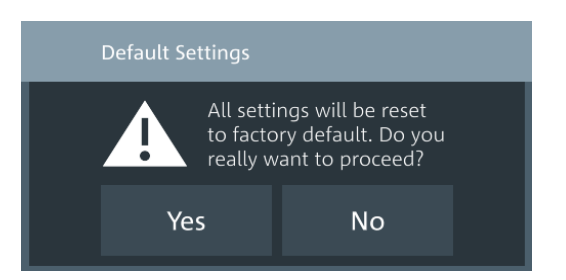

- Select "Yes" to overwrite instrument settings to factory default. The R&S NGL/NGM reset current instrument settings to factory default.
- 3. The R&S NGL/NGM displays a popup message to show that all settings are reset to factory default.

| Default Settings                               |
|------------------------------------------------|
| All settings were reset to factory<br>default! |
| ОК                                             |

# 6.15 Interfaces

There are various of ways how the R&S NGL/NGM can be remotely accessed and controlled.

- Press [Settings] key. The R&S NGL/NGM displays the device/channel menu window.
- 2. Select the "Device" tab to configure network connection. The R&S NGL/NGM displays the device menu.
- Select "Interfaces".
   The R&S NGL/NGM displays the "Interfaces" dialog.

| ← Inter      | faces |
|--------------|-------|
| Metwork      | >     |
| USB Class    | CDC   |
| GPIB Address | 20    |
|              |       |
|              |       |

Figure 6-33: Interfaces dialog

- 4. Select the connected interface (Network, USB Class or GPIB Address) to configure the necessary parameters required.

### 6.15.1 Network Connection

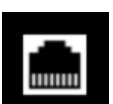

There are two methods to establish a local area network (LAN) connection with the R&S NGL/NGM for remote control operation.

• LAN

.

- Wireless LAN
- Select "Network" from the Figure 6-33. The R&S NGL/NGM displays the "Network" dialog.

| +             | Network       |  |
|---------------|---------------|--|
| LAN           | $\rightarrow$ |  |
| Wireless LAN  | on S          |  |
| SCPI Raw Port | 5 025         |  |
| Hostname      | device        |  |
|               |               |  |

Figure 6-34: Network dialog

2. Set the required "SCPI Raw Port" and "Hostname".

The R&S NGL/NGM displays the on-screen keypad to enter the port number and hostname.

- "SCPI Raw Port": A port number used to open a raw TCP/IP connection to send raw SCPI commands to the instrument
- "Hostname": The name assigned to the instrument used to identify it in the network

When the connection is available, the network icon is highlighted in white on the device status bar information.

### 6.15.1.1 LAN Connection

The R&S NGL/NGM is equipped with a network interface and can be connected to an Ethernet LAN (local area network). A LAN connection is necessary for remote control of the instrument, and for access from a computer using a web browser.

## NOTICE

### **Risk of network failure**

Before connecting the instrument to the network or configuring the network, consult your network administrator. Errors may affect the entire network.

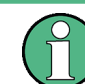

To establish a network connection, connect a commercial RJ-45 cable to the LAN port of the instrument and to a PC or network switch.

Depending on the network capacities, the TCP/IP address information for the instrument can be obtained in different ways.

- If the network supports dynamic TCP/IP configuration using the Dynamic Host Configuration Protocol (DHCP), and a DHCP server is available, all address information can be assigned automatically.
- Otherwise, the address must be set manually. Automatic Private IP Addressing (APIPA) is not supported.

By default, the instrument is configured to use dynamic TCP/IP configuration and obtain all address information automatically. This means that it is safe to establish a physical connection to the LAN without any previous instrument configuration.

# NOTICE

### **Risk of network errors**

Connection errors can affect the entire network. If your network does not support DHCP, or if you choose to disable dynamic TCP/IP configuration, you must assign valid address information before connecting the instrument to the LAN. Contact your network administrator to obtain a valid IP address.

- 1. Connect the LAN cable to the LAN connector at the rear panel of the instrument.
- Select "LAN" to set LAN connection. The R&S NGL/NGM displays the "Ethernet Settings" dialog. Note: The "MAC Address" is fixed.

| <ul> <li>Ethernet Settings</li> </ul> |                    |
|---------------------------------------|--------------------|
| MAC Address 00:0d:15:10:23:00         |                    |
| Dynamic Host Configuration P          | rotocol (DHCP) OFF |
| IP Address                            | 172.25.57.178      |
| Subnet Mask                           | 255.255.254.0      |
| Gateway                               | 0.0.0.0            |

Figure 6-35: Ethernet settings dialog

- 3. Set the "Dynamic Host Configuration Protocol (DHCP)".
  - "ON": Enables DHCP for automatic network parameter distribution and shows the values of the IP Address. By default, the instrument is configured to use dynamic configuration and obtain all address information automatically.
  - "OFF": If the network does not support dynamic host configuration protocol (DHCP). The addresses must be set manually.
- Set the required DHCP mode.
   If DHCP mode is set "OFF", the following "Ethernet Settings" are required.
- 5. Configure the "IP Address", "Subnet Mask" and "Gateway". The R&S NGL/NGM displays the IP dialog for configuration.

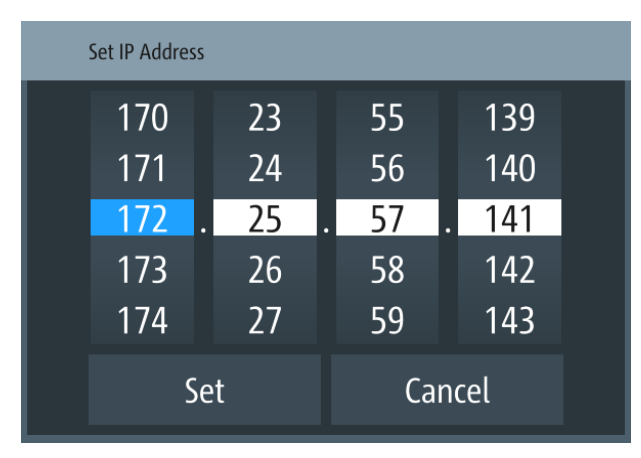

### Figure 6-36: IP dialog

6. Set the required IP addresses for "IP Address", "Subnet Mask" and "Gateway"

- 7. Select "Set" to confirm the value.
- 8. Select "Apply Configuration" to apply the changes.

### 6.15.1.2 Wireless LAN Connection

### A WARNING

### **Risk of RF exposure**

When WLAN is active, a minimum separation distance of 20 cm from front panel of the instrument must be observed at all times.

When WLAN is active, no operation of antenna or transmitter should be co-located with the instrument.

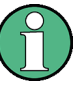

### Wi-Fi transmitter performance

Frequency range: 2412 MHz to 2472 MHz Power: 19.5 dBm typical

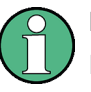

### Instrument option

R&S NGL-K102 (P/N: 3652.6362.02) or R&S NGM-K102 (P/N: 3644.6367.02) option is required to connect the R&S NGL/NGM to a network via wireless LAN connection.

An alterative to connection in local area network is wireless LAN connection. With the presence of an authenticated Wi-Fi signal, the R&S NGL/NGM automatically connects to a network and navigation can be made via the web browser according to the WLAN IEEE 802.11 b/g/n standards.

 Select "Wireless LAN" to set LAN connection. The R&S NGL/NGM displays the "Wireless LAN Settings" dialog.

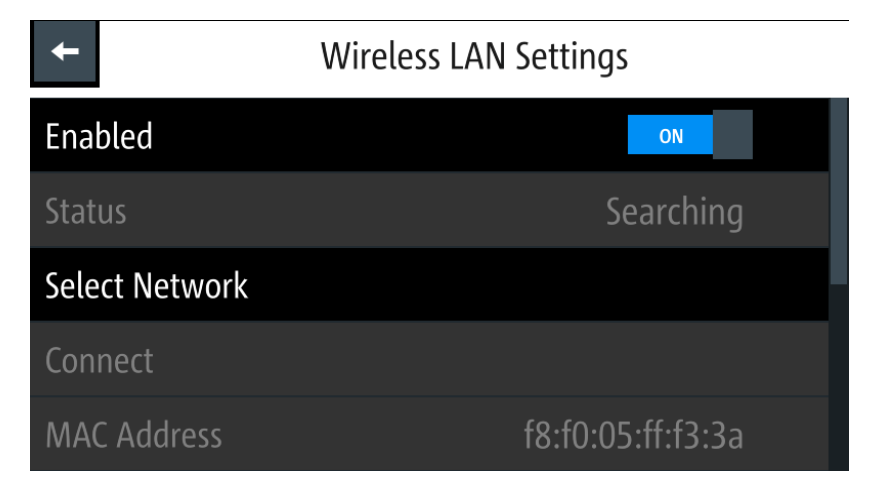

Figure 6-37: WLAN settings dialog

- Select "Enable" menu item to set "On" to enable wireless LAN. The R&S NGL/NGM began searching available WiFi network and the "Status" shows "Searching".
- Select the "Select Network" to connect the required WiFi network. If connection is successful, the "Status" shows "Connected". See Figure 6-38. When the connection is alive, the WLAN icon turns white on the device status bar. See "Device status bar" on page 27.

| +              | Wireless LAN Settings  |
|----------------|------------------------|
| Enabled        | ON                     |
| Status         | Connected              |
| Select Network | Xperia Z3 Compact_1867 |
| Disconnect     |                        |
| MAC Address    | f8:f0:05:ff:f3:3a      |

Figure 6-38: WLAN connected

4. To disconnect, select the Disconnect in the "Wireless LAN settings" dialog.

### 6.15.2 USB Connection

Alternatively, connect a USB cable to the USB port (see Figure 4-2) and PC for a USB connection. The R&S NGL/NGM supports USB CDC and USB TMC connection.

 Select "USB Class" from the "Network Connections" dialog. The R&S NGL/NGM displays the USB class dialog to select the USB connection.

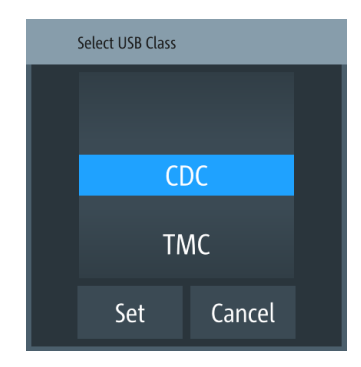

Figure 6-39: USB dialog

- 2. Set the USB class.
- 3. Select "Set" to confirm the selection.

### 6.15.3 GPIB Address

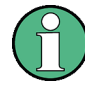

### Instrument option

R&S NGL-B105 (P/N: 3652.6356.02) or R&S NGM-B105 (P/N: 3641.6220.02) option needs to be installed for the remote command of R&S NGL/NGM via GPIB interface.

The GPIB interface, sometimes called the General Purpose Interface Bus (GPIB), is a general purpose digital interface system that can be used to transfer data between two or more devices. Some of its key features are:

- Up to 15 instruments can be connected
- The total cable length is restricted to a maximum of 15 m; the cable length between two instruments should not exceed 2m
- A wired "OR"-connection is used if several instruments are connected in parallel

To be able to control the instrument via the GPIB bus, the instrument and the controller must be linked by a GPIB bus cable. A GPIB bus card, the card drivers and the program libraries for the programming language must be provided in the controller. The controller must address the instrument with the GPIB instrument address.

### **GPIB** instrument address

To operate the instrument via remote control, it must be addressed using the GPIB address. The default remote control address is factory-set at 20, the addresses of 0 through 30 are allowed.

The GPIB address is maintained after a reset of the instrument settings.

1. Select "GPIB Address" from the Figure 6-33.

The R&S NGL/NGM displays an on-screen keypad to set the value.

| Set GPIB Address |   |   |    |                       |  |
|------------------|---|---|----|-----------------------|--|
|                  | • |   | 20 | ►                     |  |
|                  | 7 | 8 | 9  | ×                     |  |
|                  | 4 | 5 | 6  | CE                    |  |
|                  | 1 | 2 | 3  | ESC                   |  |
|                  |   | 0 |    | <ul> <li>✓</li> </ul> |  |

- 2. Enter the required value.
- 3. Confirm value with the enter key .

# 6.16 General Instrument Settings

The following chapters provide the general instrument information and utilities services in "Device" menu.

- Press [Settings] key. The R&S NGL/NGM displays the device/channel menu window.
- Select the "Device" tab. The R&S NGL/NGM displays the device menu.

### 6.16.1 Licenses Management

Options are enabled by entering a registered license key code.

You may choose to install from an XML file on USB or by manually entering the key code.

- Select "Licenses" to install license key code.
   The R&S NGL/NGM displays the license dialog.
  - Active: Options that are currently active in the instrument
  - Inactive: Options that are currently not active in the instrument
  - Deactivation: Options that are expried or removed in the instrument

| ← Licenses                                | Active                            | Inactive                                   | Deactivation                                      |
|-------------------------------------------|-----------------------------------|--------------------------------------------|---------------------------------------------------|
| 🔑 Add                                     | NGL Demo License<br>Demo Order No | Key: 350378760<br>.: 3642.6418.xx Count: 1 | 840453809801613710993<br>Expires 2020-04-11 17:00 |
| ନ kemove                                  | NGL-K102 WLAN                     | Key: 2056567248<br>Order No.: 3652.6362    | 331015105690521455188<br>.xx Count: 1 Permanent   |
| 🔑 Load File                               | NGL-K103 Digital I/O              | Key: 018274626<br>Order No.: 3652.6385     | 905935477883335919789<br>.xx Count: 1 Permanent   |
| —<br>Device ID:<br>3638.3376K02-900001+tG |                                   |                                            |                                                   |

Figure 6-40: License dialog

### To install an XML file, proceed as follows:

- 1. Copy the XML file containing the registered key code into the USB flash drive.
- 2. Connect the USB flash drive to the USB port of the instrument.
- 3. Select "Load File" to load the license file from the USB stick.
- Select the license file to install in the instrument. The R&S NGL/NGM install the license option accordingly.

If the installation is successful, the option is displayed in the "Active" window.

### To manually enter the key code, proceed as follows:

1. Select "Add" key to invoke the license key on-screen keyboard.

| E | Enter License Key              |   |   |     |  |  |  |
|---|--------------------------------|---|---|-----|--|--|--|
|   | 205656724831015105690521455188 |   |   |     |  |  |  |
|   | 7 8 9 <                        |   |   |     |  |  |  |
|   | 4                              | 5 | 6 | CE  |  |  |  |
|   | 1                              | 2 | 3 | ESC |  |  |  |
|   | 0                              |   |   |     |  |  |  |

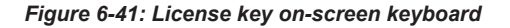

- 2. Enter the key code (30-digit number) of the option in the entry box.
- Confirm entries with the enter key .
   If the correct key code is entered, the R&S NGL/NGM popup a message "Device-key is installed" and the option is displayed in the "Active" window.
- To remove the option, select "Remove" from the license dialog. The R&S NGL/NGM displays the license key on-screen keyboard. See Figure 6-41.
- 5. Enter the key code (30-digit number) of the option in the entry box.
- Confirm entries with the enter key .
   If the correct key code is entered, the R&S NGL/NGM popup a message "Device-key is removed" and the option is displayed in the "Deactivation" window.

### 6.16.2 Appearance Settings

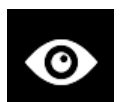

Select the "Appearance" to set display and key brightness.
 The R&S NGL/NGM displays the appearance dialog.

| +                  | Appearance Menu |     |
|--------------------|-----------------|-----|
| Display Brightness |                 | 80% |
| Key Brightness     |                 | 80% |
|                    |                 |     |
|                    |                 |     |
|                    |                 |     |

Figure 6-42: Appearance dialog

### 6.16.3 Sound Settings

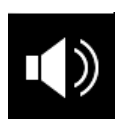

 Select the "Sound Settings" to set sound settings. The R&S NGL/NGM displays the sound settings dialog.

| ← Sound Settings        |     |
|-------------------------|-----|
| Error Beep              | ON  |
| Fuse Tripped Beep       | ON  |
| CC-Mode Continuous Beep | OFF |
|                         |     |
|                         |     |

Figure 6-43: Sound settings dialog

- 2. Select the required fields to set alert.
  - "Error Beep": A single beep alert when error occurs.
  - "Fuse Tripped Beep": A single beep alert when a fuse tripped occurs. See Chapter 6.5, "Protection", on page 55.
  - "CC-Mode Continuous Beep": A continue beep sound alert when the selected output channel goes into CC mode. See "CC mode" on page 39.

### 6.16.4 Date and Time

| Th            | e time is regarded as UTC. The                           | ere is no timezone selectable.                        |  |
|---------------|----------------------------------------------------------|-------------------------------------------------------|--|
| 1.            | Select the "Date & Time" to set The R&S NGL/NGM displays | et date and time format.<br>the date and time dialog. |  |
| ← Date & Time |                                                          |                                                       |  |
|               | Set Date                                                 | 9. Aug 2018                                           |  |
|               | Set Time                                                 | 11:19                                                 |  |
|               | Change Clock Format                                      | 24 hours                                              |  |
|               |                                                          |                                                       |  |
|               |                                                          |                                                       |  |

Figure 6-44: Sound settings dialog

 Select the required field to configure. The R&S NGL/NGM reset the instrument date and time accordingly.

### 6.16.5 Device Information

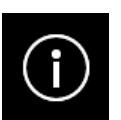

General instrument information of R&S NGL/NGM.

 Select the "Instrument Information" to display the device information. The R&S NGL/NGM displays the device information dialog.

### **General Instrument Settings**

| Device Information          |          |                     |              |                             |                   |
|-----------------------------|----------|---------------------|--------------|-----------------------------|-------------------|
| Model:<br>NGL202            | ID:      | 3638.3376k          | 03           | Serial No.:                 | 000000            |
| Version                     |          |                     |              |                             |                   |
| Software:<br>01.000.BDC458F | Firmwar  | e Ch1:<br><b>Ox</b> | 38           | Firmware Ch                 | 2:<br><b>0x38</b> |
| Hardware IDs                | Temperat | tures in °C         |              | Misc                        |                   |
| Front: 2                    | Ch 1.    | 42.9                | 44.0         | CPU:                        | 58.77 °C          |
| Mainboard: <b>0x0</b>       | Ch1:     | 43.2                | 43.7         | Fan:                        | 0%                |
|                             | Ch2:     | 43.1<br>43.5        | 44.0<br>42.4 | Memory free<br><b>756 o</b> | :<br>f 975 MB     |
|                             |          |                     |              |                             |                   |
|                             | (        | Close               |              |                             |                   |

Figure 6-45: Device information dialog

| Device information | Description                                                                                                    |
|--------------------|----------------------------------------------------------------------------------------------------|
| Model              | Model of the instrument.                                                                                                    |
| ID                 | Instrument orderable part number.                                                                                                    |
| Serial No.         | Unique identification number for the instrument.                                                                                                    |
| Version            | Software version that is installed in the instrument.                                                                                                  |
| Hardware IDs       | Unique serial number of the front and mainboard of the instrument.                                                                                     |
| Temperatures       | Temperature in degrees measured in both Ch1 and Ch2.                                                                                                   |
|                    | If the temperature exceeded the specification, "Over<br>Temperature Protection" (OTP) is triggered and the<br>respective output channel is turned off. |
| Misc               | Temperature measures for CPU.                                                                                                    |
|                    | Fan speed and memory capacity in the instrument.                                                                                                    |

### 6.16.6 Update Device

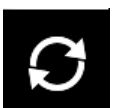

Latest instrument firmware is available in the R&S NGL/NGM product homepage.

1. Select the "Update Device" to update instrument firmware. The R&S NGL/NGM displays the update device dialog.

**Device Documentation** 

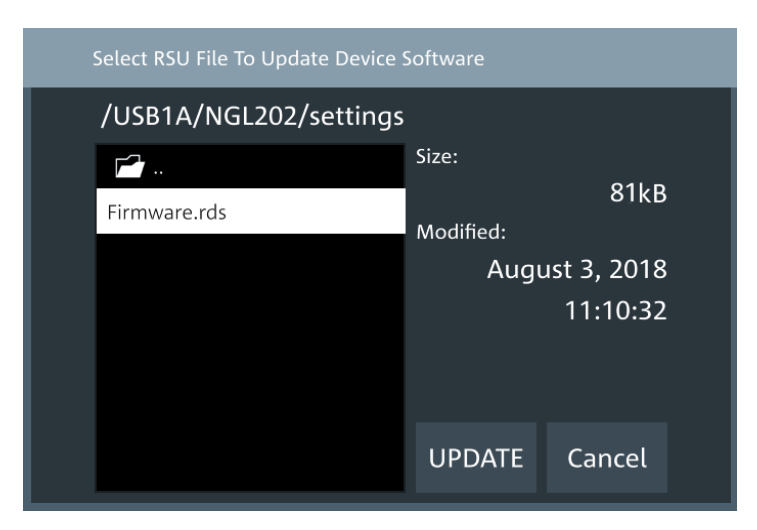

Figure 6-46: Update device dialog

- 2. Select the source and file location to update instrument firmware.
- Select "UPDATE" to update the instrument firmware. The R&S NGL/NGM updates the instrument firmware accordingly.

# 6.17 Device Documentation

You can retrieve the R&S NGL/NGM Open Source Acknowledgment documentation from the instrument documentation folder /int/documentation.

- Go to "File Manager" menu. The R&S NGL/NGM displays the file manager dialog. For more information, see Chapter 6.13, "File Manager", on page 73.
- Select the documentation folder in the file manager dialog. The R&S NGL/NGM displays the available files in the documentation folder.
- 3. Select the file you want to copy from the documentation folder.

# 7 Remote Control Commands

This chapter provides the description of all remote commands available for the R&S NGL/NGM series. The commands are sorted according to the menu structure of the instrument. A list of commands in alphabetical order is given in the "List of Commands" at the end of this documentation.

# 7.1 Common Setting Commands

Common commands are described in the IEEE 488.2 (IEC 625-2) standard. These commands have the same effect and are employed in the same way on different devices. The headers of these commands consist of "\*" followed by three letters.

Many common commands are related to the Status Reporting System.

| *CLS. |  |
|-------|--|
| *ESE  |  |
| *ESR? |  |
| *IDN? |  |
| *OPC  |  |
| *RST  |  |
| *SRE  |  |
| *STB? |  |
| *TRG  |  |
| *TST? |  |
| *WAI  |  |
| *SAV  |  |
| *RCL  |  |
|       |  |

### \*CLS

### Clear status

Sets the status byte (STB), the standard event register (ESR) and the EVENt part of the QUEStionable and the OPERation registers to zero. The command does not alter the mask and transition parts of the registers. It clears the output buffer.

Usage: Setting only

### \*ESE <Value>

Event status enable

Sets the event status enable register to the specified value. The query returns the contents of the event status enable register in decimal form.

### **Parameters:**

<Value> Range: 0 to 255

### \*ESR?

Event status read

Returns the contents of the event status register in decimal form and then sets the register to zero.

**Return values:** 

<Contents> Range: 0 to 255 Usage: Query only

### \*IDN?

Identification

Returns the instrument identification.

| Return values: |                                                                                                    |
|----------------|----------------------------------------------------------------------------------------------------|
| <id></id>      | "Rohde&Schwarz, <device type="">,<part number="">/<serial num-<br="">ber&gt;,<firmware version="">"</firmware></serial></part></device> |
| Usage:         | Query only                                                                                                    |

### \*OPC

Operation complete

Sets bit 0 in the event status register when all preceding commands have been executed. This bit can be used to initiate a service request. The query writes a "1" into the output buffer when all preceding commands have been executed, which is useful for command synchronization.

### \*RST

### Reset

Sets the instrument to a defined default status. The default settings are indicated in the description of commands.

Usage: Setting only

### \*SRE <Contents>

Service request enable

Sets the service request enable register to the indicated value. This command determines under which conditions a service request is triggered.

### Parameters:

<Contents> Contents of the service request enable register in decimal form. Bit 6 (MSS mask bit) is always 0.

Range: 0 to 255

**Common Setting Commands** 

### \*STB?

Status byte query

Reads the contents of the status byte in decimal form.

Usage: Query only

### \*TRG

### Recall

Triggers all actions waiting for a trigger event. In particular, \*TRG generates a manual trigger signal. This common command complements the commands of the TRIGger subsystem.

Usage: Event

### \*TST?

Self-test query

Initiates self-tests of the instrument and returns an error code.

| Return values:<br><errorcode></errorcode> | integer > 0 (in decimal format)<br>An error occurred. |
|-------------------------------------------|-------------------------------------------------------|
|                                           | <b>0</b><br>No errors occurred.                       |
| Usage:                                    | Query only                                            |

### \*WAI

Wait to continue

Prevents servicing of the subsequent commands until all preceding commands have been executed and all signals have settled (see also command synchronization and \*OPC).

Usage: Event

\*SAV <Number>

Save

Stores the current instrument settings under the specified number in an internal memory. The settings can be recalled using the command \*RCL with the associated number.

\*RCL <Number>

Recall

Loads the instrument settings from an internal memory identified by the specified number. The instrument settings can be stored to this memory using the command \*SAV with the associated number.

# 7.2 System Settings Commands

The SYSTem subsystem contains the commands for general functions, which do not affect signal generation directly.

| SYSTem:BEEPer:STATe   |    |
|-----------------------|----|
| SYSTem:LOCal          | 92 |
| SYSTem:REMote         |    |
| SYSTem:RWLock         |    |
| SYSTem:KEY:BRIGhtness |    |
| SYSTem:DATE.          |    |
| SYSTem:TIME           | 93 |

### SYSTem:BEEPer:STATe <Mode> SYSTem:BEEPer:STATe?

Sets or queries the beeper tone.

| Parameter | 'S: |
|-----------|-----|
|-----------|-----|

| <mode></mode> | 1   0                                                                                                    |
|---------------|----------------------------------------------------------------------------------------------------|
|               | ON                                                                                                    |
|               | OFF - Control beeper is deactivated.                                                                                                    |
|               | OFF                                                                                                    |
|               | ON - Control beeper is activated.                                                                                                    |
|               | *RST: ON                                                                                                    |
| Example:      | SYSTem:BEEPer:STATe ON                                                                                                    |
|               | The front panel control beeper is activated.                                                                                                    |
| Example:      | SYSTem: BEEPer: STATe?<br>Queries the state of the front panel control beeper. Returns "0"<br>for deactivated (OFF) and "1" for activated (ON) control beeper. |
|               |                                                                                                    |

### SYSTem:LOCal

Sets the system to front panel control. The front panel control is unlocked. If the front panel control was locked with the SCPI command SYSTem:RWLock, the message box of the locked front panel on the instrument display will be disappeared.

Usage: Setting only

### SYSTem:REMote

Sets the system to remote state. The front panel control is locked. By pushing the softkey button [\*] key, the front panel control will be activated.

Usage: Setting only

### SYSTem:RWLock

Sets the system to remote state. The front panel control is locked and a message box is shown on the instrument display. You are only able to unlock the front panel control via SCPI command SYSTem:LOCal.

Usage: Setting only

### SYSTem:KEY:BRIGhtness <brightness> SYSTem:KEY:BRIGhtness?

Sets or queries the front panel key brightness.

| Parameters:<br><brightness></brightness> | Sets the key              | v brightness.          |
|------------------------------------------|---------------------------|------------------------|
|                                          | Range:                    | 0.0 to 1.0             |
|                                          | Increment:                | 0.1                    |
|                                          | *RST:                     | 1.0                    |
| Example:                                 | SYSTem:KEY:BRIGhtness 1.0 |                        |
|                                          | SYSTem:KE                 | Y:BRIGhtness? -> 1.0   |
| Returns key brightnes                    |                           | brightness value: 1.0. |

### SYSTem:DATE <year>, <month>, <day> SYSTem:DATE?

Sets or queries the system date.

| Parameters:     |                                                                                      |
|-----------------|--------------------------------------------------------------------------------------|
| <year></year>   | Sets year of the date.                                                               |
| <month></month> | Sets month of the date.                                                              |
| <day></day>     | Sets day of the date.                                                                |
| Example:        | SYSTem:DATE 2018, 10, 15<br>SYSTem:DATE? -> 2018, 10, 15<br>Returns the system date. |

SYSTem:TIME <hh>, <mm>, <ss> SYSTem:TIME?

Sets or queries the system time.

| Parameters: |                                      |
|-------------|--------------------------------------|
| <hh></hh>   | Sets the hours of the system time.   |
| <mm></mm>   | Sets the minutes of the system time. |
| <ss></ss>   | Sets the seconds of the system time. |
| Example:    | SYSTem:TIME 12, 30, 59               |
|             | SYSTem:TIME? -> 12, 30, 59           |
|             | Returns system time.                 |

# 7.3 Display Commands

The DISPlay subsystem contains the commands for display functions, which do not affect signal generation directly.

| DISPlay:BRIGhtness           | 94 |
|------------------------------|----|
| DISPlay[:WINDow]:TEXT:CLEar  | 94 |
| DISPlay[:WINDow]:TEXT[:DATA] | 94 |

### DISPlay:BRIGhtness <brightness> DISPlay:BRIGhtness?

Sets or queries the display brightness.

| Parameters:<br><brightness></brightness> | Displays brig                         | ghtness for the instrument.                                     |
|------------------------------------------|---------------------------------------|-----------------------------------------------------------------|
|                                          | Range:<br>Increment:<br>*RST:         | 0.0 to 1.0<br>0.1<br>0.8                                        |
| Example:                                 | DISPlay:B<br>DISPlay:B<br>Returns the | RIGhtness 0.5<br>RIGhtness? -> 0.5<br>display brightness value. |

### DISPlay[:WINDow]:TEXT:CLEar

Clears the text message box on the front display.

Usage: Setting only

### DISPlay[:WINDow]:TEXT[:DATA] <string>

Displays a text message box on the front display.

Setting parameters:

<string> Text message for display.
Example: DISPlay:TEXT "Instrument Test"

Usage: Setting only

# 7.4 Trigger Commands

The TRIGger subsystem contains the commands for signal triggering.

| TRIGger[:STATe]                                                                                             | .95        |
|----------------------------------------------------------------------------------------------------|------------|
| TRIGger[:SEQuence][:IMMediate]:SOURce                                                                       | .95        |
| TRIGger[:SEQuence][:IMMediate]:SOURce:DIO:CHANnel                                                           | .96        |
| TRIGger[:SEQuence][:IMMediate]:SOURce:DIO:PIN                                                               | .96        |
| TRIGger[:SEQuence][:IMMediate]:SOURce:OMODe                                                                 | 96         |
| TRIGger[:SEQuence][:IMMediate]:SOURce:OMODe:CHANnel                                                         | .97        |
| TRIGger[:SEQuence][:IMMediate]:SOURce:OUTPut:CHANnel                                                        | .97        |
| TRIGger[:SEQuence][:IMMediate]:SOURce:OMODe:CHANnel<br>TRIGger[:SEQuence][:IMMediate]:SOURce:OUTPut:CHANnel | .97<br>.97 |

### TRIGger[:STATe] <arg0>

Enables or disables the trigger system.

Upon being triggered, the selected trigger source TRIGger[:SEQuence][: IMMediate]:SOURce on page 95 becomes active.

See Figure 6-18.

| Setting parameters: |                              |
|---------------------|------------------------------|
| <arg0></arg0>       | 1   0                        |
|                     | 1                            |
|                     | Enables the trigger system.  |
|                     | 0                            |
|                     | Disables the trigger system. |

TRIGger[:SEQuence][:IMMediate]:SOURce <arg0> TRIGger[:SEQuence][:IMMediate]:SOURce? <arg0>

Sets or queries the trigger source.

See Figure 6-18.

| Parameters for settin | ng and query:                                                                                                    |
|-----------------------|----------------------------------------------------------------------------------------------------|
| <arg0></arg0>         | OUTPut   OMODe   DIO                                                                                                    |
|                       | OUTPut                                                                                                    |
|                       | Trigger source is from the output channel (Ch1, Ch2).                                                                             |
|                       | OMODe                                                                                                    |
|                       | Trigger source is from the different modes (CC, CR, CV, Sink, OVP, OCP, OPP and OTP) detected from the output channel (Ch1, Ch2). |
|                       | <b>DIO</b><br>Trigger source is from DIO connector at the instrument rear panel.                                                  |
| Example:              | TRIG: SOUR OMOD<br>Trigger source "Operation Modes" is selected for monitoring.                                                   |

### TRIGger[:SEQuence][:IMMediate]:SOURce:DIO:CHANnel <arg0> TRIGger[:SEQuence][:IMMediate]:SOURce:DIO:CHANnel? <arg0>

Sets or queries the device channel for trigger source "Digital In Channel".

### See Figure 6-18.

# Parameters for setting and query: <arg0> OUT1 | OUTP1 | OUTPut1 | OUT2 | OUTP2 | OUTPut2 OUT1 | OUTP1 | OUTPut1 Ch1 is selected as the device channel for trigger source. OUT2 | OUTP2 | OUTPut2 Ch2 is selected as the device channel for trigger source. Example: TRIG: SOUR: DIO: CHAN 1 Ch1 is selected as the device channel for trigger source "Digital In Channel".

### TRIGger[:SEQuence][:IMMediate]:SOURce:DIO:PIN <arg0> TRIGger[:SEQuence][:IMMediate]:SOURce:DIO:PIN? <arg0>

Sets or queries the DIO pin to trigger on for trigger source "Digital In Channel".

### See Figure 6-18.

### Parameters for setting and query:

| <arg0></arg0> | IN   EXT                                                                                                   |
|---------------|----------------------------------------------------------------------------------------------------|
|               | IN                                                                                                    |
|               | Pin 3 of DIO connector is monitored.                                                                       |
|               | EXT<br>Pin 2 (Ch1) and Pin 10 (Ch2) of DIO connector is monitored.                                         |
| Example:      | TRIG: SOUR: DIO: PIN IN<br>Pin 3 of DIO connector is monitored for trigger source "Digital In<br>Channel". |

### TRIGger[:SEQuence][:IMMediate]:SOURce:OMODe <arg0> TRIGger[:SEQuence][:IMMediate]:SOURce:OMODe? <arg0>

Sets or queries the operation mode to trigger on for trigger source "operation mode"

### See Figure 6-18.

# Parameters for setting and query: <arg0> CC | CV | CR | SINK | PROTection CC If respective channel operation mode is detected in CC mode, corresponding trigger-out parameters are triggered. CV If respective channel operation mode is detected in CV mode, corresponding trigger-out parameters are triggered.

### CR

If respective channel operation mode is detected in CR mode, corresponding trigger-out parameters are triggered.

### SINK

If respective channel operation mode is detected in sink mode, corresponding trigger-out parameters are triggered.

### PROTection

If respective channel operation mode is detected in protection mode (OVP, OCP, OPP OTP), corresponding trigger-out parameters are triggered.

Example:

TRIG:SOUR OMOD TRIG:SOUR:OMOD:CHAN OUT1 TRIG:SOUR:OMOD CV If CV mode is detected on Ch1, a trigger event is activated to corresponding trigger-out parameters.

### TRIGger[:SEQuence][:IMMediate]:SOURce:OMODe:CHANnel <arg0> TRIGger[:SEQuence][:IMMediate]:SOURce:OMODe:CHANnel? <arg0>

Sets or queries the device channel for trigger source "Operation Modes".

### See Figure 6-18.

### Parameters for setting and query:

| <arg0></arg0> | OUT1   OUTP1   OUTPut1   OUT2   OUTP2   OUTPut2                                                              |
|---------------|----------------------------------------------------------------------------------------------------|
|               | OUT1   OUTP1   OUTPut1<br>Ch1 is selected as the device channel for trigger source.                          |
|               | <b>OUT2   OUTP2   OUTPut2</b><br>Ch2 is selected as the device channel for trigger source.                   |
| Example:      | TRIG: SOUR: OMOD: CHAN 1<br>Ch1 is selected as the device channel for trigger source "Opera-<br>tion Modes". |

### TRIGger[:SEQuence][:IMMediate]:SOURce:OUTPut:CHANnel <arg0> TRIGger[:SEQuence][:IMMediate]:SOURce:OUTPut:CHANnel? <arg0>

Sets or queries the device channel for trigger source "Output".

### See Figure 6-18.

 Parameters for setting and query:

 <arg0>
 OUT1 | OUTP1 | OUTPut1 | OUT2 | OUTP2 | OUTPut2

 OUT1 | OUTP1 | OUTPut1

 Ch1 is selected as the device channel for trigger source.

 OUT2 | OUTP2 | OUTPut2

 Ch2 is selected as the device channel for trigger source.

Example: TRIG:SOUR:OUTP:CHAN 1 Ch1 is selected as the device channel for trigger source "Output".

# 7.5 Configuration Commands

The following subsystems contain the commands for channel selection, voltage and current settings for the instrument.

### 7.5.1 Channel Selection

The INSTrument: Select subsystem contains the commands for selecting the output channels.

Each channel of the power supply is considered as separate "instrument", which is required by the SCPI standard. Therefore, the SCPI commands use the INSTRUMENT node to select a channel.

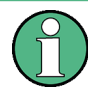

You can only address the number of channels a device is equipped with, e.g. a maximum of two channels for the NGL202, NGM202 or one channel for the NGL201, NGM201.

### Example: Selecting a channel

You can select a channel either with an OUTput parameter, or just by the channel number. This example lists all ways how you can select and query a selected channel.

```
// Select a channel
INST OUT1
// selects channel 1
INST?
// queries the channel selection
// response: "OUT1"
// Select a channel by its number
INST:NSEL 1
// selects channel number 1
INST:NSEL?
// queries number of the channel selection
// response: 1
```

### INSTrument:NSELect <channel> INSTrument:NSELect?

Selects or queries the channel by number.

### Setting parameters:

1 | 2 | 3 | 4

Range: 1 to 2

Example:

<channel>

See Example "Selecting a channel" on page 98.

# INSTrument[:SELect] <channel> INSTrument[:SELect]?

Selects or queries the channel by keyword.

### Setting parameters:

<channel> OUT1 | OUTP1 | OUTPut1 | 1 | OUT2 | OUTP2 | OUTPut2 | 2
OUT1 | OUTP1 | OUTPut1 | 1
Selects Channel 1 (Ch1)
OUT2 | OUTP2 | OUTPut2 | 2
Selects Channel 2 (Ch2)
Range: 1 to 2
Example: See Example "Selecting a channel" on page 98.

### 7.5.2 Safety Limit Setting

The SOURCe: ALIM subsystem contains the commands for setting the safety limits of the output channels.

### Example: Configuring the output voltage

This example contains all commands to configure and query the output voltage.

// Select the channel INST OUT1 // Set upper or lower voltage safety limit ALIM 1 //sets the safety limits to enable ALIM? //queries the safety limits state //response: "1" VOLT:ALIM 15 //sets the safety limits for the upper voltage VOLT:ALIM? //queries the safety limits for the upper voltage //reponse: "15.000" VOLT:ALIM LOW 0 //sets the safety limits for the lower voltage VOLT:ALIM? //queries the safety limits for the lower voltage //reponse: "0.000 CURR:ALIM 3 //sets the safety limits for the upper current CURR:ALIM? //queries the safety limits for the upper current //reponse: "3.000" CURR:ALIM LOW 0 //sets the safety limits for the lower current CURR:ALIM? //queries the safety limits for the lower current //reponse: "0.000

### [SOURce:]ALIMit[:STATe] <state> [SOURce:]ALIMit[:STATe]?

Sets or queries the safety limit state.

# Parameters: <</td> <state> 1 | 0 1 Activates the safety limit. 0 Deactivates the safety limit. Example: See Example "Configuring the output voltage" on page 103.

### [SOURce:]VOLTage[:LEVel][:IMMediate]:ALIMit:LOWer <voltage> [SOURce:]VOLTage[:LEVel][:IMMediate]:ALIMit:LOWer?

Sets or queries the lower safety limit for voltage.

### Setting parameters:

<voltage>

numeric | MIN | MAX **numeric** Numeric value for safety limit. **MIN** Min value for lower safety limit. **MAX** Max value for lower safety limit. Range: 0.000E+00 to 2.050E+01 Increment: 0.001 \*RST: 0.000E+00

Example:

See Example "Configuring the output voltage" on page 103.

### [SOURce:]VOLTage[:LEVel][:IMMediate]:ALIMit[:UPPer] <voltage> [SOURce:]VOLTage[:LEVel][:IMMediate]:ALIMit[:UPPer]?

Sets or queries the upper safety limit for voltage.

### Setting parameters:

<voltage> numeric | MIN | MAX
numeric
Numeric value for upper safety limit.
MIN
Min value for upper safety limit.
MAX
Max value for upper safety limit.
Range: 0.000E+00 to 2.050E+01
Increment: 0.001
\*RST: 2.050E+01

**Example:** See Example "Configuring the output voltage" on page 103.

### [SOURce:]CURRent[:LEVel][:IMMediate]:ALIMit:LOWer <current> [SOURce:]CURRent[:LEVel][:IMMediate]:ALIMit:LOWer?

Sets or queries the lower safety limit for current.

### Setting parameters:

<current> numeric | MIN | MAX numeric Numeric value for lower safety limit. MIN Min value for lower safety limit.

### MAX

 Max value for lower safety limit.

 Range:
 For up to 6V: 0.001E+00 to 3.010E+00. For above 6V: 0.001E+00 to 6.010E+00

 Increment:
 0.001

 \*RST:
 0.001E+00

Example:

<current>

See Example "Configuring the current output" on page 106.

### [SOURce:]CURRent[:LEVel][:IMMediate]:ALIMit[:UPPer] <current> [SOURce:]CURRent[:LEVel][:IMMediate]:ALIMit[:UPPer]?

Sets or queries the upper safety limit for current.

### Setting parameters:

numeric | MIN | MAX

**numeric** Numeric value for upper safety limit.

### MIN

Min value for upper safety limit.

### MAX

Max value for upper safety limit.

 
 Range:
 For up to 6V: 0.001E+00 to 3.010E+00. For above 6V: 0.001E+00 to 6.010E+00

 Increment:
 0.001

 \*RST:
 6.010E+00

Example:

See Example "Configuring the current output" on page 106.

### 7.5.3 Voltage Setting

The SOURce: VOLTage subsystem contains the commands for setting the voltage of the output channels. The default unit is V.

### Example: Configuring the output voltage

This example contains all commands to configure and query the output voltage.

```
// Select the channel
INST OUT1
// Set upper or lower voltage safety limit
ALIM 1
//sets the safety limits to enable
ALIM?
//queries the safety limits state
//response: "1"
VOLT:ALIM 15
//sets the safety limits for the upper voltage
VOLT:ALIM?
//queries the safety limits for the upper voltage
//response: "15.000"
VOLT:ALIM LOW 0
//sets the safety limits for the lower voltage
VOLT:ALIM?
//queries the safety limits for the lower voltage
//response: "0.000"
//\ {\rm Set} the voltage value
VOLT 10
// selects a channel and sets the voltage
VOLT MAX
VOLT MIN
// sets the voltage to maximum or minimum respectively
VOLT?
// gueries the output voltage of a channel
// response: "10.000"
// Query the range of the voltage values
VOLT? MIN
// response: "0.000"
VOLT? MAX
\ensuremath{{\prime}}\xspace // queries the upper and lower limit of the output voltage
// response: "20.050"
// Increase or decrease the voltage stepwise
INST OUT1
VOLT:STEP 4
VOLT UP
```

```
// selects the output channel, sets the step width
// and increases the voltage in the selected channel
// from 4 Volts
VOLT DOWN
// decreases the voltage in the selected channel
// from 4 Volts
VOLT:STEP?
// queries the voltage step size
// response: "4.000"
```

| [SOURce:]VOLTage[:LEVel][:IMMediate][:AMPLitude]      | 104 |
|-------------------------------------------------------|-----|
| [SOURce:]VOLTage[:LEVel][:IMMediate]:STEP[:INCRement] | 104 |

### [SOURce:]VOLTage[:LEVel][:IMMediate][:AMPLitude] <voltage> [SOURce:]VOLTage[:LEVel][:IMMediate][:AMPLitude]?

Sets or queries the voltage value of the selected channel.

### **Parameters:**

| numeric   MIN   MAX   UP   DOWN                           |  |  |
|-----------------------------------------------------------|--|--|
| numeric                                                   |  |  |
| Numeric value in V.                                       |  |  |
| MIN                                                       |  |  |
| Minimum voltage at 0.000 V.                               |  |  |
| MAX                                                       |  |  |
| Maximum voltage at 20.050 V.                              |  |  |
| UP                                                        |  |  |
| Increases voltage by a defined step size. See [SOURCe:    |  |  |
| <pre>]VOLTage[:LEVel][:IMMediate]:STEP[:INCRement]</pre>  |  |  |
| on page 104.                                              |  |  |
| DOWN                                                      |  |  |
| Decreases voltage by a defined step size. See [SOURce:    |  |  |
| <pre>]VOLTage[:LEVel][:IMMediate]:STEP[:INCRement]</pre>  |  |  |
| on page 104.                                              |  |  |
| Range: 0.000 to 20.05<br>Default unit: V                  |  |  |
| See Example "Configuring the output voltage" on page 103. |  |  |
|                                                           |  |  |

### [SOURce:]VOLTage[:LEVel][:IMMediate]:STEP[:INCRement] <stepsize> [SOURce:]VOLTage[:LEVel][:IMMediate]:STEP[:INCRement]? [<stepsize>]

Sets or queries the incremental step size for the VOLT UP | VOLT DOWN command.

### Setting parameters:

<stepsize>

numeric | DEFault

### **numeric** Step value in V.

|                       | <b>DEFault</b><br>Default value of stepsize.   |                                                     |  |
|-----------------------|------------------------------------------------|-----------------------------------------------------|--|
|                       | Range:<br>Increment:<br>*RST:<br>Default unit: | 0.001 to 5.000<br>0.001<br>0.100<br>V               |  |
| Query parameters:     |                                                |                                                     |  |
| <stepsize></stepsize> | DEFault                                        |                                                     |  |
|                       | Queries the                                    | default voltage step size.                          |  |
| Example:              | INST OUT1                                      |                                                     |  |
|                       | VOLT:STEP                                      | 0.001                                               |  |
|                       | VOLT:STEP                                      | DEF                                                 |  |
|                       | VOLT:STEP? DEF -> 0.10                         |                                                     |  |
|                       | Returns the default stepsize voltage.          |                                                     |  |
|                       | See also Ex                                    | ample "Configuring the output voltage" on page 103. |  |

## 7.5.4 Current Setting

The SOURce:CURRent subsystem contains the commands for setting the current limit of the output channels. The default unit is A.
**Configuration Commands** 

```
* * * * * * * * * * * *
// Select the channel
INST OUT1
// Set upper or lower current safety limit
ALIM 1
//sets the safety limits to enable
ALIM?
//queries the safety limits state
//response: "1"
CURR:ALIM 3
//sets the safety limits for the upper current
CURR:ALIM?
//queries the safety limits for the upper current
//reponse: "3.000"
CURR:ALIM LOW 0.001
//sets the safety limits for the lower current
CURR:ALIM?
//queries the safety limits for the lower current
//response: "0.001"
// Set the current value
CURR 2
//\ selects a channel and sets the current
CURR?
// queries the current of the selected channel
// response: 2.000
//\ensuremath{\left|} Query the range of the current values
CURR? MIN
// response: 0.001
CURR? MAX
// response: 3.000
\ensuremath{{\prime}}\xspace // queries the upper and lower limit of the current
// Increase or decrease the current stepwise
INST OUT1
CURR:STEP 1
CURR DOWN
// selects the output channel, sets the step width
// and decreases the current in the selected channel
// by the set 1 Ampere
CURR UP
// increases the current in the selected channel
```

Example: Configuring the current output

```
// by the set 1 Ampere
CURR:STEP?
// queries the current step size
// response: 1.000
```

| [SOURce:]CURRent[:LEVel][:IMMediate]:STEP[:INCRement] | 107 |
|-------------------------------------------------------|-----|
| [SOURce:]CURRent[:LEVel][:IMMediate][:AMPLitude]      | 107 |

# [SOURce:]CURRent[:LEVel][:IMMediate]:STEP[:INCRement] <stepsize> [SOURce:]CURRent[:LEVel][:IMMediate]:STEP[:INCRement]? [<stepsize>]

Sets or queries the incremental step size for the CURR UP | CURR DOWN command.

#### Setting parameters:

<stepsize>

numeric | DEFault numeric Step value in A. DEFault Default value of stepsize. Range: 0.0001 to 2.000 Increment: 0.0001 \*RST: 0.010 Default unit: A

#### Query parameters:

| <stepsize></stepsize> | DEFault                                                                                           |
|-----------------------|---------------------------------------------------------------------------------------------------|
|                       | Queries the default voltage step size.                                                            |
| Example:              | INST OUT1                                                                                         |
|                       | CURR:STEP 0.005                                                                                   |
|                       | CURR:STEP DEF                                                                                     |
|                       | VOLT:STEP? DEF -> 0.1000E+00                                                                      |
|                       | Returns the default stepsize for current.<br>See Example "Configuring the current output" on page |
|                       |                                                                                                   |

# [SOURce:]CURRent[:LEVel][:IMMediate][:AMPLitude] <current> [SOURce:]CURRent[:LEVel][:IMMediate][:AMPLitude]? [<current>]

Sets or queries the current value of the selected channel.

#### Setting parameters:

| <current></current> | numeric   MIN   MAX   UP   DOWN               |
|---------------------|-----------------------------------------------|
|                     | numeric                                       |
|                     | Numeric value in the range of 0.000 to 6.010. |
|                     | MIN                                           |
|                     | Minimum current at 0.010 A.                   |
|                     |                                               |

106.

#### MAX

Depending on the set voltage level, the maximum set current is 6.010 A.

For voltage range from 0 V to 6 V, maximum set current is 6.01 A.

For voltage > 6 V, maximum set current is 3.01 A.

# UP

Increases current by a defined step size. See [SOURce: ]CURRent[:LEVel][:IMMediate]:STEP[:INCRement] on page 107.

# DOWN

Decreases current by a defined step size. See [SOURce: ]CURRent[:LEVel][:IMMediate]:STEP[:INCRement] on page 107.

| Query parameters:   |                                                           |
|---------------------|-----------------------------------------------------------|
| <current></current> | MIN   MAX                                                 |
|                     | MIN                                                       |
|                     | Returns minimum current.                                  |
|                     | MAX                                                       |
|                     | Returns maximum current.                                  |
| Example:            | See Example "Configuring the current output" on page 106. |
|                     |                                                           |

# 7.5.5 Resistance Setting

The SOURCe:RESistance subsystem contains the commands for setting the resistance limit of the output channels. The default unit is ohms.

**Configuration Commands** 

```
Example: Configuring the resistance limit
// Select the channel
INST OUT1
// Set the resistance value
RES 10
\ensuremath{{\prime}}\xspace // selects a channel and sets the resistance
RES?
// queries the current of the selected channel
// response: 10.000
//\ensuremath{\left|} Query the range of the resistance values
RES? MIN
// response: 0.000
RES? MAX
// response: 10000
//\ensuremath{\left/}\xspace due to the upper and lower limit of the resistance
// Aactivate the constant resistance mode
RES:STAT 1
// selects a channel and activate the constant resistance mode
RES:STAT?
//\ensuremath{\left. \mathsf{queries} \right.} the constant resistance mode
// response: 1
```

# 

# [SOURce:]RESistance[:LEVel][:IMMediate][:AMPLitude] <resistance> [SOURce:]RESistance[:LEVel][:IMMediate][:AMPLitude]? [<resistance>]

Sets or queries the constant resistance target value.

| Setting parameters:       |                                                       |
|---------------------------|-------------------------------------------------------|
| <resistance></resistance> | numeric   MIN   MAX   UP   DOWN                       |
|                           | numeric                                               |
|                           | Numeric value in the range of 0.000 ohm to 10000 ohms |
|                           | MIN                                                   |
|                           | Minimum resistance at 0.000 ohm.                      |
|                           | MAX                                                   |
|                           | Maximum resistance at 10000 ohms.                     |
|                           | UP                                                    |
|                           | Increases resistance by a defined step size.          |
|                           |                                                       |

|                                                | <b>DOWN</b><br>Decreases resistance by a defined step size. |
|------------------------------------------------|-------------------------------------------------------------|
|                                                | Increment: 0.1 ohms<br>Default unit: ohms                   |
| Query parameters:<br><resistance></resistance> | MIN   MAX<br>Returns minimum or maximum resistance value.   |
| Example:                                       | See Example "Configuring the resistance limit" on page 109. |

# [SOURce:]RESistance:STATe <state> [SOURce:]RESistance:STATe?

Sets or queries the constant resistance mode.

| Parameters:     |                                                            |
|-----------------|------------------------------------------------------------|
| <state></state> | OFF   ON   0   1                                           |
|                 | OFF   0                                                    |
|                 | Deactivates constant resistance mode.                      |
|                 | ON   1                                                     |
|                 | Activates constant resistance mode.                        |
| Example:        | See Example "Configuring the resistance limit" on page 109 |

# 7.5.6 Combined Setting of Voltage and Current Setting

The APPLy subsystem provides a command that enables you to set the current and voltage of a channel in one step.

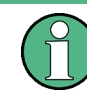

The combined voltage and current setting command takes approximately 100 ms, i.e. longer than the setting of a single value.

```
APPLy <voltage> [,<current>][,<output>]
APPLy?
```

Sets or queries the voltage and current value of the selected channel.

# Parameters:

<voltage>

numeric | MIN | MAX | DEFault

numeric Numeric value for voltage in the range of 0.000 to 20.050. MIN Min voltage at 0.000 V. MAX Max value for voltage at 20.050V.

|                     | DEFault<br>Default voltage.<br>*RST: 1.000<br>Default unit: V                                                                                                    |
|---------------------|----------------------------------------------------------------------------------------------------|
| <current></current> | numeric   MIN   MAX   DEFault                                                                                                    |
|                     | numeric<br>Numeric value for current in the range of 0.000 to 6.010.                                                                                                  |
|                     | Min current at 0.000 A.                                                                                                    |
|                     | MAX<br>Max value for current at 6.010 A.                                                                                                    |
|                     | DEFault<br>Numeric value for current.<br>*RST: 1.000<br>Default unit: A                                                                                               |
| <output></output>   | OUT1   OUTP1   OUTPut1   OUT2   OUTP2   OUTPut2<br>OUT1   OUTP1   OUTPut1<br>Selects output for channel 1.<br>OUT2   OUTP2   OUTPut2<br>Selects output for channel 2. |
| Example:            | INST OUT1<br>APPL 6,2<br>Sets 6 V and 2 A to output of channel 1.<br>APPL? -> 6.000, 2.000<br>Queries the voltage and current of the selected channel.                |

# 7.5.7 Output Setting

The OUTPut subsystem contains the commands for activating the output channels.

#### Example: Activating the channels

You can activate a selected channel and turn on or off the outputs either individually or all outputs simultaneously. This example lists all ways how you can activate and query the outputs.

// Activate a channel INST OUT1 OUTP:SEL 1 // activates the selected channel OUTP 1 // activates channel 1 and its output OUTP? // queries the output state // response: 1  $//\ensuremath{\,{\rm Turn}}$  on all selected channels simultaneously INST:OUT1 VOLT 12 CURR 0.1 OUTP:SEL 1 INST:OUT2 VOLT 12 CURR 0.2 OUTP:SEL 1 // selects channels 1 and 2  $//\ {\rm sets}$  the voltage and current values for both channels // activates both channels OUTP:GEN 1  $//\ turns$  on the output of both channels

| OUTPut:GENeral[:STATe]    | 113 |
|---------------------------|-----|
| OUTPut[:STATe]            |     |
| OUTPut:DELay:DURation     | 113 |
| OUTPut:DELay[:STATe]      | 114 |
| OUTPut:FTResponse         | 114 |
| OUTPut:IMPedance          | 114 |
| OUTPut:IMPedance:STATe    | 115 |
| OUTPut:MODE               | 115 |
| OUTPut:SELect             | 116 |
| OUTPut:TRIGgered          |     |
| OUTPut:TRIGgered[:STATe]  |     |
| OUTPut:TRIGgered:BEHavior | 116 |
|                           |     |

# OUTPut:GENeral[:STATe] <state> OUTPut:GENeral[:STATe]?

Sets or queries all previous selected channels simultaneously

#### **Parameters:**

<state>

| <state></state> | OFF   ON   0   1                                                        |
|-----------------|-------------------------------------------------------------------------|
|                 | OFF   0                                                                 |
|                 | Switches off previous selected channels simultaneously.                 |
|                 | <b>ON   1</b><br>Switches on previous selected channels simultaneously. |
| Example:        | See Example "Activating the channels" on page 112                       |

# OUTPut[:STATe] <state> OUTPut[:STATe]?

Sets or queries the output state of the previous selected channels.

# **Parameters:**

| <state></state> | OFF   ON   0   1                                  |
|-----------------|---------------------------------------------------|
|                 | OFF   0                                           |
|                 | Switches off previous selected channels.          |
|                 | ON   1                                            |
|                 | Switches on previous selected channels.           |
| Example:        | See Example "Activating the channels" on page 112 |

# OUTPut:DELay:DURation < duration> OUTPut:DELay:DURation?

Sets or queries the duration for output delay.

| Parameters:           |                                                                                        |
|-----------------------|----------------------------------------------------------------------------------------|
| <duration></duration> | numeric   MIN   MAX                                                                    |
|                       | <b>numeric</b><br>Numeric value of the duration in seconds.                            |
|                       | Min<br>Minimum and the advection of 0.001 as and                                       |
|                       | Minimum value of the duration at 0.001 seconds.                                        |
|                       | MAX                                                                                    |
|                       | Maximum value of the duration at 10.00 seconds.                                        |
|                       | Range: 0.001 to 10.00<br>*RST: 0.001<br>Default unit: s                                |
| Example:              | OUTPut:DELay:DURation 1<br>OUTPut:DELay:DURation? -> 1<br>Returns output delay of 1 s. |

# OUTPut:DELay[:STATe] <state> OUTPut:DELay[:STATe]?

Sets or queries the output delay state for the selected channel.

#### **Parameters:**

| <state></state> | OFF   ON   0   1                                                          |
|-----------------|---------------------------------------------------------------------------|
|                 | <b>OFF   0</b><br>Deactivates output delay for the selected channel.      |
|                 | <b>ON   1</b><br>Activates output delay for the selected channel.         |
| Example:        | OUTPut:DELay 1<br>OUTPut:DELay? -> 1<br>Returns output delay state as on. |

# OUTPut:FTResponse <state> OUTPut:FTResponse?

Sets or queries the fast transient response state.

| Parameters:     |                                              |
|-----------------|----------------------------------------------|
| <state></state> | OFF   ON   0   1                             |
|                 | OFF   0                                      |
|                 | Deactivates fast transient response.         |
|                 | ON   1                                       |
|                 | Activates fast transient response.           |
| Example:        | OUTPut:FTResponse 1                          |
|                 | OUTPut:FTResponse? -> 1                      |
|                 | Returns fast transient response state as on. |
|                 |                                              |

# OUTPut:IMPedance <resistance> OUTPut:IMPedance?

Sets or queries source impedance for the signal specified in ohms.

#### **Parameters:**

<arg0>

| numeric   MIN   MAX   DEFault                 |
|-----------------------------------------------|
| numeric                                       |
| Numeric value of the impedance ohm.           |
| MIN                                           |
| Minimum value of the impedance at -0.05 ohms. |
| МАХ                                           |
| Maximum value of the impedance at 100 ohms.   |
| DEF                                           |
| Default value of the impedance at 0 ohms.     |
| *RST: 0                                       |
| Default unit: ohm                             |
|                                               |

Example: OUTPut:IMPedance 1 OUTPut:IMPedance? -> 1 Returns output impedance of 1 ohm.

# OUTPut:IMPedance:STATe <state> OUTPut:IMPedance:STATe?

Sets or queries the impedance target for the selected channel.

| Parameters:     |                                                                                                    |
|-----------------|----------------------------------------------------------------------------------------------------|
| <state></state> | OFF   ON   0   1                                                                                                    |
|                 | <ul> <li>OFF   0</li> <li>Deactivates output impedance for the selected channel.</li> <li>ON   1</li> <li>Activates output impedance for the selected channel.</li> </ul> |
| Example:        | OUTPut:IMPedance 1<br>OUTPut:IMPedance:STAT? -> 1<br>Returns output impedance state as on.                                                                                |

# OUTPut:MODE <arg0> OUTPut:MODE? <arg0>

Sets or queries the output mode.

The R&S NGL/NGM power supply series are 2 quadrant power supplies which either source or sink current.

#### Parameters for setting and query:

<arg0>

#### AUTO

AUTO | SINK | SOURce

If operates in auto mode, the R&S NGL/NGM goes into sink or source mode depending on the voltage across the output terminal. If voltage across the output terminal exceeds the set voltage, current flows into the instrument, e.g. the instrument is now operating in sink mode; vv if voltage across output terminal is below set voltage, instrument operates as a source mode.

#### SINK

If operates in sink mode, current flows into the instrument. On display, current is shown as negative current.

## SOURce

If operates in source mode, current flows out from the instrument.

#### OUTPut:SELect <state> OUTPut:SELect?

Sets or queries the output state of selected channel.

#### **Parameters:**

<state>

OFF | ON | 0 | 1 **OFF | 0** Deactivates the selected channel. **ON | 1** Activates the selected channel. \*RST: OFF | 0

Example:

See Example "Activating the channels" on page 112

# OUTPut:TRIGgered <arg0> OUTPut:TRIGgered[:STATe] <arg0>

Enables or disables the triggered event for output.

| Setting parameters: |                                                                           |
|---------------------|---------------------------------------------------------------------------|
| <arg0></arg0>       | 1                                                                         |
|                     | Trigger is enabled.                                                       |
|                     | 0                                                                         |
|                     | Trigger is disabled.                                                      |
| Example:            | OUTP:TRIG 1                                                               |
|                     | When a trigger event occurs, respective channel output is trig-<br>gered. |
|                     | See OUTPut: TRIGgered: BEHavior on page 116.                              |

#### OUTPut:TRIGgered:BEHavior <arg0>

Sets or queries output behavior when a trigger event occurs.

| Setting parameters: |                                                  |
|---------------------|--------------------------------------------------|
| <arg0></arg0>       | ON   OFF   GATed                                 |
|                     | ON                                               |
|                     | Output is set on when a trigger event occurs.    |
|                     | OFF                                              |
|                     | Output is set off when a trigger event occurs.   |
|                     | ON                                               |
|                     | Output is set gated when a trigger event occurs. |
| Example:            | OUTP:TRIG:STAT 1                                 |
| -                   | OUTP:TRIG:BEH ON                                 |

# 7.5.8 Range/DVM Setting

The DVM and range settings are available only with R&S NGM power supply series equipped with R&S NM-K104 (P/N: 3643.9927.02).

The SOUR: VOLT: DVM contains commands for activating the DVM function.

The SENSE: CURR: RANG and SENSE: VOLT: RANG contains commands for setting the voltage range and current range of the measurements.

All these commands require **\*OPC?** at the end of the command execution.

| [SOURce:]VOLTage:DVM[:STATe] | 117 |
|------------------------------|-----|
| SENSe:CURRent:RANGe:AUTO     | 117 |
| SENSe:CURRent:RANGe[:UPPer]  |     |
| SENSe:VOLTage:RANGe:AUTO     |     |
| SENSe:VOLTage:RANGe[:UPPer]  | 118 |

# [SOURce:]VOLTage:DVM[:STATe] <arg0>

Enables or disables digital voltmeter measurements.

## Parameters:

| <arg0></arg0> | 1   0                                                                                                    |
|---------------|----------------------------------------------------------------------------------------------------|
|               | <ul> <li>1</li> <li>Enables digital voltmeter measurement.</li> <li>0</li> <li>Disables digital voltmeter measurement.</li> </ul> |
| Example:      | VOLT:DVM 1<br>MEAS:VOLT? -> 1.000E+00<br>Enables and returns digital voltmeter measurement.                                       |

# SENSe:CURRent:RANGe:AUTO <arg0>

Enables or disables auto range for current measurement accuracy.

| Parameters:   |                                  |
|---------------|----------------------------------|
| <arg0></arg0> | 1                                |
|               | Enables auto range for current.  |
|               | 0                                |
|               | Disables auto range for current. |
| Example:      | SENS:CURR:RANG:AUTO 1            |
|               | Enables auto range for current.  |

#### SENSe:CURRent:RANGe[:UPPer] <arg0>

Sets the current range for measurement. There is a selection of 10 A, 1 A, 100 mA and 10 mA range.

#### **Parameters:**

<arg0>

 Example:
 SENS:CURR:RANG 10

 Sets the instrument to the 10 A measurement accuracy.

 Refers to datasheet for the measurement accuracy in the 10 A range.

# SENSe:VOLTage:RANGe:AUTO <arg0>

Enables or disables auto range for voltage measurement accuracy.

| Parameters:   |                                                            |
|---------------|------------------------------------------------------------|
| <arg0></arg0> | 1                                                          |
|               | Enables auto range for voltage                             |
|               | 0                                                          |
|               | Disables auto range for voltage                            |
| Example:      | SENS: VOLT: RANG: AUTO 1<br>Enables auto range for voltage |

## SENSe:VOLTage:RANGe[:UPPer] <arg0>

Sets the voltage range for measurement. There is a selection of 20 V and 5 V range.

Parameters: <arg0>

Example: SENS: VOLT: RANG 20 Sets the instrument to the 20 V measurement accuracy. Refers to datasheet for the measurement accuracy in the 20 V range.

# 7.5.9 OCP Setting

The CURRent: PROTection subsystem contains the commands for overcurrent protection parameters such as activating fuses and setting fuse parameters of the output channels. The default unit is A.

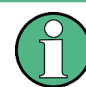

The delay function of the fuses takes effect when the corresponding channel is activated (Output On).

#### **Example: Configuring fuses**

This example contains all commands to configure and query the fuse states and settings.

```
// Activate a fuse
INST OUT1
CURR:PROT 1
\ensuremath{//} selects a channel and activates the overcurrent protection
CURR: PROT?
// queries the state of the overcurrent protection in the selected channel
// response: 1
// Set a delay time for the overcurrent protection. The delay time
// takes effect when the channel output is turned on.
CURR:PROT:DEL 50
// sets 50 ms delay for the overcurrent protection and
// turns on the output of the channel
overcurrent protection?
// queries the currently set delay time of the overcurrent protection
// in the selected channel
// response: 50
CURR: PROT: DEL MAX
CURR: PROT: DEL MIN
// sets the delay time to maximum, minimum respectively
// Query the range of the overcurrent protection delay time
CURR: PROT: DEL? MIN
// response: 0
CURR:PROT:DEL? MAX
// queries the upper and lower limit of the
// overcurrent protection delay time in ms
// response: 10000
// Set a initial delay time for the overcurrent protection. During
// the timefrane, overcurrent protection tripping is inhibited.
CURR:PROT:DEL:INIT 100
// sets 100 ms for the initial overcurrent protection delay
CURR: PROT: DEL: INIT?
// queries the currently set initial overcurrent protection delay
// in the selected channel
// response: 100
CURR: PROT: DEL: INIT MAX
CURR: PROT: DEL: INIT MIN
// sets the initial overcurrent protection delay to maximum, minimum respectively
```

**Configuration Commands** 

```
// Query the range of the overcurrent protection delay time
CURR: PROT: DEL: INIT? MIN
// response: 10
CURR:PROT:DEL:INIT? MAX
// queries the upper and lower limit of the
// overcurrent protection delay time in ms
// response: 60000
// Query a tripped overcurrent protection
INST OUT1
CURR:PROT:TRIP?
//queries whether the OCP in channel 1 has tripped
//response: 1 OCP is tripped
//response: 0 OCP is not tripped
CURR:PROT:CLEar
//resets a tripped OCP in the selected channel
// Link the electronic overcurrent protection of the channels logically
INST OUT1
CURR: PROT: LINK 2
// links the overcurrent protection of channel 1 with channel 2
CURR: PROT: LINK?2
// queries the combined overcurrent protection of the selected channel
// Unlink linked overcurrent protection
CURR: PROT: UNLink 2
CURR: PROT: LINK?2
\ensuremath{//}\xspace queries the combined overcurrent protection of the selected channel
//response 0
[SOURce:]CURRent:PROTection:DELay:INITial......121
[SOURce:]CURRent:PROTection:LINK......121
```

#### [SOURce:]CURRent:PROTection:CLEar

Resets the OCP state of the selected channel. If an OCP event has occurred before, the reset also erases the message on the display.

Example: See Example "Configuring fuses" on page 119.

**Configuration Commands** 

Usage:

#### [SOURce:]CURRent:PROTection:DELay:INITial <duration>

Sets the initial fuse delay time once output turns on.

Event

#### **Parameters:**

| <duration></duration> | numeric   MIN   MAX                                     |    |
|-----------------------|---------------------------------------------------------|----|
|                       | <b>numeric</b><br>Numeric value for initial fuse delay. |    |
|                       | <b>MIN</b><br>Min value for initial fuse delay.         |    |
|                       | <b>MAX</b><br>Max value for initial fuse delay.         |    |
|                       | Range: 0.00 to 60.00<br>*RST: 0<br>Default unit: s      |    |
| Example:              | See Example "Configuring fuses" on page 119             | Э. |

# [SOURce:]CURRent:PROTection:DELay <duration>

Sets the fuse delay time.

#### Parameters:

| <duration></duration> | numeric   MIN   MAX                                         |     |
|-----------------------|-------------------------------------------------------------|-----|
|                       | <b>numeric</b><br>Numeric value for the initial fuse delay. |     |
|                       | <b>MIN</b><br>Min value for initial fuse delay.             |     |
|                       | <b>MAX</b><br>Max value for initial fuse delay.             |     |
|                       | Range: 0.00 to 10.00<br>*RST: 0<br>Default unit: s          |     |
| Example:              | See Example "Configuring fuses" on page 11                  | 19. |

# [SOURce:]CURRent:PROTection:LINK <arg0> [SOURce:]CURRent:PROTection:LINK? <arg0>

Sets or queries the fuses of several selected channels (fuse linking).

Parameters for setting and query: <arg0> 1 | 2

Example: INST OUT1;:CURRent:PROTection:LINK 2 Channel 2 is linked with channel 1 INST OUT1;:CURRent:PROTection:LINK?2 Returns 1 if channel 1 is linked with channel 2 See Example "Configuring fuses" on page 119.

#### [SOURce:]CURRent:PROTection:TRIPped?

Queries the OCP state of the selected channel.

| Example: | See Example "Configuring fuses" on page 119. |
|----------|----------------------------------------------|
|          | CURR: PROT: TRIP?                            |
|          | Response 1, the OCP is tripped.              |
|          | Response 0, the OCP is not tripped.          |
| Usage:   | Query only                                   |

#### [SOURce:]CURRent:PROTection:UNLink <arg0>

Unlink fuse linking from the other channel (Ch1 or Ch2).

See Example "Configuring fuses" on page 119.

#### Parameters for setting and query:

| <arg0></arg0> | 1 2                                                        |
|---------------|------------------------------------------------------------|
| Example:      | CURR:PROT:UNL 1<br>Fuse linking is unlinked from channel 1 |
| Usage:        | Setting only                                               |

## [SOURce:]CURRent:PROTection[:STATe] <arg0>

Sets or queries the state for over current protection (OCP).

See Example "Configuring fuses" on page 119.

| Parameters:   |                                    |
|---------------|------------------------------------|
| <arg0></arg0> | 1   0                              |
|               | 1                                  |
|               | Activates the OCP state.           |
|               | 0                                  |
|               | deactivates the OCP state.         |
| Example:      | CURR: PROT 1<br>Activates the OCP. |
|               |                                    |

# 7.5.10 OVP Setting

The VOLTage: PROTection subsystem contains the commands for setting the overvoltage protection parameters for the output channels. The default unit is V.

 $\ensuremath{{//}}$  Set the overvoltage protection value INST OUT1 VOLT:PROT 1 //activates the OVP of the previous selected channel VOLT:PROT:LEV 5 // selects a channel and sets the OVP VOLT: PROT: LEV? // queries the output overvoltage value of a channel // response: 5 VOLT: PROT? // queries the OVP state of the previous selected channel // response: 1 VOLT: PROT: LEV MAX VOLT:PROT:LEV MIN // sets the overvoltage protection to maximum, // or minimum respectively // Query the range of the overvoltage protection values VOLT:PROT:LEV? MIN // response: 0.100 VOLT: PROT: LEV? MAX // queries the upper and lower limit // response: 20.050 // Query a tripped overvoltage protection INST OUT1 VOLT:PROT:TRIP?  $//\ensuremath{\left|}$  queries whether the OVP in channel 1 has tripped // response: 1 OVP is tripped // response: 0 OVP is not tripped VOLT:PROT:CLEar // resets a tripped OVP in the selected channel // Set the overvoltage protection mode INST OUT1 VOLT:PROT:MODE PROT // sets OVP protected mode for channel1 VOLT:PROT:MODE PROT? // queres the OVP mode // response: "protected"

# Example: Configuring the overvoltage protection

**Configuration Commands** 

| [SOURce:]VOLTage:PROTection[:STATe]     | 124 |
|-----------------------------------------|-----|
| SOURce: VOLTage: PROTection: CLEar.     | 124 |
| SOURce: VOLTage: PROTection: LEVel      | 124 |
| ISOURce: IVOLTage: PROTection: TRIPped? | 125 |
|                                         | -   |

# [SOURce:]VOLTage:PROTection[:STATe] <state> [SOURce:]VOLTage:PROTection[:STATe]?

Sets or queries the OVP state of the previous selected channel.

| Parameters:     |                                                                   |
|-----------------|-------------------------------------------------------------------|
| <slale></slale> |                                                                   |
|                 | OFF   0                                                           |
|                 | OPP is deactivated                                                |
|                 | ON   1                                                            |
|                 | OPP is activated                                                  |
| Example:        | See Example "Configuring the overvoltage protection" on page 123. |

# [SOURce:]VOLTage:PROTection:CLEar

Resets the OVP state of the selected channel. If an OVP event has occurred before, the reset also erases the message on the display.

| Example: | See Example "Configuring the overvoltage protection" |
|----------|------------------------------------------------------|
|          | on page 123.                                         |

Usage: Event

# [SOURce:]VOLTage:PROTection:LEVel <voltage> [SOURce:]VOLTage:PROTection:LEVel?

Sets or queries the overvoltage protection value of the selected channel.

#### Parameters:

| <voltage></voltage> | numeric   MIN   MAX                                                          |
|---------------------|------------------------------------------------------------------------------|
|                     | <b>numeric</b><br>Numeric value for the overvoltage protection value in V.   |
|                     | <b>MIN</b><br>Minimum value for the overvoltage protection value at 0.00 V.  |
|                     | <b>MAX</b><br>Maximum value for the overvoltage protection value at 20.05 V. |
|                     | Range: 0.000 to 20.05<br>*RST: 20.05<br>Default unit: V                      |
| Example:            | See Example "Configuring the overvoltage protection" on page 123.            |

#### [SOURce:]VOLTage:PROTection:TRIPped? <state>

Queries the OVP state of the selected channel.

**Example:** See Example "Configuring the overvoltage protection"

on page 123. VOLT: PROT: TRIP? Response 1, the OVP is tripped. Response 0, the OVP is not tripped.

Usage: Query only

# 7.5.11 OPP Setting

The POWer: PROTection subsystem contains the commands for setting the overpower protection parameters for the output channels. The default unit is W.

 $\ensuremath{{//}}$  Set the overpower protection value INST OUT1 POW:PROT 1 //activates the OPP of the previous selected channel POW: PROT: LEV 5 // selects a channel and sets the OPP POW: PROT: LEV? // queries the output overvoltage value of a channel // response: 5 POW: PROT? // queries the OPP state of the previous selected channel // response: 1 POW: PROT: LEV MAX POW: PROT: LEV MIN // sets the overvoltage protection to maximum, // or minimum respectively // Query the range of the overpower protection values POW: PROT: LEV? MIN // reponse: 0.0 POW: PROT: LEV? MAX // queries the upper and lower limit // reponse: 60.0 // Query a tripped overpower protection INST OUT1 POW: PROT: TRIP? // queries whether the OPP in channel 1 has tripped // response: 1 OPP is tripped // response: 0 OPP is not tripped POW:PROT:CLEar // resets a tripped OPP in the selected channel

Example: Configuring the overpower protection

| [SOURce:]POWer:PROTection[:STATe]                                                                                                    |  |
|----------------------------------------------------------------------------------------------------|--|
| [SOURce:]POWer:PROTection:CLEar                                                                                                    |  |
| [SOURce:]POWer:PROTection:LEVel                                                                                                    |  |
| ISOURce: IPOWer: PROTection: TRIPped?                                                                                                    |  |
| fe e e confi e con con contra la contra de la contra de |  |

# [SOURce:]POWer:PROTection[:STATe] <state> [SOURce:]POWer:PROTection[:STATe]?

Sets or queries the OPP state of the previous selected channel.

#### **Parameters:**

<state> OFF | ON | 0 | 1

OFF | 0 OPP is deactivated ON | 1 OPP is activated

**Example:** See Example "Configuring the overpower protection" on page 126.

#### [SOURce:]POWer:PROTection:CLEar

Resets the OPP state of the selected channel. If an OPP event has occurred before, the reset also erases the message on the display.

| Example: | See Example "Configuring the overpower protection" |
|----------|----------------------------------------------------|
|          | on page 126.                                       |
|          |                                                    |

Usage: Event

# [SOURce:]POWer:PROTection:LEVel <power> [SOURce:]POWer:PROTection:LEVel?

Sets or queries the overvoltage protection value of the selected channel.

# Parameters:

<power>

numeric | MIN | MAX | DEFault **numeric** Numeric value of the power protection level in watts. **MINimum** Minimum value of the power protection level at 0.00 W. **MAXimum** Maximum value of the power protection level at 60.00 W.

Range: 0.00 to 60.00 \*RST: 60.00 Default unit: W

#### [SOURce:]POWer:PROTection:TRIPped?

Queries the OPP state of the selected channel.

| Example: | See Example "Configuring the overvoltage protection" |
|----------|------------------------------------------------------|
|          | on page 123.                                         |
|          | POW: PROT: TRIP?                                     |
|          | Response 1, the OPP is tripped.                      |
|          | Response 0, the OPP is not tripped.                  |
| Usage:   | Query only                                           |

# 7.6 Measurement Commands

The MEASure subsystem provides commands to query the voltage and current values of a channel.

| MEASure[:SCALar]:ENERgy?             | 128 |
|--------------------------------------|-----|
| MEASure[:SCALar]:ENERgy:RESet        | 128 |
| MEASure[:SCALar]:ENERgy:STATe        |     |
| MEASure[:SCALar]:POWer?              | 129 |
| MEASure[:SCALar]:STATistic:COUNt?    | 129 |
| MEASure[:SCALar]:STATistic:RESet     |     |
| MEASure[:SCALar]:CURRent[:DC]?       | 129 |
| MEASure[:SCALar][:CURRent][:DC]:AVG? | 129 |
| MEASure[:SCALar][:CURRent][:DC]:MAX? | 129 |
| MEASure[:SCALar][:CURRent][:DC]:MIN? | 129 |
| MEASure[:SCALar][:POWer]:AVG?        | 130 |
| MEASure[:SCALar][:POWer]:MAX?        | 130 |
| MEASure[:SCALar][:POWer]:MIN?        | 130 |
| MEASure[:SCALar][:VOLTage][:DC]?     | 130 |
| MEASure[:SCALar][:VOLTage][:DC]:AVG? | 130 |
| MEASure[:SCALar][:VOLTage][:DC]:MAX? | 130 |
| MEASure[:SCALar][:VOLTage][:DC]:MIN? | 130 |
|                                      |     |

# MEASure[:SCALar]:ENERgy?

Queries the measured the accumulated energy value of the previous selected channel.

**Example:** MEAS:ENER? -> 5.382E+00 (value in Wh)

Usage: Query only

#### MEASure[:SCALar]:ENERgy:RESet

Resets the energy counter for the selected channel.

Usage: Event

# MEASure[:SCALar]:ENERgy:STATe <state> MEASure[:SCALar]:ENERgy:STATe?

Sets or queries the energy counter state for the selected channel.

#### **Parameters:**

<state>

OFF | ON | 0 | 1 ON |1 Activates the energy counter. OFF | 0 Deactivates the energy counter. Example: INST OUT1 MEAS:ENER:STAT ON MEAS:ENER:STAT? MEAS:ENER:STAT? -> 1 Energy counter of Ch1 is enabled.

#### MEASure[:SCALar]:POWer?

Queries the currently supplied power of the selected channel.

| Example: | MEAS:POW? -> | · 3.00E+00 |
|----------|--------------|------------|
|----------|--------------|------------|

Usage: Query only

#### MEASure[:SCALar]:STATistic:COUNt?

Queries the number of measurements.

Usage: Query only

#### MEASure[:SCALar]:STATistic:RESet

Resets the minimum, maximum and average statistics values for voltage, current, and power.

Additionally this command resets the measured energy.

#### MEASure[:SCALar]:CURRent[:DC]?

Queries the currently measured current of the selected channel.

**Example:** MEAS:CURR? -> 1.000E +00

Usage: Query only

#### MEASure[:SCALar][:CURRent][:DC]:AVG?

Queries the average measured output current.

Usage: Query only

## MEASure[:SCALar][:CURRent][:DC]:MAX?

Queries the maximum measured output current.

Usage:

Query only

# MEASure[:SCALar][:CURRent][:DC]:MIN?

Queries the minimum measured output current.

Usage: Query only

#### MEASure[:SCALar][:POWer]:AVG?

Queries the average measured output power.

Usage: Query only

#### MEASure[:SCALar][:POWer]:MAX?

Queries the maximum measured output power.

Usage: Query only

#### MEASure[:SCALar][:POWer]:MIN?

Queries the minimum measured output power.

Usage: Query only

# MEASure[:SCALar][:VOLTage][:DC]?

Queries the currently measured voltage of the selected channel.

Example: MEAS:VOLT? -> 1.000E+00

Usage: Query only

#### MEASure[:SCALar][:VOLTage][:DC]:AVG?

Queries the average measured output voltage.

Usage: Query only

## MEASure[:SCALar][:VOLTage][:DC]:MAX?

Queries the maximum measured output voltage.

Usage: Query only

## MEASure[:SCALar][:VOLTage][:DC]:MIN?

Queries the minimum measured output voltage.

Usage: Query only

# 7.7 Advanced Operating Commands

The following shows the subsystem that contains the commands for configuring the arbitrary function, ramp and Digital I/O function.

# 7.7.1 Arbitrary

The ARBitrary subsystem contains the commands for configuring an arbitrary sequence for the output channels.

#### Example: Configuring an arbitrary sequence

This programming example generates an arbitrary sequence for a selected channel. The sequence starts at 1 V and 1 A for 1 sec, and both values are incremented each second by 1. The generated arbitrary waveform is transferred to Ch1. When activated, the R&S NGL/NGM provides the arbitrary waveform at the output of the selected channel, and repeats it 10 times.

```
// Define and start the arbitrary sequence
INST OUT1
ARB:DATA 1,1,1,0,2,2,1,0,3,3,1,0
// selects channel1
// defines the sequence, i.e. starting at 1V, 1A for 1sec,
// and increments the voltage and current each second by 1 \,
ARB:REP 10
// sets the repetition rate
// ARB:REP? queries the set number of repetitions
ARB:BEH:END HOLD
//sets the arbitrary endpoint behavior, when the arbitrary function is finished
ARB:TRAN 1
// transfers the arbitrary points to channel
//Enable the arbitrary sequence
ARB 1
// starts the sequence in channel 1
// ARB 0 stops the sequence in the selected channel
OUTP ON
//turns on the output
//ARB:BEH:END? queries the arbitrary endpoint behavior
INST OUT1
ARB:CLEAR
// deletes the arbitrary waveform data of the selected channel
// Save and recall an arbitrary sequence
ARB:SAVE 1
\ensuremath{{\prime}}\xspace , saves the sequence into the internal memory
ARB:LOAD
\ensuremath{//}\xspace loads a previously saved sequence from the internal memory
100
```

| ARBitrary[:STATe]      |     |
|------------------------|-----|
| ARBitrary:BEHavior:END |     |
| ARBitrary:CLEar        | 133 |
| ARBitrary:DATA         | 134 |
| ARBitrary:FNAMe        | 134 |
| ARBitrary:LOAD         | 134 |
| ARBitrary:REPetitions  | 135 |
| ARBitrary:SAVE         |     |
|                        |     |

Advanced Operating Commands

| ARBitrary:TRANsfer          | 135 |
|-----------------------------|-----|
| ARBitrary:TRIGgered:MODE    | 136 |
| ARBitrary:TRIGgered[:STATe] | 136 |
|                             |     |

# ARBitrary[:STATe] <state> ARBitrary[:STATe]?

Sets or queries the arbitrary function for the previous selected channel.

| deactivated.<br>d.<br>ary sequence" on page 132. |
|--------------------------------------------------|
|                                                  |

# ARBitrary:BEHavior:END <state> ARBitrary:BEHavior:END?

Sets or queries the arbitrary endpoint behavior, when arbitrary function is finished.

| Parameters:     |                                                                                             |
|-----------------|---------------------------------------------------------------------------------------------|
| <state></state> | HOLD   OFF                                                                                  |
|                 | OFF                                                                                         |
|                 | If the arbitrary function is finished, the respective channel is deactivated automatically. |
|                 | <b>HOLD</b> If the arbitrary function is finished, the last arbitrary point of the          |
|                 | user-defined arbitrary list is held.                                                        |
|                 | *RST: OFF                                                                                   |
| Example:        | See Example "Configuring an arbitrary sequence" on page 132.                                |

# ARBitrary:CLEar

Clears the previous defined arbitrary waveform data for the selected channel.

| Example: | See Example "Configuring an arbitrary sequence" on page 132. |
|----------|--------------------------------------------------------------|
| Usage:   | Event                                                        |

#### ARBitrary:DATA <data>

Sets or queries the arbitrary points for the previous selected channel. Max. 4096 arbitrary points can be defined. The dwell time between 2 arbitrary points is specified from 1 ms to 20 days.

#### Parameters:

<data>

voltage1, current1, time1, interpolation mode1, voltage2, current2, time2, interpolation mode2, ...

Voltage and current settings depending on the instrument type. If the interpolation mode is sets to 1, it indicates that the mode is activated. If the interpolation mode is sets to 0, it indicates that the mode is not activated.

| Example: | INST OUT1                                                        |
|----------|------------------------------------------------------------------|
|          | ARB:DATA 10,1,0.5,0                                              |
|          | Defines one arbitrary point with: Voltage1 = 10 V and Current1 = |
|          | 1 A, Time1 = 500 ms and Interpolation mode1 = 0 (disabled).      |
|          | ARB:DATA? -> 10.000, 1.000, 0.50, 1                              |
|          | Returns defined arbitrary points for the previous selected chan- |
|          | nel.                                                             |
|          | See Example "Configuring an arbitrary sequence" on page 132.     |

# ARBitrary:FNAMe <filename>[,<location>] ARBitrary:FNAMe? [<location>]

Sets or queries the file name and storage location for the arbitrary function.

| Parameters for settin<br><filename></filename> | ng and query:<br>Filename of the arbitrary function. |
|------------------------------------------------|------------------------------------------------------|
| <location></location>                          | INT   EXT   DEF<br>INT<br>Internal memory            |
|                                                | EXT<br>USB stick<br>DEF<br>Internal memory           |
| Example:                                       | ARB:FNAM "01.CSV"<br>ARB:FNAM? INT -> "01.CSV"       |

#### ARBitrary:LOAD

Loads an arbitrary table from a file (filename specified with ARB: FNAM)

Advanced Operating Commands

| Example: | INST OUT1<br>ARB:DATA 10,1,0.5,0                 |
|----------|--------------------------------------------------|
|          | ARB:REP IU<br>Add.eniam "Add03 CSVN INT          |
|          | ARB:SAVE                                         |
|          | ARB:LOAD                                         |
|          | Loads an arbitrary data from filename ARB03.CSV. |
| Usage:   | Event                                            |

# ARBitrary:REPetitions <repetition\_rate> ARBitrary:REPetitions?

Sets or queries the repetition rate of the defined arbitrary waveform for the previous selected channel. Up to 65535 repetitions are possible. If the repetition rate "0" is selected the arbitrary waveform of the previous selected channel is repeated infinitely.

#### **Parameters:**

| repetition_rate | Range: 0 to 65535<br>The "0" indicates infinite repetition.                                                 |
|-----------------|----------------------------------------------------------------------------------------------------|
| Example:        | INST OUT1<br>ARB:REP 10                                                                                     |
|                 | $\label{eq:REP:->10} \label{eq:REP:->10} The returned repetition rate of the Ch1 arbitrary waveform is 10.$ |

#### **ARBitrary:SAVE**

Saves the current arbitrary table to a file (filename specified with ARB: FNAM).

| Example: | INST OUT1                                                    |
|----------|--------------------------------------------------------------|
|          | ARB:DATA 10,1,0.5,0                                          |
|          | ARB:REP 10                                                   |
|          | ARB:FNAM "ARB03.CSV", INT                                    |
|          | ARB:SAVE                                                     |
|          | Saves a predefined arbitrary data to a filename ARB03.CSV in |
|          | the internal memory location.                                |
| Usage:   | Event                                                        |

# ARBitrary:TRANsfer <channel>

Transfers the defined arbitrary table to the selected channel.

| Parameters:<br><channel></channel> | 1   2   3   4                                                |
|------------------------------------|--------------------------------------------------------------|
| Example:                           | See Example "Configuring an arbitrary sequence" on page 132. |
| Usage:                             | Setting only                                                 |

# ARBitrary:TRIGgered:MODE <mode> ARBitrary:TRIGgered:MODE?

Sets or queries the arbitrary trigger mode of the previous selected channel.

#### Parameters:

<mode>

SINGle | RUN

# SINGle

A trigger event starts only with one arbitrary sequence.

#### RUN

A trigger event starts the whole arbitrary sequences (with all repetitions).

# ARBitrary:TRIGgered[:STATe] <state> ARBitrary:TRIGgered[:STATe]?

Sets or queries the arbitrary trigger mode.

| Parameters:     |                                                        |
|-----------------|--------------------------------------------------------|
| <state></state> | 0   1                                                  |
|                 | 0                                                      |
|                 | OFF - Trigger input is deactivated.                    |
|                 | 1                                                      |
|                 | ON - Trigger input is activated.                       |
| Example:        | INST OUT1                                              |
|                 | ARB:TRIG ON                                            |
|                 | ARB:TRIG? -> 1                                         |
|                 | Activates the Ch1 trigger mode for arbitrary function. |

# 7.7.2 Ramp

The VOTage: RAMP subsystem contains the commands for configuring the ramp function for the output channels.

| [SOURce:]VOLTage:RAMP[:STATe]  | 136   |
|--------------------------------|-------|
| [SOURce:]VOLTage:RAMP:DURation | . 137 |

# [SOURce:]VOLTage:RAMP[:STATe] <state> [SOURce:]VOLTage:RAMP[:STATe]?

Sets or queries the state of ramp function for the previous selected channel.

# Parameters: <state> 0 | 1 0 EasyRamp function is deactivated. 1 EasyRamp function is activated.

Advanced Operating Commands

|                                        | *RST:                                                  | 0                                                                              |
|----------------------------------------|--------------------------------------------------------|--------------------------------------------------------------------------------|
| Example:                               | INST OUT1<br>VOLT:RAME<br>VOLT:RAME<br>EasyRamp        | ON<br>P? -> 1<br>function of Ch1 is activated                                  |
| [SOURce:]VOLTage:<br>[SOURce:]VOLTage: | RAMP:DUR<br>RAMP:DUR                                   | ation <duration><br/>ation?</duration>                                         |
| Sets or queries the du                 | uration of the                                         | voltage ramp.                                                                  |
| Parameters:<br><duration></duration>   | numeric   M<br>numeric<br>Duration of 1<br>MIN         | IN   MAX   DEFault<br>the ramp function in seconds.                            |
|                                        | Minimum du<br>MAX<br>Minimum du<br>DEF<br>Default dura | ration of the ramp function at 0.00 s.<br>ration of the ramp function at 10 s. |
|                                        | Range:<br>*RST:<br>Default unit:                       | 0.01 to 10.00<br>0.01<br>s                                                     |
| Example:                               | VOLT: RAME<br>VOLT: RAME<br>Duration of                | : DUR 4<br>: DUR? -> 4<br>the ramp function is set at 4 s.                     |

# 7.7.3 Digital I/O

The  ${\tt DIO}$  subsystem contains the commands for configuring a Digital I/O function for the output channels.

| DIO:FAULt:CHANnel  |  |
|--------------------|--|
| DIO:FAULt:SOURce   |  |
| DIO:FAULt[:STATe]  |  |
| DIO:OUTPut:SOURce  |  |
| DIO:OUTPut[:STATe] |  |
|                    |  |

# DIO:FAULt:CHANnel <arg0>

Sets or queries channel selection for the digital output fault source.

See "operation modes" in Figure 6-18.

#### Parameters:

<arg0> 1 | 2

Advanced Operating Commands

Example: DIO:FAUL:CHAN 1 Sets channel 1 as the output fault source.

#### DIO:FAULt:SOURce <arg0>

Sets or queries the "operation modes" of the digital output fault source

See "operation modes" in Figure 6-18.

#### Parameters:

| <arg0></arg0> | CC   CV   CR   SINK   PROTection |
|---------------|----------------------------------|
|---------------|----------------------------------|

Example: DIO: FAUL: SOUR PROT Sets the "operation modes" of the digital output fault source as protection. If any of the protection modes (OCP, OCP, PPP, OTP and Sense) of the digital output fault source is active, a trigger event is triggered to the trigger-out signals on the instrument.

# DIO:FAULt[:STATe] <arg0>

Enables or disables the digital output fault.

See "operation modes" in Figure 6-18

# Parameters:

| <arg0></arg0> | 1   0                             |
|---------------|-----------------------------------|
| Example:      | DIO:FAUL 1                        |
|               | Enables the digital output fault. |

# DIO:OUTPut:SOURce <arg0>, <arg1> DIO:OUTPut:SOURce? <arg0>

Enables or disables the digital output source.

See "operation modes" in Figure 6-18.

# Parameters:

<arg1>

#### OUTPut | TRIGger | FORCed

# OUTPut

Selected channel output is used as the digital output source.

#### TRIGger

Selected channel external trigger signal is used as the digital output source.

#### FORCed

Selected output is forced to high level and can be switched by DIO:OUTPut[:STATe] on page 139 command.

## Parameters for setting and query:

<arg0>

1 | 2

Channel selection for the digital output source.

Example:DIO:OUTP:SOUR 1, OUTP<br/>Channel 1 output is used as the digital output source.Example:DIO:OUTPut 1,0<br/>DIO:OUTPut:SOURce 1,FORC<br/>DIO:OUTPut 1,1<br/>Digital I/O pin OUT1 is set to a "high" level

## DIO:OUTPut[:STATe] <arg0>, <arg1> DIO:OUTPut[:STATe]? <arg0>

Enables or disables the digital output channel selection.

1|0

Parameters: <arg1>

Parameters for setting and query:

| <arg0></arg0> | <b>1   2</b><br>Channel selection for the digital output source. |
|---------------|------------------------------------------------------------------|
| Example:      | DIO:OUTP 1, 1<br>Enables channel 1 as the digital output source. |

# 7.7.4 Battery Simulation

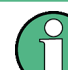

Available only with R&S NGM power supply series.

The BATT subsystem contains the commands for configuring the battery simulator and battery model function for the output channels.

| BATTery:SIMulator:CAPacity?      | 140 |
|----------------------------------|-----|
| BATTery:SIMulator:CAPacity:LIMit | 140 |
| BATTery:SIMulator:CURRent?       | 140 |
| BATTery:SIMulator:CURRent:LIMit  | 140 |
| BATTery:SIMulator:RESistance?    | 140 |
| BATTery:SIMulator:SOC            | 141 |
| BATTery:SIMulator:TVOLtage?      | 141 |
| BATTery:SIMulator:VOC?           | 141 |
| BATTery:SIMulator:VOC:EMPTy?     | 141 |
| BATTery:SIMulator:VOC:FULL?      | 141 |
| BATTery:SIMulator[:ENABle]       | 142 |
| BATTery:STATus?                  | 142 |
| BATTery:MODel:CAPacity           | 142 |
| BATTery:MODel:CLEar              | 142 |
| BATTery:MODel:DATA               |     |
| BATTery:MODel:FNAMe              | 143 |
| BATTery:MODel:ISOC               | 143 |
|                                  |     |

Advanced Operating Commands

| BATTery:MODel:LOAD     | 143 |
|------------------------|-----|
| BATTery:MODel:SAVE     | 144 |
| BATTery:MODel:TRANsfer | 144 |
| BATTery:MODel:TRANsfer | 14  |

#### BATTery:SIMulator:CAPacity?

Queries the remaining battery capacity from the specific channel.

| Example: | INST:NSEL 1                                          |
|----------|------------------------------------------------------|
|          | BATT:SIM:CAP?                                        |
|          | Return the remaining battery capacity for channel 1. |
| Usage:   | Query only                                           |

# BATTery:SIMulator:CAPacity:LIMit <arg0>

Sets or queries the full battery capacity for the specific channel.

| Parameters:<br><arg0></arg0> | Defines the full battery capacity.                                                                               |
|------------------------------|----------------------------------------------------------------------------------------------------|
| Example:                     | INST:NSEL 1<br>BATT:SIM:CAP:LIM 100<br>Defines 100 % full battery capacity for channel 1 battery simula-<br>tor. |

#### BATTery:SIMulator:CURRent?

Queries the current (A) from the specific channel.

| Example: | INST:NSEL 2                                       |
|----------|---------------------------------------------------|
|          | BATT:SIM:CURR?                                    |
|          | Returns current from channel 2 battery simulator. |
| Usage:   | Query only                                        |

# BATTery:SIMulator:CURRent:LIMit <arg0>

Sets or queries the current limit from specific channel.

| Parameters: <numeric></numeric> | Defines the current limit.                                                                      |
|---------------------------------|-------------------------------------------------------------------------------------------------|
| Example:                        | INST:NSEL 1<br>BATT:SIM:CURR:LIM 2<br>Set channel 1 of battery simulator, current limit to 2 A. |

# BATTery:SIMulator:RESistance?

Queries the battery simulator internal resistance (ESR).

| Example: | INST:NSEL 1                                                 |
|----------|-------------------------------------------------------------|
|          | BATT:SIMU:RES?                                              |
|          | Queries channel 1 of battery simulator internal resistance. |
| Usage:   | Query only                                                  |

#### BATTery:SIMulator:SOC <arg0>

Sets or queries the state of charge (SoC) of the battery simulator.

| Parameters:<br><arg0></arg0> | Sets SoC values.                |
|------------------------------|---------------------------------|
| Example:                     | INST:NSEL 1                     |
|                              | BATT1SIM:SOC 20                 |
|                              | Sets the channel 1 Soc to 20 %. |

# BATTery:SIMulator:TVOLtage?

Queries the terminal voltage (Vt) of the specific channel.

| Example: | INST:NSEL 1                                              |
|----------|----------------------------------------------------------|
|          | BATT:SIM:TVOL?                                           |
|          | Returns channel 1 terminal voltage of battery simulator. |
| Usage:   | Query only                                               |

## BATTery:SIMulator:VOC?

Queries the open circuit voltage (Voc) of the specific channel.

| Example: | INST:NSEL 1                                                      |
|----------|------------------------------------------------------------------|
|          | BATT:SIM:VOC?                                                    |
|          | Returns the channel 1 open circuit voltage of battery simulator. |
| Usage:   | Query only                                                       |

#### BATTery:SIMulator:VOC:EMPTy?

Queries the open circuit voltage (Voc) for empty SoC, i.e SoC = 0 %.

| Example: | INST:NSEL 1                                           |
|----------|-------------------------------------------------------|
|          | BATT:SIM:VOC:EMPT?                                    |
|          | Returns the channel 1 Voc of an empty charge battery. |
| Usage:   | Query only                                            |

# BATTery:SIMulator:VOC:FULL?

Queries the open circuit voltage (Voc) for full SoC, i.e SoC = 100 %.
| Example: | INST:NSEL 1                                               |
|----------|-----------------------------------------------------------|
|          | BATT:SIM:VOC:FULL?                                        |
|          | Returns 1 if channel 1 battery simulator is fully charge. |
| Usage:   | Query only                                                |

## BATTery:SIMulator[:ENABle] <arg0>

Enables, disables or queries the specific channel of the battery simulator state.

| <b>Parameters:</b><br><arg0></arg0> | 1   0                                              |
|-------------------------------------|----------------------------------------------------|
| Example:                            | INST:NSEL 1                                        |
|                                     | BATT:SIM 1                                         |
|                                     | Enables the battery simulator state for channel 1. |

## BATTery:STATus?

Queries the status of the battery (idle, charging or discharging).

| Example: | INST:NSEL 1                                             |
|----------|---------------------------------------------------------|
|          | BATT:STAT?                                              |
|          | Returns the status of the battery state from channel 1. |
| Usage:   | Query only                                              |

## BATTery:MODel:CAPacity <arg0>

Sets or queries the battery model capacity.

| Parameters:<br><arg0></arg0> | Sets the battery model capacity.                                                       |
|------------------------------|----------------------------------------------------------------------------------------|
| Example:                     | INST:NSEL 1<br>BATT:MODel:CAP 50<br>Sets battery model capacity as 50 % for channel 1. |

## BATTery:MODel:CLEar

Clears the current battery model.

| Example: | INST:NSEL 1                                    |
|----------|------------------------------------------------|
|          | BATT:MOD:CLE                                   |
|          | Clear the current battery model for channel 1. |
| Usage:   | Event                                          |

BATTery:MODel:DATA {<arg0>, <arg1>, <arg2>}...

Sets or queries the battery model data.

Advanced Operating Commands

| Parameters: |
|-------------|
|-------------|

| <arg0></arg0> | Sets the value for battery state of charge (SoC).      |
|---------------|--------------------------------------------------------|
| <arg1></arg1> | Sets the value for battery open-circuit voltage (Voc). |
| <arg2></arg2> | Sets the value for battery internal resistance (ESR).  |
| Example:      | BATT:MOD:DATA 0,0.0,2.0,100,5.0,2.0                    |

Sets the battery model data.

## BATTery:MODel:FNAMe <Filename>[,<Partition>] BATTery:MODel:FNAMe? <Filename>[,<Partition>]

Sets or queries a filename for the battery model.

## Parameters for setting and query:

| <filename></filename>   | Filename for the battery model.                                                                                  |
|-------------------------|----------------------------------------------------------------------------------------------------|
| <partition></partition> | INT   EXT   DEF                                                                                                  |
|                         | Selects partition for file storage.                                                                              |
|                         | INT                                                                                                    |
|                         | Internal memory used for file storage                                                                            |
|                         | EXT                                                                                                    |
|                         | USB stick used for file storage                                                                                  |
|                         | DEF                                                                                                    |
|                         | If USB stick is used, default storage partition is set to EXT.                                                   |
| Example:                | BATT:MOD:FNAM "NEwBattery.csv", INT<br>Sets the battery model filename to "NewBattery.csv" (internal<br>memory). |

## BATTery:MODel:ISOC <State\_of\_charge>

Sets or queries the initial state of charge (SoC) of the battery model.

## Parameters:

| <state_of_charge></state_of_charge> | Initial state of charge (SoC) for the battery model.  |
|-------------------------------------|-------------------------------------------------------|
| Example:                            | INST:NSEL 1<br>BATT:MOD:ISOC 50                       |
|                                     | initial state of charge is set to 50 % for charmer 1. |

#### BATTery:MODel:LOAD <filename>

Loads a battery model for editing.

| Example: | BATT:MOD:LOAD                              |
|----------|--------------------------------------------|
|          | Loads the current battery model to a file. |
| Usage:   | Event                                      |

| BATTery:MODel:SAV                                    | Έ                                                                      |  |
|------------------------------------------------------|------------------------------------------------------------------------|--|
| Saves the current battery model to a file            |                                                                        |  |
| Example:                                             | BATT: MOD: SAVE<br>Saves the current battery model to a file.          |  |
| Usage:                                               | Event                                                                  |  |
| BATTery:MODel:TRANsfer <channel></channel>           |                                                                        |  |
| Transfers the loaded battery model into the channel. |                                                                        |  |
| Parameters:<br><channel></channel>                   | 1   2                                                                  |  |
| Example:                                             | BATT:MOD:TRAN 1<br>Transfers the current battery model to a channel 1. |  |

# 7.8 Data and File Management Commands

Setting only

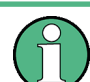

Usage:

The FLOG subsystem is available only with R&S NGM power supply series.

The DATA and HCOPy subsystem contain commands for managing the files in the instrument and external USB stick.

The LOG and FLOG subsystem contain the commands for managing the data logging of the instrument.

| DATA:DATA?             | 145 |
|------------------------|-----|
| DATA:DELete            | 145 |
| DATA:LIST?             | 145 |
| DATA:POINts?           | 146 |
| FLOG:DATA?             | 146 |
| FLOG:TRIGgered         | 146 |
| FLOG:WFILe.            | 147 |
| FLOG:WFILe:DURation    | 147 |
| FLOG:WFILe:TPARtition. | 147 |
| FLOG[:STATe]           | 147 |
| FLOG:SRATe             | 147 |
| HCOPy:DATA?            | 148 |
| HCOPy:SIZE:X?          | 148 |
| HCOPy:SIZE:Y?          | 148 |
| LOG[:STATe]            | 148 |
| LOG:COUNt              | 148 |
| LOG:DURation           | 149 |

| LOG:FNAMe?     |     |
|----------------|-----|
| LOG:INTerval   |     |
| LOG:MODE       |     |
| LOG:STIMe      |     |
| I OG TRIGgered | 151 |
|                |     |

## DATA:DATA? <filepath>

Returns the logging file data of the selected file.

If manual trigger mode (trigger via TRIG function) is used, the logging function has to be activated. Without activating the logging function in the manual trigger mode, the instrument is not able to save a logging file internally or on the USB stick.

#### **Parameters:**

| <filepath></filepath> | Filepath of the logging file data. |
|-----------------------|------------------------------------|
|-----------------------|------------------------------------|

| DATA:DATA?                                   |
|----------------------------------------------|
| "/int/logging/log-20201203T095013.965.csv"-> |
| #Device,NGL201                               |
| #Calibration Ch1,factory                     |
| Timestamp,U1[V],I1[A],P1[W]                  |
| 09:50:14.078,2.0003,0.00007,0.00013          |
| 09:50:14.177,2.0003,0.00007,0.00014          |
| 09:50:14.278,2.0003,0.00007,0.00014          |
| 09:50:14.376,2.0003,0.00008,0.00016          |
| 09:50:14.477,2.0003,0.00008,0.00015          |
| 09:50:14.575,2.0003,0.00008,0.00017          |
| Query only                                   |
|                                              |

#### DATA:DELete <filepath>

Deletes the specified file from memory.

| Setting parameters:<br><filepath></filepath> | Filepath of the file.                                                                                                 |
|----------------------------------------------|----------------------------------------------------------------------------------------------------|
| Example:                                     | DATA:DEL<br>"/int/logging/log-20201203T095013.965.csv"<br>Deletes internal logging file 'log-20201203T095013.965.csv' |
| Usage:                                       | Setting only                                                                                                    |

#### DATA:LIST?

Queries all files in internal memory ('/int/') and external memory ('/USB').

| Example: | DATA:LIST? -> "/USB1/NGL201/logging/                        |
|----------|-------------------------------------------------------------|
|          | log-20201203T101025.829.csv", "/int/arb/                    |
|          | newWaveform.csv","/int/logging/log-20201203T101129.818.csv" |
| Usage:   | Query only                                                  |

#### DATA:POINts? <filepath>

Queries the number of measurements from the selected logging file.

If manual trigger mode (trigger via TRIG function) is used, the logging function has to be activated. Without activating the logging function in the manual trigger mode, the instrument is not able to save a logging file internally or on the USB stick.

## Parameters:

| <filepath></filepath> | Filepath of the logging file data.                                                                                                    |
|-----------------------|----------------------------------------------------------------------------------------------------|
| Example:              | DATA: POIN?<br>"/USB1/NGL201/logging/log-20201203T101025.829.csv"<br>-> 5<br>Returns 5 log files counts from "/USB1/NGL201/logging/<br>log-20201203T101025.829.csv". |
| Usage:                | Query only                                                                                                    |

## FLOG:DATA?

Queries FastLog data as a block.

The block is returned in the binary format starting in the sequence of voltage followed by current measurements, i.e. V, I, V, I, ....

| Example: | FLOG1:DATA?                                               |
|----------|-----------------------------------------------------------|
| Example: | Returns the binary format of fastLog data from channel 1. |
| Usage:   | Query only                                                |

## FLOG:TRIGgered <arg0>

Sets or queries the triggered state of FastLog.

See Figure 6-18.

| Parameters:   |                                                                                                    |
|---------------|----------------------------------------------------------------------------------------------------|
| <arg0></arg0> | 1   0                                                                                                    |
|               | 1                                                                                                    |
|               | Activates the FastLog state.                                                                                                    |
|               | 0                                                                                                    |
|               | Deactivates the FastLog state.                                                                                                    |
| Example:      | FLOG1:TRIG 1<br>Ch1 FastLog triggered state is activated. In the event if a trigger<br>signal is detected from the various input digital sources, a trigger<br>event is sent to activate the FastLog function. |

## FLOG:WFILe <arg0>

Sets the FastLog data to be written to an external file.

## Parameters:

| <arg0></arg0> | 1   0                                                                |
|---------------|----------------------------------------------------------------------|
|               | 1                                                                    |
|               | Activates the FastLog to be written to external file.                |
|               | <b>0</b><br>Deactivates the FastLog to be written to external file.  |
| Example:      | FLOG1:WFIL 1<br>The Ch1 FastLog data is written to an external file. |

#### FLOG:WFILe:DURation < duration>

Sets or queries the file writes duration.

| Setting parameters: <duration></duration> | Sets file writes duration.                                          |
|-------------------------------------------|---------------------------------------------------------------------|
| Example:                                  | FLOG1:WFIL:DUR 2<br>Sets file writes duration for Ch1 to 2 seconds. |

## FLOG:WFILe:TPARtition <arg0>

Selects the external partition to which the data is written into.

| Parameters:<br><arg0></arg0> | efines the external path partition to which the data is written in ie USB stick. |  |
|------------------------------|----------------------------------------------------------------------------------|--|
| Example:                     | FLOG1:WFIL:TPAR "/USB1A/NGM202"                                                  |  |

## FLOG[:STATe] <arg0>

Sets or queries the FastLog state.

#### Parameters:

| <arg0></arg0> | 1   0                                      |
|---------------|--------------------------------------------|
|               | 1<br>Enables the EastLag state             |
|               | Enables the FasiLog state.                 |
|               | <b>0</b> Disables the FastLog state.       |
| Example:      | FLOG1 1<br>Activates the Ch1 FastLog state |

## FLOG:SRATe <samplerate>

Sets or queries the sample rate of the FastLog function.

| Parameters:               | 500K   250K   125K   62K5   31K25   15K625   7K812   3K906                 |
|---------------------------|----------------------------------------------------------------------------|
| <samplerate></samplerate> | 1K953   976   488   244   122   61   30   15                               |
| Example:                  | FLOG1:SRAT 500K<br>Set Ch1 FastLog writes sample rate at 500K samples/sec. |

## HCOPy:DATA?

Returns the actual display content (screenshot). The DATA? query responses the screenshot data in binary format.

Usage: Query only

## HCOPy:SIZE:X?

Returns the horizontal dimension of the screenshots.

Usage: Query only

## HCOPy:SIZE:Y?

Returns the vertical dimension of the screenshots.

Usage: Query only

## LOG[:STATe] <state> LOG[:STATe]?

Sets or queries the data logging state.

| Parameters:     |                              |                          |
|-----------------|------------------------------|--------------------------|
| <state></state> | OFF   ON   0   1             |                          |
|                 | <b>ON   1</b><br>Data loggin | g function is enabled.   |
|                 | OFF   0                      | -                        |
|                 | Data loggin                  | g function is disabled.  |
|                 | *RST:                        | OFF   0                  |
| Example:        | LOG ON                       |                          |
|                 | LOG? -> 1                    |                          |
|                 | Data loggin                  | g function is activated. |

## LOG:COUNt <count> LOG:COUNt? [<count>]

Sets, queries the number of measurement values to be captured.

## Setting parameters:

<count> numeric\_value | MIN | MAX

## numeric\_value

Number of measurement values to be captured is set in the range of 1 to 10000000.

#### MIN

Minimum number of measurement values to be captured is set at 1.

#### MAX

Maximum number of measurement values to be captured is set at 10000000.

| Query parameters: | MIN   MAX                                 |
|-------------------|-------------------------------------------|
| <count></count>   | Returns the number of measurement values. |
| Example:          | LOG:COUN MAX<br>LOG:COUN? MAX -> 10000000 |

## LOG:DURation <span> LOG:DURation? [<span>]

Sets or queries the duration of the data logging.

## Setting parameters:

| numeric_values   MIN   MAX                                                                         |
|----------------------------------------------------------------------------------------------------|
| <b>numeric_values</b><br>Duration of the data logging captured in the range of 0 s to 3.49*10^5 s. |
| MIN<br>Minimum duration of the data logging captured at 0 s.                                       |
| Maximum duration of the data logging captured at 3.49*10^5 s.                                      |
| MIN   MAX                                                                                          |
| Returns the duration of the data logging.                                                          |
| LOG:DUR MAX<br>LOG:DUR? MAX -> 349000                                                              |
|                                                                                                    |

## LOG:FNAMe?

Queries the filename and storage location for the data logging.

Example: LOG 0 LOG:FNAM? -> "" LOG 1 LOG:FNAM? -> "/int/logging/log-20190318T1141853.407.csv" Enables the data logging and queries the data log filename.

Usage:

Query only

## LOG:INTerval <interval> LOG:INTerval? [<interval>]

Sets or queries the data logging measurement interval. The measurement interval describes the time between the recorded measurements.

| Setting | parameters: |
|---------|-------------|
|---------|-------------|

| octang parameters.                         |                                                                              |  |
|--------------------------------------------|------------------------------------------------------------------------------|--|
| <interval></interval>                      | numeric_value   MIN   MAX                                                    |  |
|                                            | <b>numeric_value</b><br>Measurement interval in the range of 0.1 s to 600 s. |  |
|                                            | <b>MIN</b><br>Minimum measurement interval is set at 0.1 s.                  |  |
|                                            | MAX<br>Maximum measurement interval is set at 600 s.<br>Default unit: s      |  |
| Query parameters:<br><interval></interval> | MIN   MAX<br>Returns the measurement interval.                               |  |
| Example:                                   | LOG:INT 10<br>LOG:INT? -> 10                                                 |  |

## LOG:MODE <mode> LOG:MODE?

Sets or queries the data logging mode.

#### Parameters:

| <mode></mode> | UNLimited   COUNt   DURation   SPAN         |
|---------------|---------------------------------------------|
|               | UNLimited                                   |
|               | Infinite data capture.                      |
|               | COUNt                                       |
|               | Number of measurement values to be captured |
|               | DURation                                    |
|               | Duration of the measurement values capture. |
|               | SPAN                                        |
|               | Interval of the measurement values capture. |
| Example:      | LOG:MODE DUR<br>LOG:MODE? -> DUR            |
|               |                                             |

## LOG:STIMe <Year>, <Month>, <Day>, <Hour>, <Minute>, <Second> LOG:STIMe?

Sets or queries the start time of the data logging function.

Status Reporting Commands

| Parameters:<br><year></year>           | Sets the year for the data logging function.                     |
|----------------------------------------|------------------------------------------------------------------|
| Setting parameters:<br><month></month> | Sets the month for the data logging function.                    |
| <day></day>                            | Sets the day for the data logging function.                      |
| <hour></hour>                          | Sets the hour for the data logging function.                     |
| <minute></minute>                      | Sets the minute for the data logging function.                   |
| <second></second>                      | Sets the second for the data logging function.                   |
| Example:                               | LOG:STIM 2018,08,18,08,18,18<br>LOG:STIM? -> 2018,08,18,08,18,18 |

## LOG:TRIGgered <state> LOG:TRIGgered?

Sets or queries the state for manual trigger logging function.

| Parameters:     |                                     |
|-----------------|-------------------------------------|
| <state></state> | OFF   ON   0   1                    |
|                 | OFF   0                             |
|                 | Manual trigger function is disabled |
|                 | ON   1                              |
|                 | Manual trigger function is enabled. |
|                 |                                     |
| Example:        | LOG:TRIG ON                         |

# 7.9 Status Reporting Commands

The status reporting system stores all information on the present operating state of the instrument, and on errors which have occurred. This information is stored in the status registers and in the error queue. The STATUS:OPERation and STATUS:QUEStionable subsystems contains commands to control the status reporting structure of the instrument.

See Chapter A.3.1, "Structure of a SCPI Status Register", on page 162.

## 7.9.1 STATus:OPERation Registers

The commands of the STATUS: OPERation subsystem control the status reporting structures of the STATUS: OPERation register.

The suffix at <Channel> selects the instrument channel. the range is <1...2>.

| STATus:OPERation:INSTrument:CONDitio | n?ŕ                              | 152 |
|--------------------------------------|----------------------------------|-----|
| STATus:OPERation:INSTrument:ISUMmar  | y <channel>:CONDition?</channel> | 152 |

Status Reporting Commands

| 2 |
|---|
| 2 |
| 2 |
| 2 |
| 3 |
| 3 |
| 3 |
| 3 |
|   |

## STATus:OPERation:INSTrument:CONDition? STATus:OPERation:INSTrument:ISUMmary<Channel>:CONDition? <Condition>

Returns the contents of the CONDition part of the status register to check for operation instrument or measurement states. Reading the CONDition registers does not delete the contents.

## Suffix:

| <channel></channel>     | 1n                                        |            |
|-------------------------|-------------------------------------------|------------|
| Return values:          |                                           |            |
| <condition></condition> | Condition bits in decimal representation. |            |
|                         | Range:                                    | 1 to 65535 |
| Usage:                  | Query only                                |            |

## STATus:OPERation:INSTrument:ENABle <arg0> STATus:OPERation:INSTrument:ISUMmary<Channel>:ENABle <arg0>

Controls or queries the ENABle part of the STATus:OPERation register. The ENABle defines which events in the EVENt part of the status register are forwarded to the OPERation summary bit (bit 7) of the status byte. The status byte can be used to create a service request.

## Suffix:

| <channel></channel>              | 1n                                                                                                    |
|----------------------------------|----------------------------------------------------------------------------------------------------|
| Parameters:<br><enable></enable> | Range: 1 to 65535<br>Increment: 1                                                                                       |
| Example:                         | STATus:OPERation:INSTrument:ISUMmary1:ENABle?<br>Reads the enable register for the Standard Operation Register<br>group |

## STATus:OPERation:INSTrument[:EVENt]? STATus:OPERation:INSTrument:ISUMmary<Channel>[:EVENt]?

Returns the contents of the EVENt part of the status register to check whether an event has occurred since the last reading. Reading an EVENt register deletes its contents.

## Suffix:

<Channel> 1..n

| Return values:  |            |            |
|-----------------|------------|------------|
| <event></event> | Range:     | 1 to 65535 |
| Usage:          | Query only |            |

## STATus:OPERation:INSTrument:NTRansition <NegativePosition> STATus:OPERation:INSTrument:ISUMmary<Channel>:NTRansition <arg0>

Sets or queries the negative transition filter. Setting a bit in the negative transition filter shall cause a 1 to 0 transition in the corresponding bit of the associated condition register to cause a 1 to be written in the associated bit of the corresponding event register.

 

 Suffix:

 <Channel>
 1..n

 Parameters:
 Range:
 1 to 65535

 Example:
 STATus:OPERation:INSTrument:ISUMmary1: NTRansition?

 Query for negative transition.

## STATus:OPERation:INSTrument:PTRansition <PositiveTransition> STATus:OPERation:INSTrument:ISUMmary<Channel>:PTRansition <arg0>

Sets or queries the positive transition filter. Setting a bit in the positive transition filter shall cause a 0 to 1 transition in the corresponding bit of the associated condition register to cause a 1 to be written in the associated bit of the corresponding event register.

| Suffix:<br><channel></channel>                                  | 1n                                     |                                                             |
|-----------------------------------------------------------------|----------------------------------------|-------------------------------------------------------------|
| <b>Parameters:</b><br><positivetransition></positivetransition> | Range:                                 | 1 to 65535                                                  |
| Example:                                                        | STATus:OP<br>PTRansiti<br>Query for po | ERation:INSTrument:ISUMmary1:<br>on?<br>psitive transition. |

## 7.9.2 STATus: QUEStionable Registers

The commands of the STATUS: QUEStionable subsystem control the status reporting structures of the STATUS: QUEStionable registers:

The suffix <n> at Channel selects the instrument. The range is <1...2>.

| STATus:QUEStionable:INSTrument:CONDition?1                              | 154 |
|-------------------------------------------------------------------------|-----|
| STATus:QUEStionable:INSTrument:ISUMmary <channel>:CONDition?1</channel> | 154 |
| STATus:QUEStionable:INSTrument:ENABle                                   | 154 |
| STATus:QUEStionable:INSTrument:ISUMmary <channel>:ENABle1</channel>     | 154 |
| STATus:QUEStionable:INSTrument[:EVENt]?1                                | 154 |
| STATus:QUEStionable:INSTrument:ISUMmary <channel>[:EVENt]?1</channel>   | 154 |
| STATus:QUEStionable:INSTrument:NTRansition1                             | 155 |

Status Reporting Commands

| STATus:QUEStionable:INSTrument:ISUMmary <channel>:NTRansition</channel> | .155  |
|-------------------------------------------------------------------------|-------|
| STATus:QUEStionable:INSTrument:PTRansition                              | . 155 |
| STATus:QUEStionable:INSTrument:ISUMmary <channel>:PTRansition</channel> | . 155 |

## STATus:QUEStionable:INSTrument:CONDition? STATus:QUEStionable:INSTrument:ISUMmary<Channel>:CONDition? <Condition>

Returns the contents of the CONDition part of the status register to check for questionable instrument or measurement states. Reading the CONDition registers does not delete the contents.

| Suffix:<br><channel></channel> | 1n          |                                |
|--------------------------------|-------------|--------------------------------|
| Return values:                 |             |                                |
| <condition></condition>        | Condition b | oits in decimal representation |
|                                | Range:      | 0 to 65535                     |
| Usage:                         | Query only  |                                |

## STATus:QUEStionable:INSTrument:ENABle <arg0> STATus:QUEStionable:INSTrument:ISUMmary<Channel>:ENABle <Enable\_Value>

Sets or queries the enable mask that allows true conditions in the EVENt part to be reported in the summary bit.

If a bit in the ENABle part is 1, and the corresponding EVENt bit is true, a positive transition occurs in the summary bit. This transition is reported to the next higher level.

## Suffix:

|                                              | ENABLE?<br>Queries the event register for the Standard QUEStionable Reg- |
|----------------------------------------------|--------------------------------------------------------------------------|
| Example:                                     | STATus:QUEStionable:INSTrument:ISUMmary1:                                |
|                                              | Range: 0 to 65535                                                        |
| Parameters:<br><enable_value></enable_value> | Bit mask in decimal representation                                       |
| <channel></channel>                          | 1n                                                                       |

## STATus:QUEStionable:INSTrument[:EVENt]? STATus:QUEStionable:INSTrument:ISUMmary<Channel>[:EVENt]?

Returns the contents of the EVENt part of the status register to check whether an event has occurred since the last reading. Reading an EVENt register deletes its contents.

#### Suffix:

<Channel>

1..n

#### **Return values:** <Event> Event bits in decimal representation Range: 0 to 65535 Usage: Query only

# STATus:QUEStionable:INSTrument:NTRansition <arg0> STATus:QUEStionable:INSTrument:ISUMmary<Channel>:NTRansition

<NegativeTransition>

Sets or queries the negative transition filter. Setting a bit in the negative transition filter shall cause a 1 to 0 transition in the corresponding bit of the associated condition register to cause a 1 to be written in the associated bit of the corresponding event register.

#### Suffix:

| <channel></channel> | 1 | n |
|---------------------|---|---|
|                     |   |   |

## **Parameters:**

<NegativeTransition> Range: 1 to 65535

Example: STATus:QUEStionable:INSTrument:ISUMmary1: NTRansition?

## Query for negative transition.

## STATus:QUEStionable:INSTrument:PTRansition <arg0> STATus:QUEStionable:INSTrument:ISUMmary<Channel>:PTRansition

<PositiveTransition>

Sets or queries the positive transition filter. Setting a bit in the positive transition filter shall cause a 0 to 1 transition in the corresponding bit of the associated condition register to cause a 1 to be written in the associated bit of the corresponding event register.

## Suffix:

<Channel> 1..n **Parameters:** <PositiveTransition> Range: 1 to 65535 STATus:QUEStionable:INSTrument:ISUMmary1: Example: PTRansition?

Query for positive transition.

# Annex

# A Additional Basics on Remote Control

# A.1 Messages and Command Structure

## A.1.1 Messages

Instrument messages are employed in the same way for all interfaces, if not indicated otherwise in the description.

- Structure and syntax of the instrument messages: Chapter A.1.2, "SCPI Command Structure", on page 157
- Detailed description of all messages: Chapter 7, "Remote Control Commands", on page 89

There are different types of instrument messages:

- Commands
- Instrument responses

## Commands

Commands (program messages) are messages which the controller sends to the instrument. They operate the instrument functions and request information. The commands are subdivided according to two criteria:

## Effects on the instrument:

- Setting commands cause instrument settings such as a reset of the instrument or setting the output voltage.
- Queries return data for remote control, e.g. for identification of the instrument or polling a parameter value. Queries are formed by appending a question mark to the command header.

## **Applied standards:**

- The function and syntax of the common commands are precisely defined in standard IEEE 488.2. If implemented, they are used identically on all instruments. They refer to functions such as management of the standardized status registers, reset and self-test.
- Instrument control commands refer to functions depending on the features of the instrument such as voltage settings. Many of these commands have also been standardized by the SCPI committee. These commands are marked as "SCPI compliant" in the command reference chapters. Commands without this SCPI label

are device-specific, however, their syntax follows SCPI rules as permitted by the standard.

#### Instrument responses

Instrument responses (response messages and service requests) are messages which the instrument sends to the controller after a query. They can contain measurement results, instrument settings and information on the instrument status.

#### **GPIB Interface Messages**

Interface messages are transmitted to the instrument on the data lines with the attention line (ATN) being active (LOW). They are used for communication between the controller and the instrument and can only be sent by a PC which has the function of a GPIB bus controller. GPIB interface messages can be further subdivided into:

- Universal commands act on all instruments connected to the GPIB bus without previous addressing; universal commands are encoded in the range 10 through 1F hex. They affect all instruments connected to the bus and do not require addressing.
- Addressed commands only act on instruments previously addressed as listeners; addressed commands are encoded in the range 00 through 0F hex. They only affect instruments addressed as listeners.

## A.1.2 SCPI Command Structure

SCPI commands consist of a so-called header and, usually, one or more parameters. The header and the parameters are separated by a whitespace. The headers can consist of several mnemonics (keywords). Queries are formed by appending a question mark directly to the header. The commands can be either device-specific or deviceindependent (common commands). Common and device-specific commands differ in their syntax.

#### Syntax for Common Commands

Common (= device-independent) commands consist of a header preceded by an asterisk (\*) and possibly one or more parameters.

| Command | Command Name         | Description                                         |
|---------|----------------------|-----------------------------------------------------|
| *RST    | Reset                | Resets the instrument.                              |
| *ESE    | Event Status Enable  | Sets the bits of the event status enable registers. |
| *ESR?   | Event Status Query   | Queries the content of the event status register.   |
| *IDN?   | Identification Query | Queries the instrument identifica-<br>tion string.  |

Table A-1: Examples of Common Commands

Messages and Command Structure

#### Syntax for Device-Specific Commands

For demonstration purposes only, assume the existence of the following commands for this section:

- MEASure:CURRent[:DC]?
- MEASure:VOLTage[:DC]?
- FUSE[:STATe] {ON | OFF | 0 | 1}
- FUSE[:STATe]?

## Long and short form

The mnemonics feature a long form and a short form. The short form is marked by uppercase letters, the long form corresponds to the complete word. You can enter either the short form or the long form; other abbreviations are not permitted.

#### Example:

MEASure: CURRent? is equivalent to MEAS: CURR?

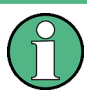

## **Case-insensitivity**

Uppercase and lowercase notation only serves to distinguish the two forms in the manual, the instrument itself is case-insensitive.

#### **Optional mnemonics**

Some command systems permit inserting or omitting certain mnemonics in the header. These mnemonics are marked by square brackets. The instrument must recognize the long command to comply with the SCPI standard. Some commands are shortened by these optional mnemonics.

#### Example:

FUSE[:STATe] { ON }
FUSE:STAT ON is equivalent to FUSE ON

#### **Special characters**

Table A-2: Special characters

|    | <ul> <li>A vertical stroke in parameter definitions indicates alternative possibilities in the sense of "or". The effect of the command differs, depending on the used parameter.</li> <li>Example: <ul> <li>FUSE:LINK {1   2   3}</li> <li>FUSE:LINK 1 sets the fuse link CH1 for the selected channel FUSE:LINK 2 sets the fuse link of CH2 for the selected channel</li> </ul> </li> </ul> |
|----|----------------------------------------------------------------------------------------------------|
| [] | Mnemonics in square brackets are optional and can be inserted into the header or be omitted.<br>Example:<br>• FUSE[:STATe] { ON }<br>• FUSE:STAT ON is equivalent to FUSE ON                                                                                                    |
| {} | <pre>Parameters in curly brackets are optional and can be inserted once or several times, or be omitted.<br/>Example:<br/>• VOLTage[:LEVel][:IMMediate][:AMPLitude] {<voltage>   MIN   MAX   UP  <br/>DOWN }<br/>The following are valid commands:<br/>- VOLT MAX<br/>- VOLT MIN VOLT 10</voltage></pre>                                                                                      |

#### **SCPI Parameters**

Many commands are supplemented by a parameter or a list of parameters. The parameters must be separated from the header by a whitespace (ASCII code 0 to 9, 11 to 32 decimal, e.g. blank).

Allowed parameters are:

- Numeric values
- Special numeric values
- Boolean parameters
- Text
- Character strings
- Block data

The required parameters and the allowed value range are specified in the command description.

#### Numeric values

You can enter numeric values in the following form. Values exceeding the resolution of the instrument are rounded up or down.

#### Example:

VOLT 10V = VOLT 10 VOLT 100mV = VOLT 0.1

#### Special numeric values

The text listed below are interpreted as special numeric values. In the case of a query, the numeric value is provided.

MIN / MAX

Messages and Command Structure

• MINimum and MAXimum denote the minimum and maximum value.

#### Example:

```
VOLT:PROT? MAX
```

Returns the maximum numeric value.

#### **Boolean parameters**

Boolean parameters represent two states:

- **On** (logically true), is represented by "On" or the numeric value "1"
- **Off** (logically false), is represented by "Off" or the numeric value "0"

The instrument returns the numerical value when queried.

#### Example:

OUTP:STAT ON OUTP:STAT? Response: 1

## **Overview of Syntax Elements**

The following table provides an overview of the syntax elements:

| Table | A-3: | Syntax | Elements |
|-------|------|--------|----------|
|-------|------|--------|----------|

| : | A colon separates the mnemonics of a command.                                                            |
|---|----------------------------------------------------------------------------------------------------|
| , | A comma separates several parameters of a command.                                                       |
| ? | A question mark forms a query.                                                                           |
| * | An asterisk marks a common command.                                                                      |
| " | Quotation marks introduce a string and terminate it.                                                     |
|   | A whitespace (ASCII-Code 0 to 9, 11 to 32 decimal, e.g. blank) separates the header from the parameters. |

## **Responses to Queries**

You can query each setting command by adding a question mark. According to SCPI, the responses to queries are partly subject to stricter rules than in the standard IEEE 488.2.

- The requested parameter is transmitted without a header. VOLTage:PROTection:MODE? Response: "measured"
- Maximum values, minimum values and all other quantities that are requested via a special text parameter are returned as numeric values.
   VOLT: PROT? MAX
   Response: 32.500
- Boolean values are returned as 0 (for Off) and 1 (for On). OUTPut:STATe?

Response: 1

# A.2 Command Sequence and Synchronization

A sequential command finishes the execution before the next command is starting. To make sure that commands are actually carried out in a certain order, each command must be sent in a separate command line.

As a rule, send commands and queries in different program messages.

## A.2.1 Preventing Overlapping Execution

| Command | Action                                                                                                    | Programming the controller                                                                                                    |
|---------|----------------------------------------------------------------------------------------------------|----------------------------------------------------------------------------------------------------|
| *OPC    | Sets the Operation Complete bit<br>in the ESR after all previous com-<br>mands have been executed.                                                                                                | <ul> <li>Setting bit 0 in the ESE</li> <li>Setting bit 5 in the SRE</li> <li>Waiting for service request<br/>(SRQ)</li> </ul> |
| *OPC?   | Stops command processing until<br>1 is returned. It occurs after the<br>Operation Complete bit has been<br>set in the ESR. This bit indicates<br>that the previous setting has been<br>completed. | Sending *OPC? directly after the command whose processing should be terminated before other commands can be executed.         |
| *WAI    | Stops further command process-<br>ing until all commands have been<br>executed before *WAI.                                                                                                    | Sending *WAI directly after the<br>command whose processing<br>should be terminated before other<br>commands are executed     |

Table A-4: Synchronization using \*OPC, \*OPC? and \*WAI

To prevent an overlapping execution of commands the commands \*OPC, \*OPC? or \*WAI can be used. All three commands cause a certain action only to be carried out after the hardware has been set. The controller can be forced to wait for the corresponding action.

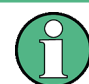

The R&S NGL/NGM series does not support parallel processing of remote commands. If OPC? returns a "1", the device is able to process new commands.

# A.3 Status Reporting System

The status reporting system stores all information on the current operating state of the instrument and errors which have occurred. This information is stored in the status reg-

isters and in the error queue. You can query both via RS-232, USB, GPIB or LAN interface (STATus... commands).

## A.3.1 Structure of a SCPI Status Register

Each standard SCPI register consists of 2 or 3 parts (Event, Condition and Enable register). Each part has a width of 16 bits and has different functions. The individual bits are independent of each other, i.e. each hardware status is assigned a bit number which is valid for all 2 or 3 parts. Bit 15 (the most significant bit) is set to zero for all parts. Thus the controller can process contents of the register parts as positive integers.

STATus:QUEStionable:INSTrument:ISUMmary1 exists as often as device channels are available (e.g. NGL201 = 2 channels = 2 status register). Accordingly, the description text of the channel information changes in Figure A-1 (e.g. instrument 1 = channel 1, instrument 2 = channel 2 etc.).

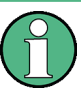

Depending on the value of the read register, you can draw conclusions on the current status of the device. For example, when the unit operates in constant voltage, the result of the returned ISUM register is a decimal "2" which corresponds the binary value of "000000000000010".

Any part of a status register system can be read by query commands. A decimal value is returned and represents the bit pattern of the requested register. Each SCPI register is 16 bits wide and has various functions. The individual bits are independent, i.e. each hardware status is assigned to a bit number.

Bits 9 to 12 are still "free" resp. unused (always return a "0"). Certain areas of the registers are not used. The SCPI standard defines only the "basic functions". Some devices offer an advanced functionality.

Each channel of the power supply is considered as separate "instrument" (SCPI standard definition). Therefore, e.g. the register

STATUS:QUEStionable:INSTrument:ISUMary of the NGL202 or NGM202 is also present two times (lsummary1 - lsummary2).

## Description of the status register parts

The SCPI standard provides two different status registers:

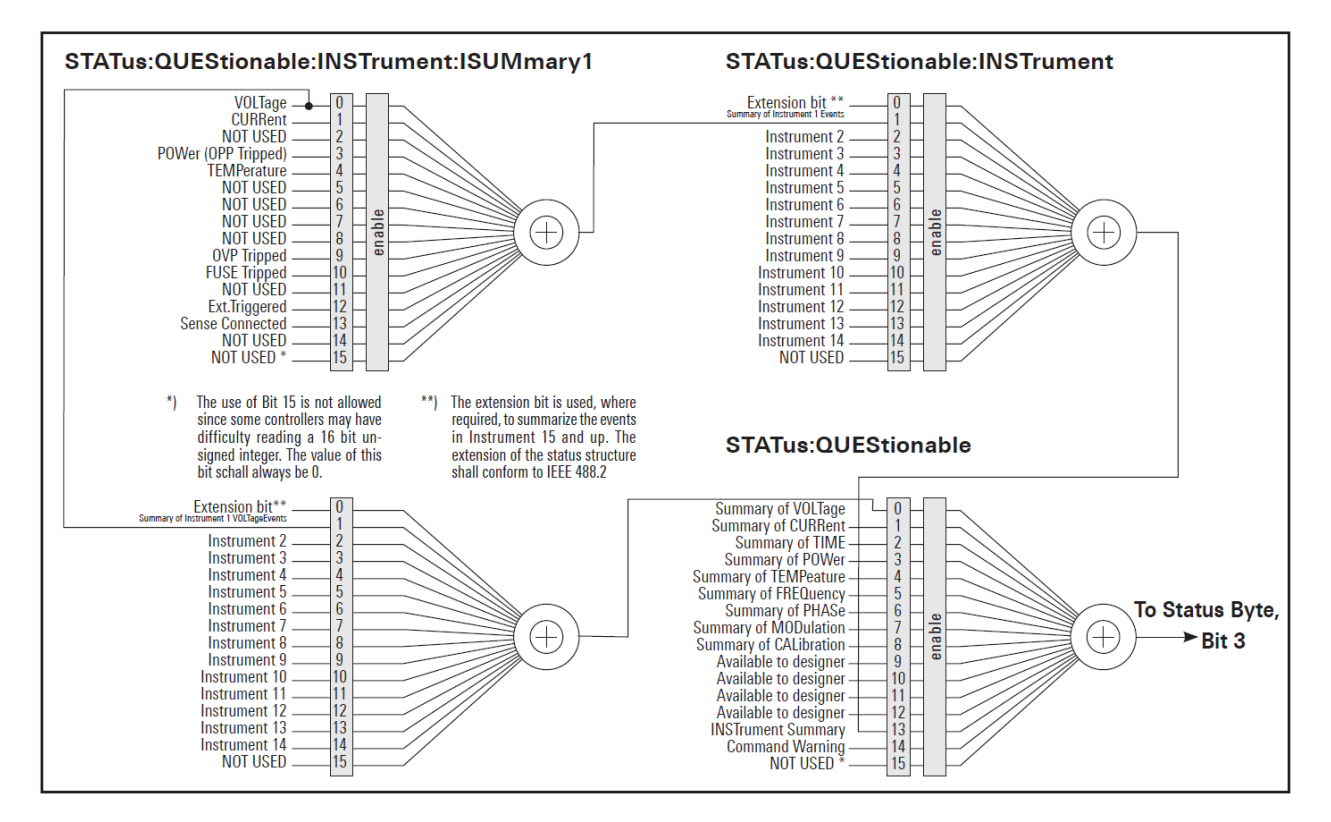

Figure A-1: Structure of the status QUEStionable register

## CONDition

 The CONDition register queries the actual state of the instrument. If you want to query the constant voltage or current mode, you have to use the CONDition register.

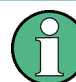

The CONDition register delivers a "1" (first bit set) in constant current mode (CC) and a "2" (second bit set) in constant voltage mode (CV).

If the correct channel is selected and the red LED of the channel button lights up (CC mode), the query of the CONDition register must deliver a "1".

## Example:

```
STAT:QUES:ISUM1:COND?
```

## **EVENt**

• The EVENt status register is set (1) until it is queried. After reading (query), the EVENt status register is set to zero.

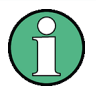

The description of registers is only used for general explanation. Due to the complexity, we recommend the general accessible SCPI standard document for more detailed information.

For further description of the status register, see Chapter 7.9, "Status Reporting Commands", on page 151.

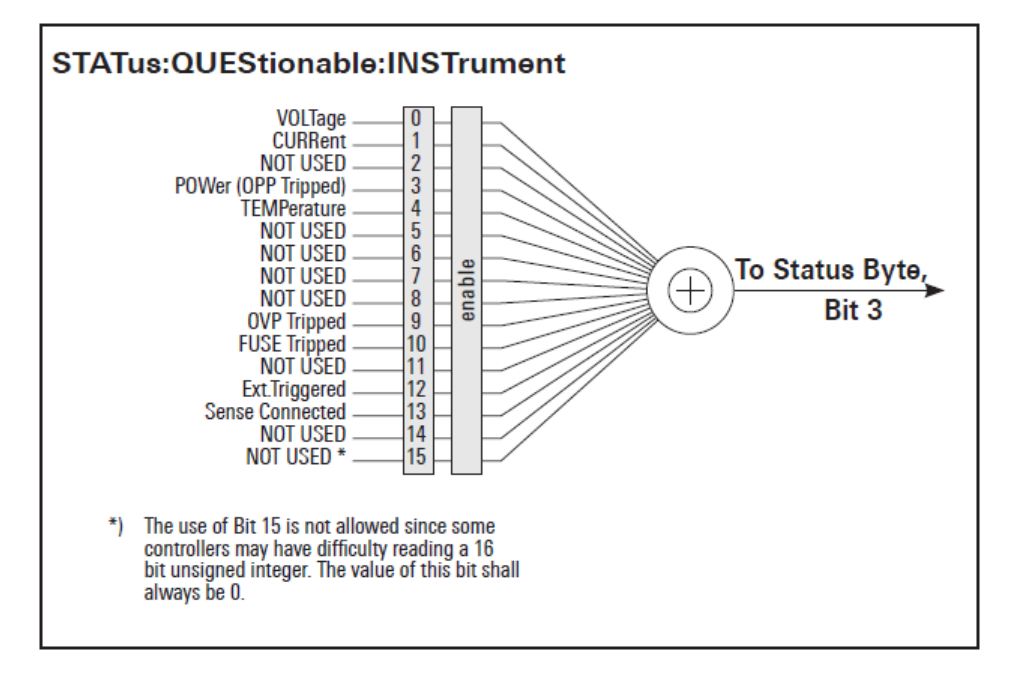

## Event Status Register (ESR) and Event Status Enable Register (ESE)

The ESR is defined in IEEE 488.2. It can be compared with the EVENt part of an SCPI register. The event status register can be read out using the command \*ESR?. The ESE corresponds to the ENABLe part of an SCPI register. If a bit is set in the ESE and the associated bit in the ESR changes from 0 to 1, the ESB bit in the STB is set. The ESE register can be set using the command \*ESE and read using the command \*ESE?.

## STATus:OPERation Register

In the CONDition part, this register contains information on which actions the instrument is being executing or, in the EVENt part, information on which actions the instrument has executed since the last reading. It can be read using the commands STATUS:OPERation:CONDition? Or STATUS:OPERation[:EVENt]?.

| Bit No. | Meaning                                                                |
|---------|------------------------------------------------------------------------|
| 0       | CALibrating                                                            |
|         | This bit is set as long as the instrument is performing a calibration. |
| 1 to 14 | Not used                                                               |
| 15      | This bit is always 0                                                   |

## STATus:QUEStionable Register

This register contains information about different states which can occur. It can be read using the commands STATus:QUEStionable:CONDition? and STATus:QUEStionable[:EVENt]?. See Figure A-1.

Table A-5: Bits of the STATus:QUEStionable register

| Bit No.  | Meaning                                                                                                    |
|----------|----------------------------------------------------------------------------------------------------|
| 0        | Voltage                                                                                                    |
|          | This bit is set while the instrument is in constant current mode (CC). The voltage is regulated and the current is constant. |
| 1        | Current                                                                                                    |
|          | This bit is set while the instrument is in constant voltage mode (CV). The current is variable and the voltage is constant.  |
| 2 to 3   | Not used                                                                                                    |
| 4        | Temperature overrange                                                                                                    |
|          | This bit is set if an over temperature occurs.                                                                               |
| 5 to 8   | Not used                                                                                                    |
| 9        | OVP Tripped                                                                                                    |
|          | This bit is set if the over voltage protection has tripped.                                                                  |
| 10       | Fuse Tripped                                                                                                    |
|          | This bit is set if the fuse protection has tripped.                                                                          |
| 11 to 15 | Not used                                                                                                    |

## Query of an instrument status

Each part of any status register can be read using queries.

There are two types of commands:

- The common commands \*ESR?, \*IDN?, \*STB? query the higher-level registers.
- The commands of the STATus system query the SCPI registers (STATus:QUEStionable)

The returned value is always a decimal number that represents the bit pattern of the queried register. This number is evaluated by the controller program.

#### Decimal representation of a bit pattern (binary weights)

The STB and ESR registers contain 8 bits, the status registers 16 bits. The contents of a status register are specified and transferred as a single decimal number. To make this possible, each bit is assigned a weighted value. The decimal number is calculated as the sum of the weighted values of all bits in the register that are set to 1.

Status Reporting System

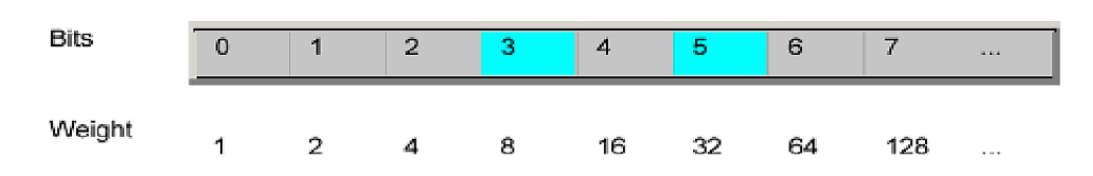

Figure A-2: Decimal representation of a bit pattern

#### **Error Queue**

Each error state in the instrument leads to an entry in the error queue. The entries of the error queue are detailed plain text error messages. You can look them up in the error log or via remote control using SYSTem:ERRor[:NEXT]?. Each call of SYSTem:ERRor[:NEXT]? provides one entry from the error queue. If no error messages are stored, the instrument responds with 0, "No error".

# List of Commands

| [SOURce:]ALIMit[:STATe]                                                                                                    | 100     |
|----------------------------------------------------------------------------------------------------|---------|
| [SOURce:]CURRent:PROTection:CLEar                                                                                                    | 120     |
| [SOURce:]CURRent:PROTection:DELay                                                                                                    | 121     |
| [SOURce:]CURRent:PROTection:DELay:INITial                                                                                                    | 121     |
| [SOURce:]CURRent:PROTection:LINK                                                                                                    | 121     |
| [SOURce:]CURRent:PROTection:TRIPped?                                                                                                    |         |
| [SOURce:]CURRent:PROTection:UNLink                                                                                                    | 122     |
| [SOURce:]CURRent:PROTection[:STATe]                                                                                                    | 122     |
| [SOURce:]CURRent[:LEVel][:IMMediate]:ALIMit:LOWer                                                                                                    | 101     |
| [SOURce:]CURRent[:LEVel][:IMMediate]:ALIMit[:UPPer]                                                                                                    | 102     |
| [SOURce:]CURRent[:LEVel][:IMMediate]:STEP[:INCRement]                                                                                                    |         |
| [SOURce:]CURRent[:LEVel][:IMMediate][:AMPLitude]                                                                                                    | 107     |
| [SOURce:]POWer:PROTection:CLEar                                                                                                    |         |
| [SOURce:]POWer:PROTection:LEVel                                                                                                    | 127     |
| [SOURce:]POWer:PROTection:TRIPped?                                                                                                    |         |
| [SOURce:]POWer:PROTection[:STATe]                                                                                                    | 126     |
| [SOURce:]RESistance:STATe                                                                                                    |         |
| [SOURce:]RESistance[:LEVel][:IMMediate][:AMPLitude]                                                                                                    | 109     |
| [SOURce:]VOLTage:DVM[:STATe]                                                                                                    |         |
| [SOURce:]VOLTage:PROTection:CLEar                                                                                                    |         |
| [SOURce:]VOLTage:PROTection:LEVel                                                                                                    | 124     |
| [SOURce:]VOLTage:PROTection:TRIPped?                                                                                                    |         |
| [SOURce:]VOLTage:PROTection[:STATe]                                                                                                    | 124     |
| [SOURce:]VOLTage:RAMP:DURation                                                                                                    |         |
| [SOURce:]VOLTage:RAMP[:STATe]                                                                                                    | 136     |
| [SOURce:]VOLTage[:LEVel][:IMMediate]:ALIMit:LOWer                                                                                                    | 101     |
| [SOURce:]VOLTage[:LEVel][:IMMediate]:ALIMit[:UPPer]                                                                                                    | 101     |
| [SOURce:]VOLTage[:LEVel][:IMMediate]:STEP[:INCRement]                                                                                                    |         |
| [SOURce:]VOLTage[:LEVel][:IMMediate][:AMPLitude]                                                                                                    | 104     |
| *CLS                                                                                                    |         |
| *ESE                                                                                                    | 89      |
| *ESR?                                                                                                    | 90      |
| *IDN?                                                                                                    |         |
| *OPC                                                                                                    | 90      |
| *RCL                                                                                                    |         |
| *RST                                                                                                    |         |
| *SAV                                                                                                    | 91      |
| *SRE                                                                                                    | 90      |
| *STB?                                                                                                    |         |
| *TRG                                                                                                    | 91      |
| *TST?                                                                                                    | 91      |
| *WAI                                                                                                    | 91      |
| APPLy                                                                                                    | 110     |
| ARBitrary BEHavior END                                                                                                    |         |
| , a contrary of the matter of the matter of | 133     |
| ARBitrary:CLEar.                                                                                                    | 133<br> |
| ARBitrary:CLEar<br>ARBitrary:DATA                                                                                                    | 133<br> |

| ARBitrary:LOAD                   |     |
|----------------------------------|-----|
| ARBitrary:REPetitions            |     |
| ARBitrary:SAVE                   |     |
| ARBitrary:TRANsfer               |     |
| ARBitrary:TRIGgered:MODE         |     |
| ARBitrary:TRIGgered[:STATe]      | 136 |
| ARBitrary[:STATe]                |     |
| BATTery:MODel:CAPacity           | 142 |
| BATTery:MODel:CLEar              | 142 |
| BATTery:MODel:DATA               |     |
| BATTery:MODel:FNAMe              | 143 |
| BATTery:MODel:ISOC               | 143 |
| BATTery:MODel:LOAD               | 143 |
| BATTery:MODel:SAVE               |     |
| BATTery:MODel:TRANsfer           | 144 |
| BATTery:SIMulator:CAPacity:LIMit | 140 |
| BATTery:SIMulator:CAPacity?      |     |
| BATTery:SIMulator:CURRent:LIMit  |     |
| BATTery:SIMulator:CURRent?       | 140 |
| BATTery:SIMulator:RESistance?    |     |
| BATTery:SIMulator:SOC            |     |
| BATTery:SIMulator:TVOLtage?      | 141 |
| BATTery:SIMulator:VOC:EMPTy?     | 141 |
| BATTery:SIMulator:VOC:FULL?      | 141 |
| BATTery:SIMulator:VOC?           |     |
| BATTery:SIMulator[:ENABle]       | 142 |
| BATTery:STATus?                  |     |
| DATA:DATA?                       | 145 |
| DATA:DELete                      |     |
| DATA:LIST?                       |     |
| DATA:POINts?                     |     |
| DIO:FAULt:CHANnel                | 137 |
| DIO:FAULt:SOURce                 | 138 |
| DIO:FAULt[:STATe]                | 138 |
| DIO:OUTPut:SOURce                | 138 |
| DIO:OUTPut[:STATe]               | 139 |
| DISPlay:BRIGhtness               |     |
| DISPlay[:WINDow]:TEXT:CLEar      |     |
| DISPlay[:WINDow]:TEXT[:DATA]     |     |
| FLOG:DATA?                       |     |
| FLOG:SRATe                       |     |
| FLOG:TRIGgered                   |     |
| FLOG:WFILe                       | 147 |
| FLOG:WFILe:DURation              |     |
| FLOG:WFILe:TPARtition            | 147 |
| FLOG[:STATe]                     |     |
| HCOPy:DATA?                      |     |
| HCOPy:SIZE:X?                    |     |
| HCOPy:SIZE:Y?                    |     |
| INSTrument:NSELect               |     |
|                                  |     |

| INSTrument[:SELect]                                                                               |     |
|---------------------------------------------------------------------------------------------------|-----|
| LOG:COUNt                                                                                         | 148 |
| LOG:DURation                                                                                      | 149 |
| LOG:FNAMe?                                                                                        |     |
| LOG:INTerval                                                                                      | 150 |
| LOG:MODE                                                                                          | 150 |
| LOG:STIMe                                                                                         | 150 |
| LOG:TRIGgered                                                                                     | 151 |
| LOG[:STATe]                                                                                       |     |
| MEASure[:SCALar]:CURRent[:DC]?                                                                    | 129 |
| MEASure[:SCALar]:ENERgy:RESet                                                                     |     |
| MEASure[:SCALar]:ENERgy:STATe                                                                     |     |
| MEASure[:SCALar]:ENERgy?                                                                          |     |
| MEASure[:SCALar]:POWer?                                                                           |     |
| MEASure[:SCALar]:STATistic:COUNt?                                                                 |     |
| MEASure[:SCALar]:STATistic:RESet                                                                  |     |
| MEASure[:SCALar][:CURRent][:DC]:AVG?                                                              |     |
| MEASure[:SCALar][:CURRent][:DC]:MAX?                                                              |     |
| MEASure[:SCALar][:CURRent][:DC]:MIN?                                                              |     |
| MEASure[:SCALar][:POWer]:AVG?                                                                     |     |
| MEASure[:SCALar][:POWer]:MAX?                                                                     | 130 |
| MEASure[:SCALar][:POWer]:MIN?                                                                     |     |
| MEASure[:SCALar][:VOLTage][:DC]:AVG?                                                              |     |
| MEASure[:SCALar][:VOLTage][:DC]:MAX?                                                              |     |
| MEASure[:SCALar][:VOLTage][:DC]:MIN?                                                              | 130 |
| MEASure[:SCALar][:VOLTage][:DC]?                                                                  |     |
| OUTPut:DELav:DURation                                                                             |     |
| OUTPut:DELavI:STATe]                                                                              |     |
| OUTPut:FTResponse                                                                                 |     |
| OUTPut:GENerall:STATe1                                                                            |     |
| OUTPut:IMPedance                                                                                  |     |
| OUTPut:IMPedance:STATe                                                                            |     |
| OUTPut:MODE                                                                                       | 115 |
| OUTPut:SELect                                                                                     |     |
| OUTPut: TRIGaered                                                                                 |     |
| OUTPut:TRIGgered:BEHavior.                                                                        |     |
| OUTPut: TRIGaered[:STATe]                                                                         |     |
| OUTPut[STATe]                                                                                     |     |
| SENSe: CURRent: RANGe: AUTO                                                                       | 117 |
| SENSe: CURRent: RANGe[:UPPer]                                                                     | 118 |
| SENSe: VOI Tage: RANGe: AUTO                                                                      | 118 |
| SENSe:VOI Tage: RANGel: IPPer]                                                                    | 118 |
| STATus:OPERation:INSTrument:CONDition?                                                            | 152 |
| STATus:OPERation:INSTrument:ENABle                                                                | 152 |
| STATus:OPERation:INSTrument:ISUMmary <channel>:CONDition?</channel>                               | 152 |
| STATus:OPERation:INSTrument:ISI/IMmary <channels:en aria<="" td=""><td>152</td></channels:en>     | 152 |
| STATus: OPERation: INSTrument: ISI IMman/ <channels: nitpaneition<="" td=""><td></td></channels:> |     |
| STATus: OPERation: INSTrument: ISI IMman/ <channels: dtpageition<="" td=""><td></td></channels:>  |     |
| STATus:OPERation:INSTrument:ISI/IMman/ <channels[ fi="" fn="" hi?<="" td=""><td></td></channels[> |     |
| STATus:OPERation:INSTrument:NTPageition                                                           |     |
| STATUS.OF LACTORIUMS HUMENLINT RANSHOLL                                                           |     |

| STATus:OPERation:INSTrument:PTRansition                                 |    |
|-------------------------------------------------------------------------|----|
| STATus:OPERation:INSTrument[:EVENt]?                                    |    |
| STATus:QUEStionable:INSTrument:CONDition?                               |    |
| STATus:QUEStionable:INSTrument:ENABle                                   |    |
| STATus:QUEStionable:INSTrument:ISUMmary <channel>:CONDition?</channel>  |    |
| STATus:QUEStionable:INSTrument:ISUMmary <channel>:ENABle</channel>      |    |
| STATus:QUEStionable:INSTrument:ISUMmary <channel>:NTRansition</channel> |    |
| STATus:QUEStionable:INSTrument:ISUMmary <channel>:PTRansition</channel> |    |
| STATus:QUEStionable:INSTrument:ISUMmary <channel>[:EVENt]?</channel>    |    |
| STATus:QUEStionable:INSTrument:NTRansition                              |    |
| STATus:QUEStionable:INSTrument:PTRansition                              |    |
| STATus:QUEStionable:INSTrument[:EVENt]?                                 |    |
| SYSTem:BEEPer:STATe                                                     |    |
| SYSTem:DATE                                                             |    |
| SYSTem:KEY:BRIGhtness                                                   |    |
| SYSTem:LOCal                                                            |    |
| SYSTem:REMote                                                           |    |
| SYSTem:RWLock                                                           |    |
| SYSTem:TIME                                                             |    |
| TRIGger[:SEQuence][:IMMediate]:SOURce                                   |    |
| TRIGger[:SEQuence][:IMMediate]:SOURce:DIO:CHANnel                       |    |
| TRIGger[:SEQuence][:IMMediate]:SOURce:DIO:PIN                           |    |
| TRIGger[:SEQuence][:IMMediate]:SOURce:OMODe                             |    |
| TRIGger[:SEQuence][:IMMediate]:SOURce:OMODe:CHANnel                     | 97 |
| TRIGger[:SEQuence][:IMMediate]:SOURce:OUTPut:CHANnel                    | 97 |
| TRIGger[:STATe]                                                         |    |

# Index

# Α

| Activate channel output        | 41  |
|--------------------------------|-----|
| Activating the channels output |     |
| Advanced features              |     |
| Arbitrary                      | 63  |
| Ramp                           | 63  |
| Advanced operating commands    |     |
| Arbitrary                      | 131 |
| Battery Simulation             |     |
| Digital I/O                    | 137 |
| Ramp                           | 136 |
| Alert beep                     | 85  |
| Arbitrary                      | 63  |
|                                |     |

## В

| Basic safety instructions | 7  |
|---------------------------|----|
| Battery simulator         | 50 |
| Battery model editor      | 52 |

# С

| Channel display area                              |     |
|---------------------------------------------------|-----|
| Operating mode                                    | 29  |
| Clear status                                      |     |
| Remote                                            | 89  |
| Command sequence                                  |     |
| Remote                                            | 91  |
| Command sequence and synchronization              | 161 |
| Configuration commands                            |     |
| Channel selection                                 | 98  |
| Combined setting of voltage and current setting . | 110 |
| Current setting                                   | 105 |
| OCP setting                                       | 118 |
| OPP setting                                       | 125 |
| Output setting                                    | 111 |
| OVP setting                                       | 122 |
| Range/DVM setting                                 | 117 |
| Resistance setting                                | 108 |
| Safety limit setting                              |     |
| Voltage setting                                   | 102 |
| Constant resistance                               | 42  |
| CSV settings                                      | 72  |
|                                                   |     |

# D

| Data logging               | 69 |
|----------------------------|----|
| CSV settings               | 69 |
| Date                       |    |
| Default values             |    |
| Remote                     | 90 |
| Delivery package contents  | 17 |
| Device documentation       |    |
| Device/Channel menu window |    |
| Digital I/O                | 58 |
| Digital voltmeter          | 48 |
| Measurement ranges         |    |
| Display brightness         |    |
| Display overview           |    |
| Channel display area       | 29 |
| Status bar information     |    |
| Documentation overview     | 7  |
| DVM                        | 48 |
|                            |    |

# Е

| Event status enable register (ESE)<br>Remote | 89   |
|----------------------------------------------|------|
| Event status register (ESR)<br>Remote        | 90   |
| F                                            |      |
| Factory default settings                     | 74   |
| Fast transient response                      | .43  |
| FastLog                                      | 71   |
| File manager                                 |      |
| Сору                                         | 73   |
| Delete                                       | 73   |
| Front panel                                  |      |
| Display                                      | 19   |
| Menu control keys                            | . 19 |
| Output and channel keys                      | 20   |
| Output terminals                             | 20   |
| Power key                                    | 20   |
| Rotary knob and back keys                    | 19   |
| USB connector                                | .20  |
| Front panel keys                             | . 34 |
| Menu controls                                | 34   |
| Navigation controls                          | 37   |
| Output and channel controls                  | . 38 |
| Settings key                                 | 34   |
|                                              |      |

# G

| General instrument settings | 83 |
|-----------------------------|----|
| Appearance settings         |    |
| Data and time               | 86 |
| Device information          |    |
| Licenses management         | 83 |
| Sound settings              |    |
| Update device               |    |
| Getting Started             | 7  |
|                             |    |

## I

| Identification         |    |
|------------------------|----|
| Remote                 | 90 |
| Important notes        |    |
| Ambient conditions     | 10 |
| Limits                 | 12 |
| Mains voltage          | 11 |
| Measurement categories | 11 |
| Symbols                | 10 |
| Instrument tour        |    |
| Overview of controls   | 18 |
| switching on NGL/NGM   | 22 |
| Intended operation     | 15 |
| Interfaces             | 76 |
|                        |    |

# Κ

| Key brightness 8 | Key brightness |  | 84 |
|------------------|----------------|--|----|
|------------------|----------------|--|----|

## Μ

| Maintenance |  |
|-------------|--|
| Cleaning    |  |

| Menu                          |     |
|-------------------------------|-----|
| Channel menu                  | 36  |
| Device menu                   |     |
| Menu controls                 |     |
| Home key                      |     |
| Settings key                  | 34  |
| User key                      |     |
| Message and command structure |     |
| Messages                      | 156 |
| SCPI command structure        |     |
| Mode                          |     |
| Operation modes               | 38  |

## Ν

| Navigation controls |    |
|---------------------|----|
| Back key            |    |
| Rotary knob         | 37 |
| Network             |    |
| GPIB                | 82 |
| LAN                 |    |
| USB                 | 81 |
| Wireless LAN        | 80 |
| Network connection  | 77 |

## 0

| Open source acknowledgment  | 7  |
|-----------------------------|----|
| Operation complete          |    |
| Remote                      | 90 |
| Operation modes             |    |
| Constant current (CC)       |    |
| Constant resistance (CR)    | 39 |
| Constant voltage (CV)       | 39 |
| Output                      | 44 |
| Delay                       | 45 |
| Impedance                   | 44 |
| Output delay                | 47 |
| Output mode                 | 46 |
| Trigger events              | 45 |
| Output and channel controls | 38 |
| Over current protection     | 55 |
| Over power protection       | 56 |
| Over voltage protection     | 56 |
| Overview of controls        |    |
| Front panel                 |    |
| Rear panel                  | 20 |
|                             |    |

## Ρ

| Power derating                        | 38 |
|---------------------------------------|----|
| Protection                            |    |
| Fuse linking                          | 55 |
| Over current protection               | 55 |
| Over power protection                 | 55 |
| Over voltage protection               | 55 |
| Safety limits                         | 55 |
| Putting into operation                | 13 |
| Intended operation                    | 15 |
| Safety                                | 14 |
| Unpacking and checking the instrument | 16 |
|                                       |    |

## R

| Ramp   |  |
|--------|--|
| Ranges |  |

| Rear panel                        |     |
|-----------------------------------|-----|
| AC inlet with fuse holder         |     |
| Channel connectors                | 21  |
| Digital I/O connector             | 22  |
| Ethernet connector                | 21  |
| IEEE-488 (GPIB) interface         |     |
| USB connectors                    | 21  |
| Voltage selector                  |     |
| Recall                            |     |
| Release notes                     | 7   |
| Remote control commands           | 89  |
| Advanced operating commands       | 131 |
| Common setting commands           | 89  |
| Configuration commands            |     |
| Data and file management commands |     |
| Display commands                  |     |
| Measurement commands              | 128 |
| Status reporting commands         |     |
| System settings commands          |     |
| Trigger commands                  | 95  |
| Reset values                      |     |
| Remote                            | 90  |
|                                   |     |

## S

| Safety                                       | 14     |
|----------------------------------------------|--------|
| Safety instructions                          | 7      |
| Safety limits                                | 57     |
| Save                                         | 74     |
| Screenshot                                   |        |
| Selecting channels                           |        |
| Self-test                                    |        |
| Remote                                       | 91     |
| Service manual                               | 7      |
| Service request enable register (SRE)        |        |
| Remote                                       | 90     |
| Set voltage and current                      |        |
| Setting the output voltage and current limit | 24     |
| Setting up the instrument                    | 17     |
| Bench operation                              | 17     |
| Rack mounting                                |        |
| Status bar information                       |        |
| Channel status bar                           | 28     |
| Device status bar                            |        |
| Status byte                                  |        |
| Remote                                       | 89, 91 |
| Status reporting system                      | 161    |
| Structure of a SCPI status register          | 162    |
|                                              |        |

## Т

| Time                                         | . 86 |
|----------------------------------------------|------|
| Trigger                                      | 58   |
| Trigger IO system                            | 59   |
| Trigger-in signals                           | . 59 |
| Trigger-out signals                          | . 60 |
| Trying out the instrument                    |      |
| Activating the channels output               | 23   |
| Setting the output voltage and current limit | . 23 |
|                                              |      |
| U                                            |      |
|                                              |      |

| Unpacking and checking the instrument | 16 |
|---------------------------------------|----|
| User button key                       | 67 |
| User manual                           | 7  |

| Using the touchscreen                             | 30 |
|---------------------------------------------------|----|
| Accessing functionality using shortcuts           | 31 |
| Accessing functionality using the settings button | 30 |
| Expand/Collapse button                            | 32 |
| Input data                                        | 33 |
| Using gestures                                    | 30 |
|                                                   |    |

## W

| Wait                    |   |
|-------------------------|---|
| Remote                  |   |
| Welcome to R&S NGI /NGM | 9 |